Installer manual

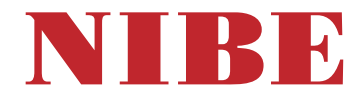

Exhaust air heat pump NIBE S735 1x230 V

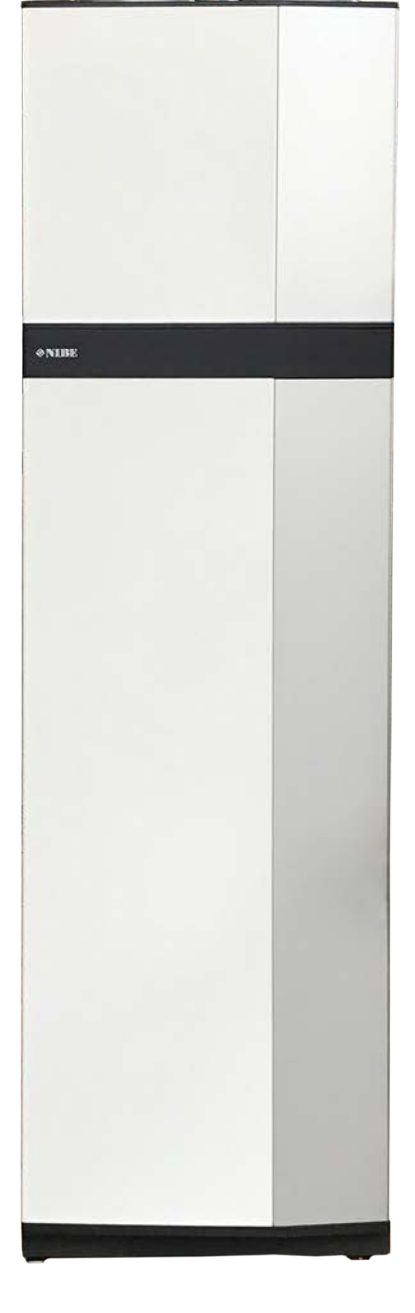

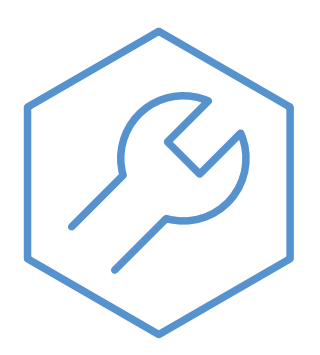

IHB EN 2446-2 831003

## Quick guide

### NAVIGATION

#### Select

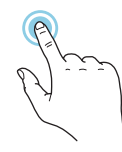

Most options and functions are activated by lightly pressing on the display with your finger.

### Scroll

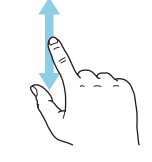

If the menu has several sub-menus, you can see more information by dragging up or down with your finger.

### Browse

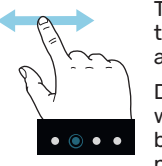

The symbols at the bottom edge show if there are more pages.

Drag to the right or left with your finger to browse between the pages.

#### Smartguide

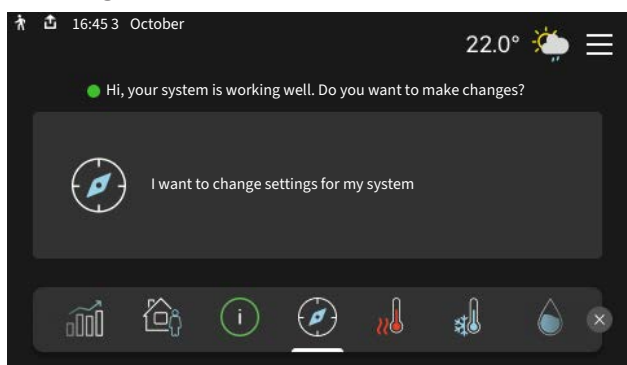

Smartguide helps you both to view information about the current status and to make the most common settings easily. The information that you see depends on the product you have and the accessories that are connected to the product.

### Increasing hot water temperature

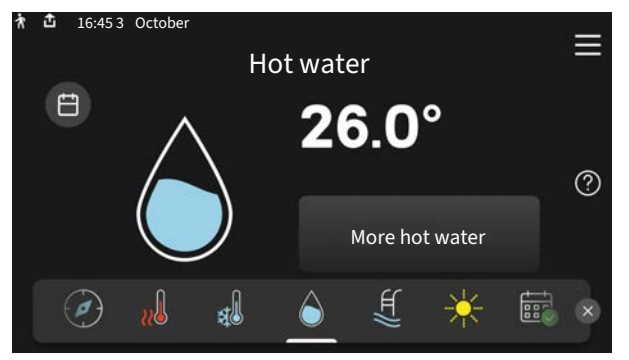

Here, you can start or stop a temporary increase in the hot water temperature.

### Setting the indoor temperature.

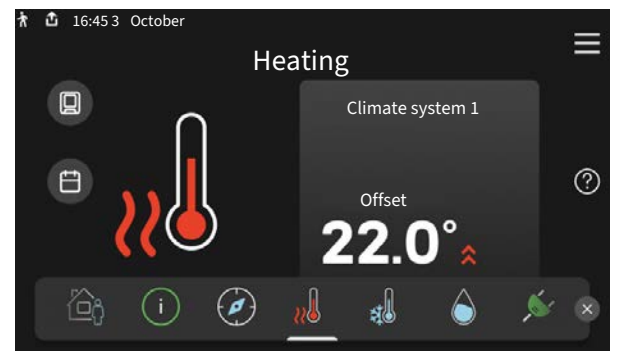

Here, you can set the temperature in the installation's zones.

### **Product** overview

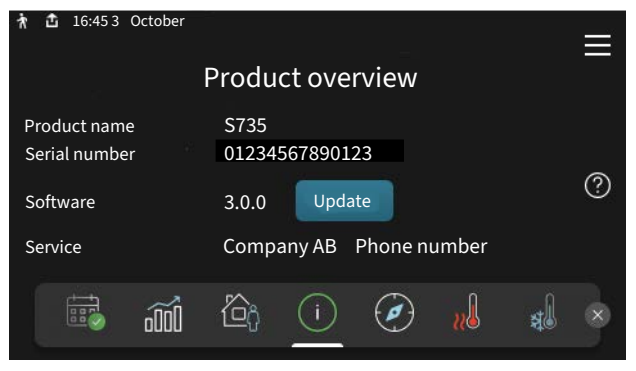

Here, you can find information about product name, the product's serial number, the version of the software and service. When there is new software to download, you can do it here (provided that S735 is connected to myUplink).

## **Table of Contents**

| 1 | Important information 4                |    |  |  |
|---|----------------------------------------|----|--|--|
|   | Safety information                     | 4  |  |  |
|   | Symbols                                | 4  |  |  |
|   | Marking                                | 4  |  |  |
|   | Serial number                          | 4  |  |  |
|   | Country specific information           | 4  |  |  |
|   | Inspection of the installation         | 6  |  |  |
| 2 | Delivery and handling                  | 7  |  |  |
|   | Transport                              | 7  |  |  |
|   | Assembly                               | 7  |  |  |
|   | Supplied components                    | 8  |  |  |
|   | Handling panels                        | 8  |  |  |
|   | Removing insulation                    | 10 |  |  |
|   | Separated/one unit                     | 10 |  |  |
| 3 | The heat pump design                   | 12 |  |  |
|   | General                                | 12 |  |  |
|   | Distribution boxes                     | 14 |  |  |
|   | Air treatment section                  | 14 |  |  |
| 4 | Pipe and ventilation connections       | 15 |  |  |
|   | General pipe connections               | 15 |  |  |
|   | Dimensions and pipe connections        | 17 |  |  |
|   | Symbol key                             | 18 |  |  |
|   | Climate system                         | 18 |  |  |
|   | Cold and hot water                     | 18 |  |  |
|   | Installation alternative               | 18 |  |  |
|   | General ventilation connection         | 20 |  |  |
|   | Ventilation flow                       | 20 |  |  |
|   | Adjusting ventilation                  | 21 |  |  |
|   | Dimensions and ventilation connections | 21 |  |  |
| 5 | Electrical connections                 | 22 |  |  |
|   | General                                | 22 |  |  |
|   | Connections                            | 24 |  |  |
|   | Settings                               | 29 |  |  |
| 6 | Commissioning and adjusting            | 30 |  |  |
|   | Preparations                           | 30 |  |  |
|   | Filling and venting                    | 30 |  |  |
|   | Start-up and inspection                | 31 |  |  |
|   | Setting the heating curve              | 32 |  |  |

| 7   | myUplink                    | 35 |
|-----|-----------------------------|----|
|     | Specification               | 35 |
|     | Connection                  | 35 |
|     | Range of services           | 35 |
|     | myUplink PR0                | 35 |
| 8   | Control - Introduction      | 36 |
|     | Display unit                | 36 |
|     | Navigation                  | 37 |
|     | Menu types                  | 37 |
|     | Climate systems and zones   | 39 |
| 9   | Control - Menus             | 40 |
|     | Menu 1 - Indoor climate     | 40 |
|     | Menu 2 - Hot water          | 44 |
|     | Menu 3 - Info               | 46 |
|     | Menu 4 - My system          | 47 |
|     | Menu 5 - Connection         | 50 |
|     | Menu 6 - Scheduling         | 51 |
|     | Menu 7 - Installer settings | 53 |
| 10  | Service                     | 60 |
|     | Maintenance                 | 60 |
|     | Service actions             | 61 |
| 11  | Disturbances in comfort     | 64 |
|     | Info-menu                   | 64 |
|     | Manage alarm                | 64 |
|     | Troubleshooting             | 64 |
| 12  | Accessories                 | 67 |
| 13  | Technical data              | 68 |
|     | Dimensions                  | 68 |
|     | Technical specifications    | 70 |
|     | Energy labelling            | 72 |
|     | Electrical circuit diagram  | 75 |
| Ite | m register                  | 82 |

## Important information

### Safety information

This manual describes installation and service procedures for implementation by specialists.

The manual must be left with the customer.

For the latest version of the product's documentation, see nibe.co.uk.

### CAUTION!

Also read the enclosed Safety Manual before starting the installation.

### Symbols

Explanation of symbols that may be present in this manual.

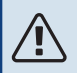

<u>(</u>)

### WARNING!

This symbol indicates serious danger to person or machine.

### CAUTION!

This symbol indicates danger to person or machine.

### NOTE!

This symbol indicates important information about what you should consider when installing or servicing the installation.

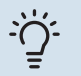

### TIP!

This symbol indicates tips on how to facilitate using the product.

### Marking

Explanation of symbols that may be present on the product's label(s).

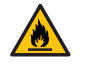

Fire hazard!

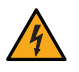

Read the User Manual.

Dangerous voltage.

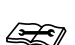

Read the Installer Manual.

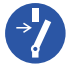

Disconnect the voltage supply before starting work.

### Serial number

The serial number can be found at the bottom right on S735, in the display on the home screen "Product overview" and on the type plate (PZ1).

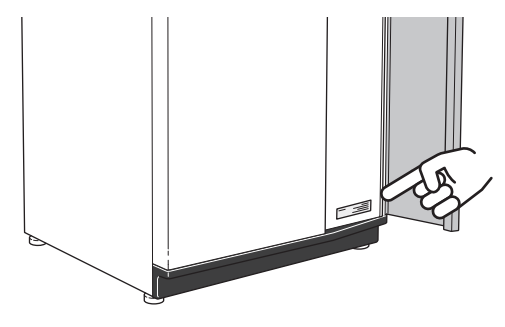

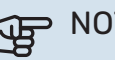

NOTE!

You need the product's (14 digit) serial number for servicing and support.

### **Country specific information**

### **UNITED KINGDOM**

This installation is subject to building regulation approval, notify the local Authority of intention to install.

Use only manufacturer's recommended replacement parts.

For more information see nibe.co.uk.

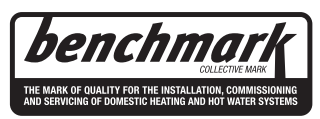

Benchmark places responsibilities on both manufacturers and installers. The purpose is to ensure that customers are provided with the correct equipment for their needs, that it is installed, commissioned and serviced in accordance with the manufacturers instructions by competent persons and that it meets the requirements of the appropriate Building Regulations. The Benchmark Checklist can be used to demonstrate compliance with Building Regulations and should be provided to the customer for future reference.

Installers are required to carry out the installation, commissioning and servicing work in accordance with the Benchmark Code of practice which is available from the Heating and Hotwater Industry Council who manage and promote the Scheme. Visit centralheating.co.uk for information.

#### Warranty and insurance information

Thank you for installing a new NIBE heat pump in your home.

NIBE heat pumps are manufactured in Sweden to the very highest standard so we are pleased to offer our customers a comprehensive guarantee.

The product is guaranteed for 24 months for parts and labour from the date of installation or 33 months from the date of manufacture, whichever is the shorter.

The NIBE guarantee is based on the unit being installed and commissioned by a NIBE accredited installer, serviced every year and the Benchmark documents completed. Where this condition is not met, any chargeable spare parts or components issued within the applicable guarantee period still benefit from a 12 month warranty from the date of issue by the manufacturer.

We recommend the installer completes and returns as soon as possible, your guarantee registration card or completes the guarantee form on the NIBE website, www.nibe.co.uk

#### **Electrical Supply**

The heat pump must be permanently connected to a 230 V  $\sim$  50 Hz supply.

All system components shall be of an approved type and all wiring to current I.E.E wiring regulations.

External wiring must be correctly earthed, polarised and in accordance with the relevant standards: Currently this is BS 7671.

#### **Domestic Hot Water**

All domestic hot water circuits, connections and fittings must be in accordance with the relevant standards and water supply regulations. It should also be in accordance with the relevant requirements of the Local Authority and the Building Regulations relevant to the location of installation.

BS 8558:2015 Services supplying water for domestic use within buildings and their cartilages.

Water Supply (Water Fitting) Regulations 1999 or The Water Bylaws 2000 (Scotland).

#### **Heating System**

The installation of the heat pump should follow best practice as covered in the following:

BS 5449 Forced circulation hot water central heating systems for domestic premises.

BS 15450 Heating systems in buildings – Design of heat pump heating systems.

#### Ventilation System

Any ventilation system should be designed and installed in accordance with Building Regulations, England & Wales Approved Document F1 and Scotland Technical Standard Section 3.14 Ventilation. Only this will ensure hygienic room air and prevent any dampness to the building structure.

To be able to ensure a high degree of efficiency and an extremely comfortable living environment, we recommend that the installation of any ventilation system should be planned and this plan be strictly followed by the ventilation engineer.

The discharge air duct work to outside must be insulated to ensure condensation does not form in the duct work.

### Inspection of the installation

Current regulations require the heating installation to be inspected before it is commissioned. The inspection must be carried out by a suitably qualified person. In addition, fill in the page for the installation data in the User Manual.

| ~     | Description                              | Notes | Signature | Date |
|-------|------------------------------------------|-------|-----------|------|
| Vent  | ilation (page 20)                        |       |           |      |
|       | Outdoor air damper                       |       |           |      |
|       | Setting ventilation flow exhaust air     |       |           |      |
|       | Setting the ventilation flow outdoor air |       |           |      |
|       | Connecting ground cables                 |       |           |      |
| Heat  | ing medium (page 18)                     |       |           |      |
|       | System flushed                           |       |           |      |
|       | System vented                            |       |           |      |
|       | Pressure in the climate system           |       |           |      |
| Hot   | water (page 18)                          |       |           |      |
|       | Mixing valve                             |       |           |      |
|       | Expansion vessel                         |       |           |      |
|       | Tundish                                  |       |           |      |
| Elect | tricity (page 22)                        |       |           |      |
|       | Connections                              |       |           |      |
|       | Main voltage                             |       |           |      |
|       | Phase voltage                            |       |           |      |
|       | Fuses heat pump                          |       |           |      |
|       | Fuses property                           |       |           |      |
|       | Outside sensor                           |       |           |      |
|       | Room sensor                              |       |           |      |
|       | Safety breaker                           |       |           |      |
|       | Earth circuit-breaker                    |       |           |      |
| Misc  | ellaneous                                |       |           |      |
|       | Benchmark checklist                      |       |           |      |

## **Delivery and handling**

### Transport

S735 is supplied in two sections and can be installed separately or as one unit. The images in this manual show S735 installed as one unit. For more information see page 10.

S735 should be transported and stored vertically in a dry place.

Ensure that the heat pump cannot fall over during transport.

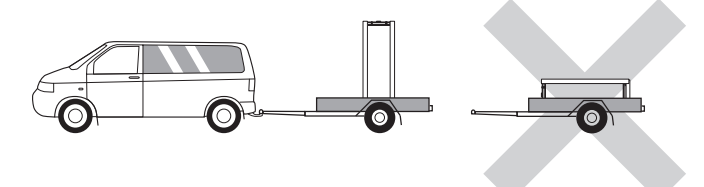

Check that S735 has not been damaged during transport. However, the S735 can be carefully laid on its back when being moved into the building.

### Assembly

- Position S735 on a solid foundation indoors that withstands water and the weight of the product.
- Use the product's adjustable feet to attain a horizontal and stable set-up.

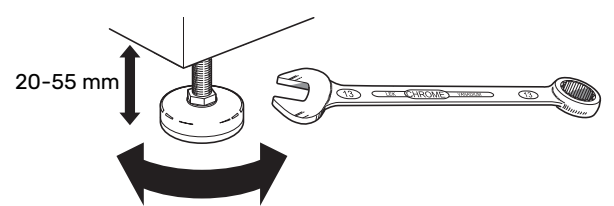

- Since water comes from S735, the area where S735 is located must be equipped with floor drainage.
- Because water comes from S735, the floor coating is important. A waterproof floor or floor membrane is recommended.
- Install with its back to an outside wall, ideally in a room where noise does not matter, in order to eliminate noise problems. If this is not possible, avoid placing it against a wall behind a bedroom or other room where noise may be a problem.
- Wherever the unit is located, walls to sound sensitive rooms should be fitted with sound insulation.
- Route pipes so they are not fixed to an internal wall that backs on to a bedroom or living room.
- The installation area always has to have a temperature of at least 10 °C and max. 30 °C.

### **INSTALLATION AREA**

Leave a free space of 800 mm in front of the product. Leave free space between S735 and wall/other machinery/fittings/cables/pipes etc. It is recommended that a space of at least 10 mm is left to reduce the risk of noise and of any vibrations being propagated.

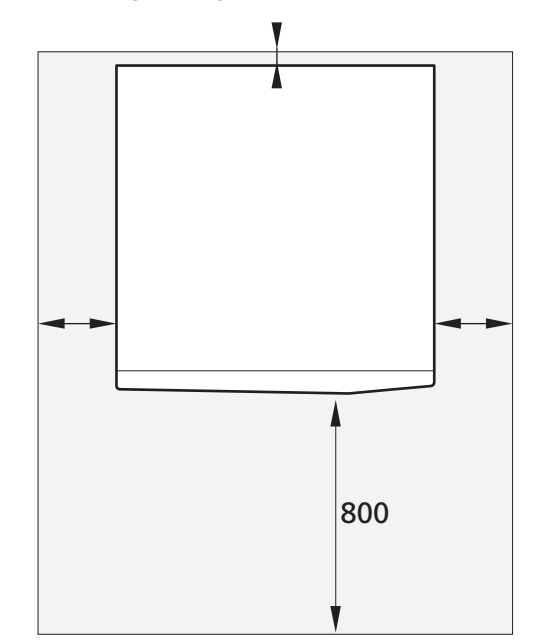

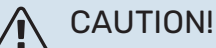

CAUTION!

Ensure that there is sufficient space (300 mm) above S735 for connecting ventilation ducts.

### Supplied components

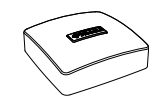

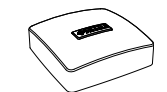

Room sensor(BT50)

Outdoor temperature sensor (BT1)

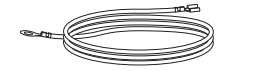

Earth cabling (2 pcs)

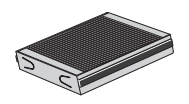

Extra air filter

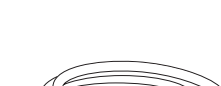

Vent hose (length 4 m)

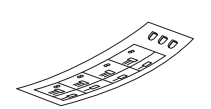

Label for external control voltage for the control system

Gasket

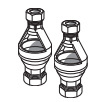

2 x tundish (WM3)

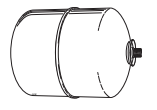

Expansion vessel (CM4) with Outdoor air mixing OEK S20 holder (supplied separately) (enclosed separately)

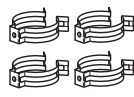

Clips

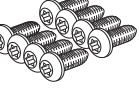

Screw

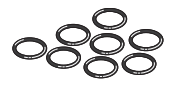

0-rings

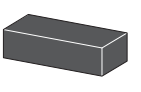

Insulation

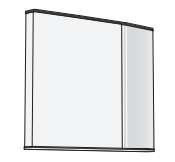

Front hatch, air treatment section

### LOCATION

The kit of supplied items is placed on top of the product.

### **Handling panels**

### **OPEN FRONT HATCH**

Press the hatch's top left corner to open it.

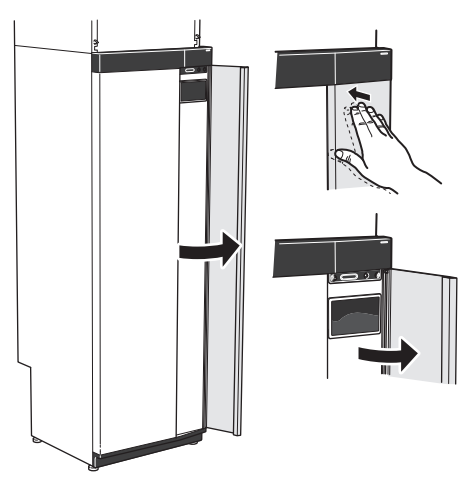

### **REMOVE THE AIR TREATMENT UNIT'S HATCH**

Remove the upper panel by pulling it straight out.

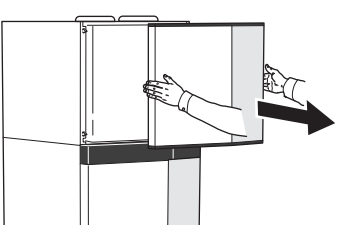

### **REMOVE THE FRONT**

Remove the screw in the hole next to the on/off button 1. (SF1).

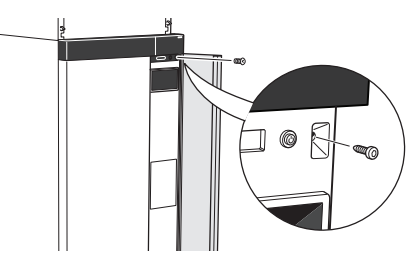

Pull the panel's top edge towards you and lift diagonally 2. upwards to remove it from the frame.

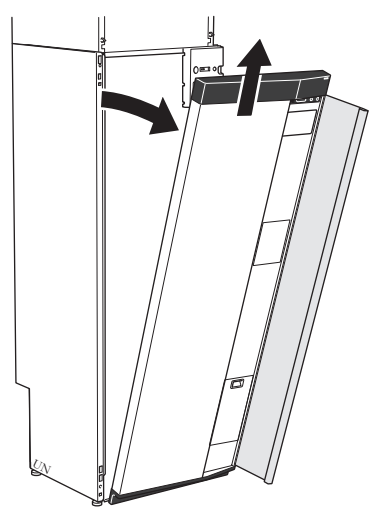

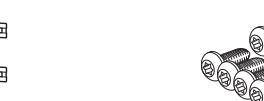

### **ASSEMBLE THE FRONT**

1. Hook one bottom corner of the front onto the frame.

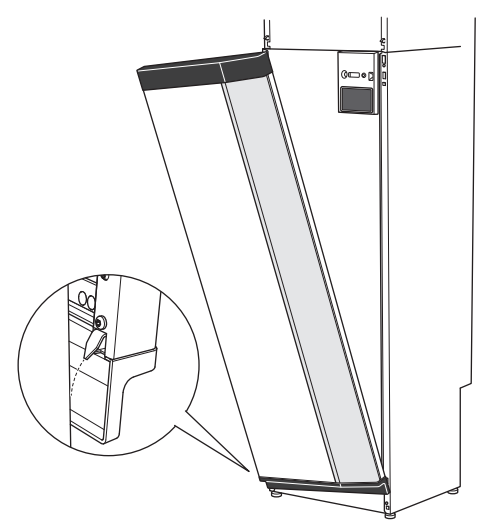

2. Hook the other corner in place.

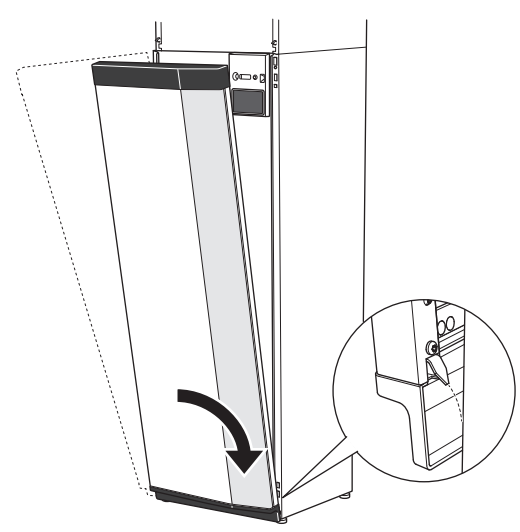

3. Check the display is straight. Adjust if necessary.

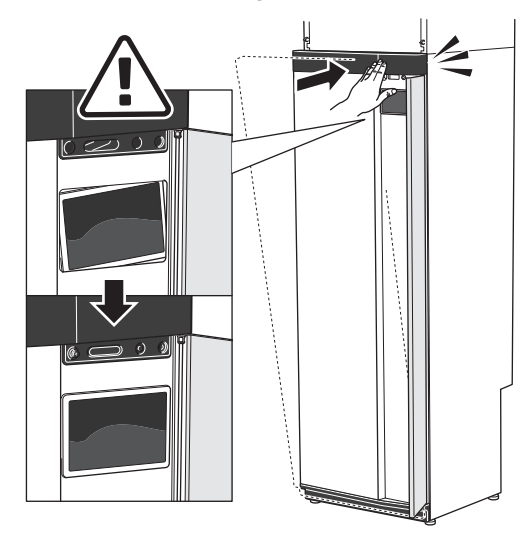

4. Press the top of the front section against the frame and screw it into place.

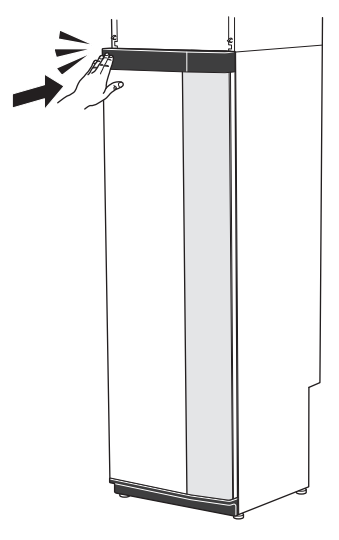

### **REMOVE SIDE PANELS**

The side panels can be removed to facilitate the installation.

1. Remove the screws from the upper and lower edges.

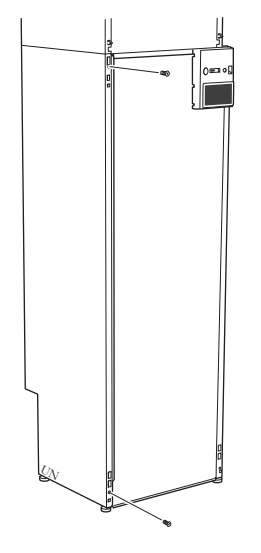

2. Twist the panel slightly outwards.

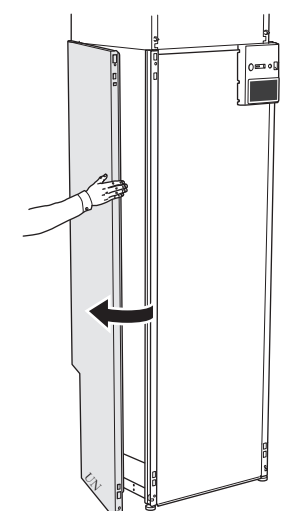

3. Move the panel outwards and backwards.

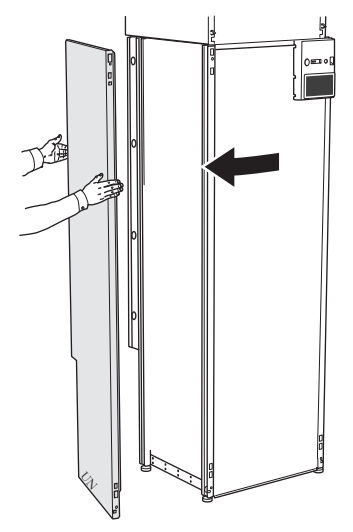

4. Assembly takes place in the reverse order.

### REMOVE THE AIR TREATMENT UNIT'S SIDE PANELS

1. Undo the screw at the upper edge.

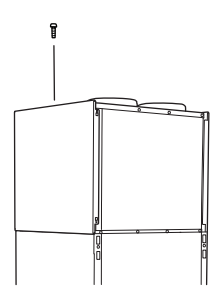

2. Move the panel upwards and outwards.

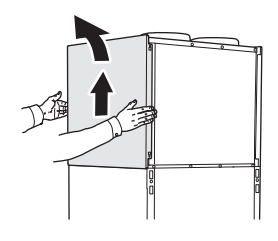

### **Removing insulation**

The insulation can be removed to make installation easier.

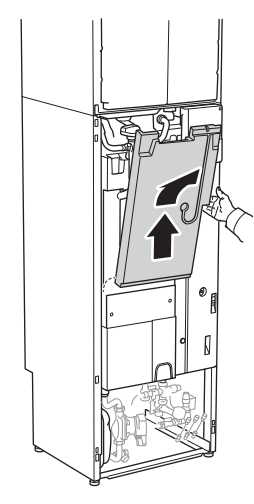

### Separated/one unit

S735 supplied separately and can be installed separately or as a unit. For separate installation, the accessory DKI S10 is required. Clips, o-rings and screws are enclosed for both types of installation.

The images in this manual show S735 installed as one unit.

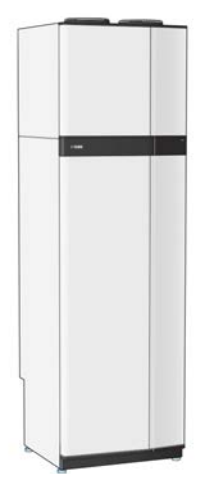

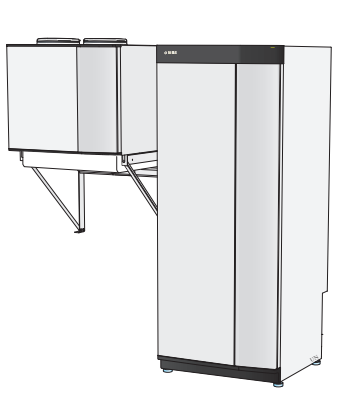

One unit

Separated installation

### **INSTALLING S735 AS A UNIT**

- 1. Remove the air treatment unit's side panels.
- 2. Remove the heater unit front hatch.
- 3. Check that the lock tabs on the air treatment unit are folded down. Fold them down, if this has not already been done.

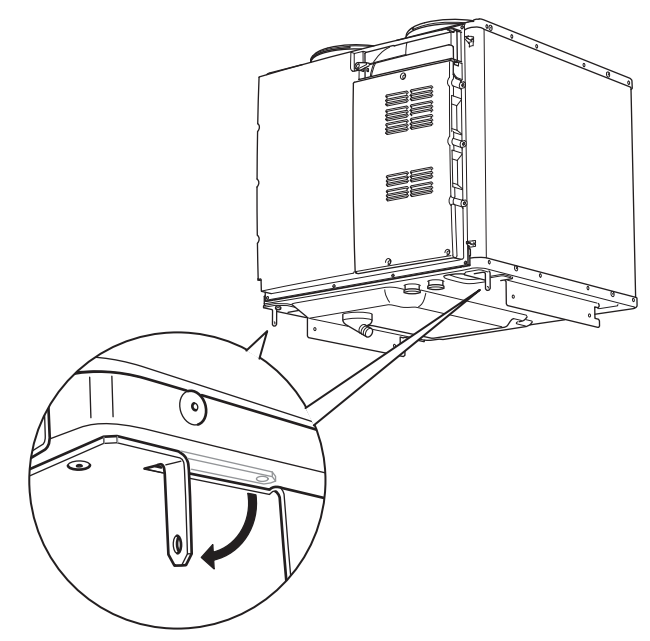

- 4. Place the air treatment unit above the water heater unit by sliding the rear part of the air treatment unit into the water heater unit.
- 5. Then lower the front part of the air treatment unit. The locking tabs are then located in grooves in the heater unit.

6. Secure the condensation hose in the air treatment unit's condensation hose connection (WP8).

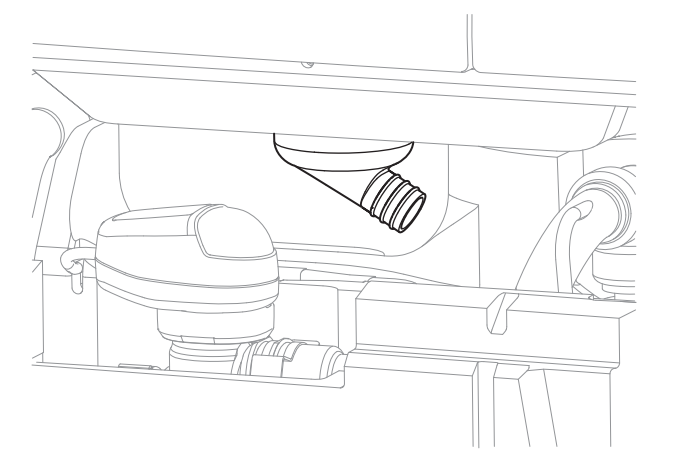

- Lift the air treatment unit slightly at the front edge so that it is easier to access.

- 7. Install a water seal on the condensation hose.
- 8. Install an overflow cup and route the condensation hose to it.
- 9. Connect the air treatment unit flexible pipes to the heater unit. Use the o-rings and clips supplied.

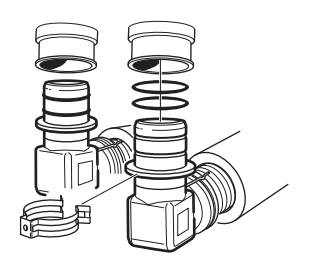

10. Place the enclosed insulation under the angle connectors.

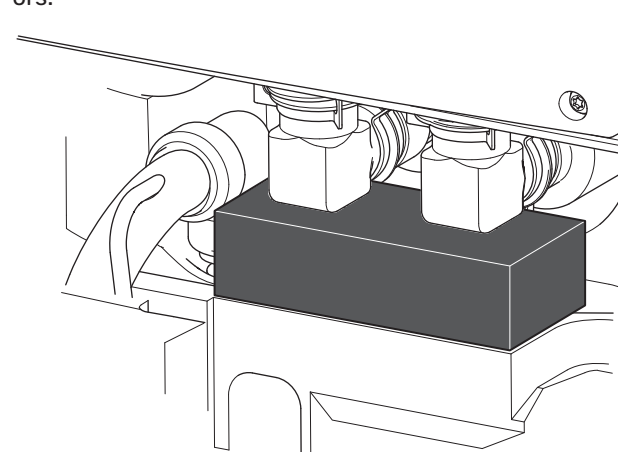

11. Connect the air treatment unit wiring to the heater unit.

12. Secure the air treatment unit lock tabs in the water heater unit with 2 of the screws supplied.

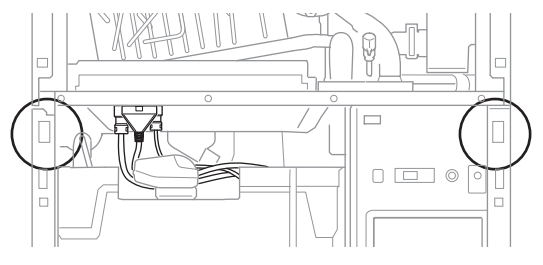

13. Install the panels on the air treatment unit and the water heater unit.

## The heat pump design

### General

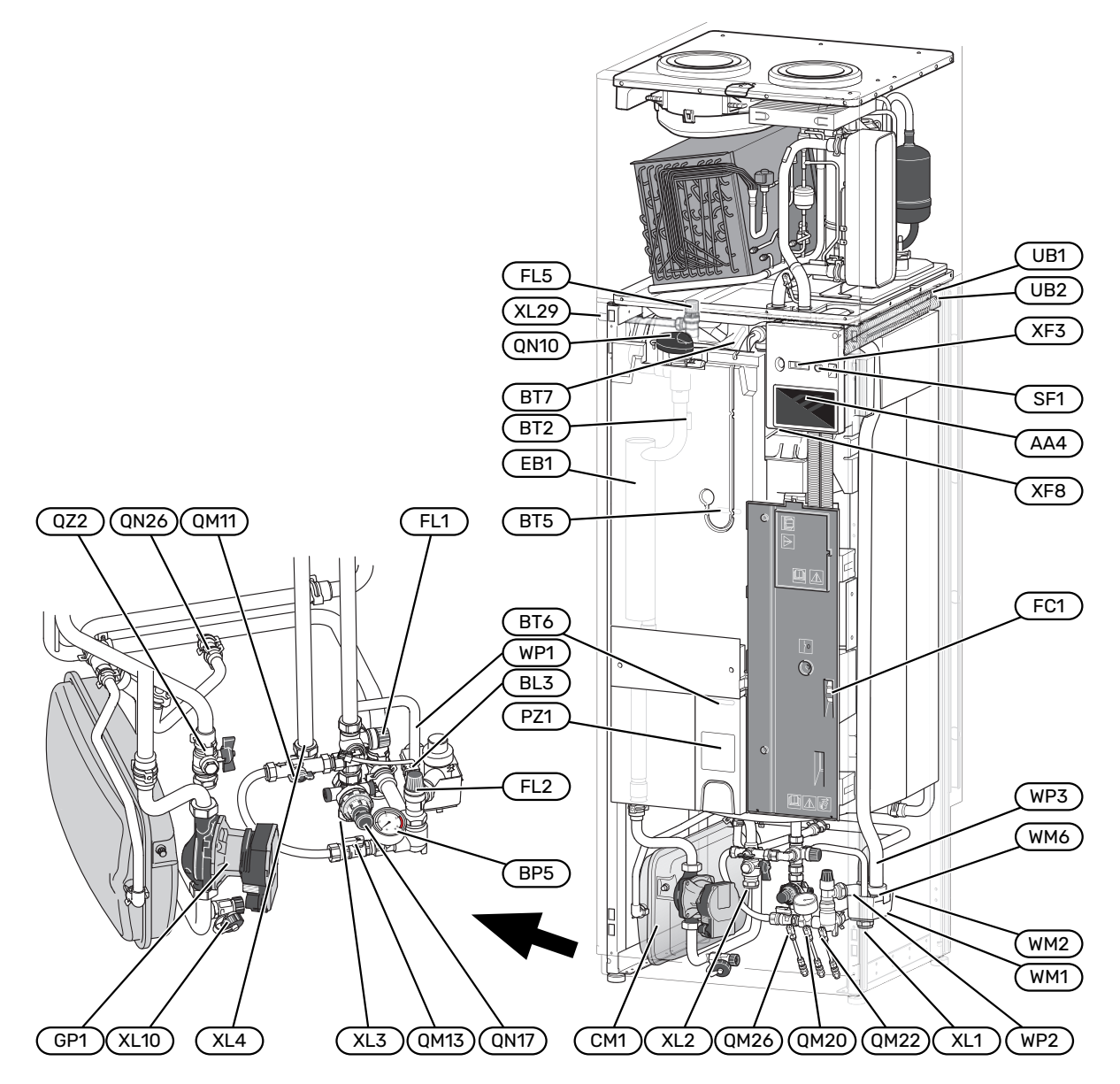

#### **PIPE CONNECTIONS**

- XL1 Connection, heating medium flow line
- XL2 Connection, heating medium return line
- XL3 Connection, cold water
- XL4 Connection, hot water
- XL10 Connection, draining heating medium
- XL29 Connection, T&P valve

### **HVAC COMPONENTS**

- CM1 Expansion vessel
- FL1 Expansion relief valve, water heater
- FL2 Safety valve, climate system
- FL5 T&P valve
- GP1 Circulation pump
- QM11 Filler valve, climate system
- QM13 Filling valve 2, climate system
- QM20 Vent valve, heating medium
- QM22 Venting valve, coil
- QM26 Vent valve, heating medium 2
- QN10 Shuttle valve, climate system/water heater
- QN17 Pressure reduction valve with integrated check valve
- QN26 Overflow valve
- QZ2 Filterball
- WM1 Overflow cup
- WM2 Overflow water discharge
- WM6 Water seal
- WP1 Overflow pipe, safety valve hot water heater
- WP2 Overflow pipe, safety valve climate system
- WP3 Overflow pipe, condensation

#### **SENSORS ETC.**

- BF1 Flow sensor (located on the rear of the product)
- BL3 Level monitor for the overflow cup
- BP5 Pressure gauge, heating system
- BT2 Temperature sensors, heating medium flow
- BT5 Controlling hot water sensor
- BT6 Controlling hot water sensor
- BT7 Display hot water sensor

#### **ELECTRICAL COMPONENTS**

- AA4 Display unit
- EB1 Immersion heater
- FC1 Miniature circuit-breaker
- SF1 On/off button
- XF3 USB socket
- XF8 Network connection for myUplink

#### **MISCELLANEOUS**

PZ1 Rating plate UB1-2 Cable gland

Designations according to standard EN 81346-2.

### **Distribution boxes**

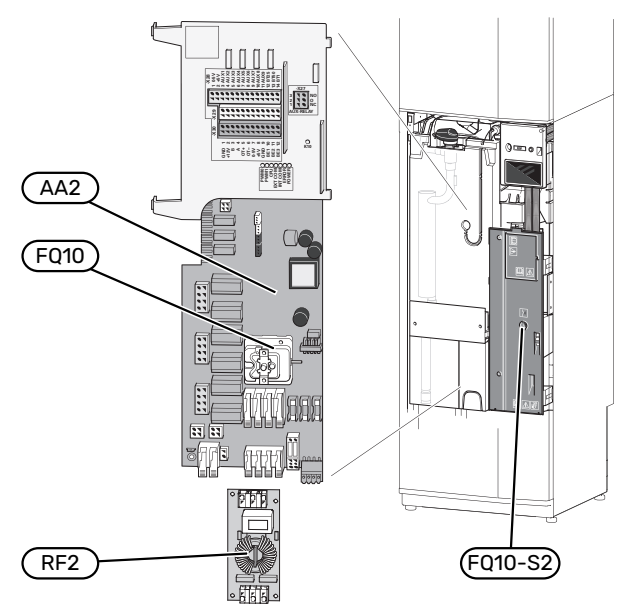

### **ELECTRICAL COMPONENTS**

| AA2  | Base card                |
|------|--------------------------|
| FQ10 | Temperature limiter      |
|      | FQ10-S2 Reset button for |

RF2 EMC card

### Air treatment section

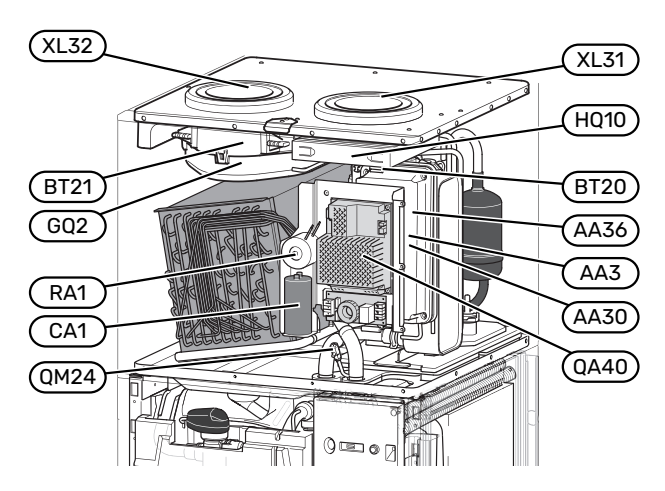

temperature limiter

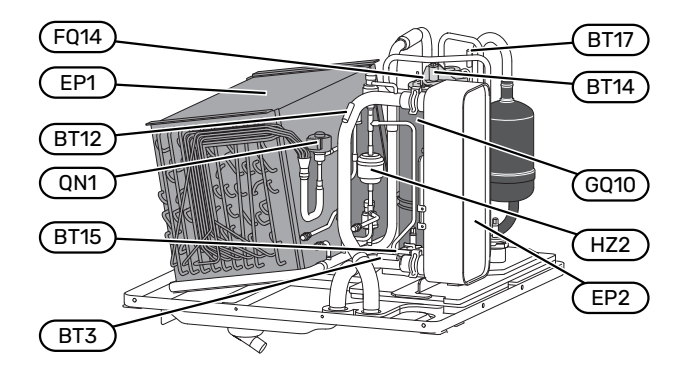

### **VENTILATION CONNECTIONS**

XL31 Ventilation connection, exhaust air

XL32 Ventilation connection, extract air

### **HVAC COMPONENTS**

QM24 Vent valve, heat exchanger

#### **SENSORS ETC.**

- BT3 Temperature sensors, heating medium return
- BT12 Temperature sensor, heating medium flow after condenser
- BT14 Temperature sensor, hot gas
- BT15 Temperature sensor, fluid pipe
- BT17 Temperature sensor, suction gas
- BT20 Temperature sensor, exhaust air
- BT21 Temperature sensor, extract air

### **ELECTRICAL COMPONENTS**

- AA3 ZAB board<sup>1</sup>
- AA30 SFT board<sup>1</sup>
- AA36 Measurement board<sup>1</sup>
- CA1 Capacitor
- FQ14 Temperature limiter, compressor
- QA40 Inverter
- RA1 Choke
- 1 Not visible in the image

### **COOLING COMPONENTS**

| EP1  | Evaporator      |
|------|-----------------|
| EP2  | Condenser       |
| GQ10 | Compressor      |
| HZ2  | Drying filter   |
| QN1  | Expansion valve |

### VENTILATION

| GQ2  | Exhaust air fan    |
|------|--------------------|
| HQ10 | Exhaust air filter |

## **Pipe and ventilation connections**

### **General pipe connections**

Pipe installation must be carried out in accordance with current norms and directives.

The system requires the radiator circuit to be designed for a low temperature heating medium. At the lowest dimensioned outdoor temperature (DOT) the highest recommended temperatures are 55 °C on the supply line and 45 °C on the return line.

### NOTE!

∕!∖

 $\Lambda$ 

Ensure that incoming water is clean. When using a private well, it may be necessary to supplement with an extra water filter.

### CAUTION!

The pipe systems have to be flushed clean before the product is connected, to prevent any contaminants from damaging the components.

### CAUTION!

Water may drip from the safety valve. A factoryfitted overflow pipe runs from the safety valve to an overflow cup. An overflow pipe has to be routed from the overflow cup to a suitable drain. The overflow pipe must be inclined along its entire length to prevent pockets where water can accumulate, and must be frost-proof.

### CAUTION!

CAUTION!

This installation is subject to building regulation approval, notify the local Authority of intention to install.

### $\triangle$

Ŵ

Use only manufacturer's recommended replacement parts.

Waste water from the evaporator's collection tray and from safety valves is led via an unpressurised overflow pipe to the drain, so that hot water splashes cannot cause damage.

The mouth of the overflow pipe must be visible and not placed close to electrical components. In addition, the mouth of the overflow pipe (tundish), drain valves and motorised valves should also be positioned well away from all electrical components. This is the only permitted use of unpressurised overflow pipes. Overflow pipes from tundish (WM3) connected to the expansion relief valve (FL1) must also be connected to the drain in the same way.

The connection for the T&P valve (XL29) must not be used for any other purpose. Valves may not be positioned between the T&P valve (FL5) and the water heater.

Overflow pipes from tundish must be routed with a fall and be at least 300 mm long, before bends or angles in the pipework (see image) and must also be frost-proof.

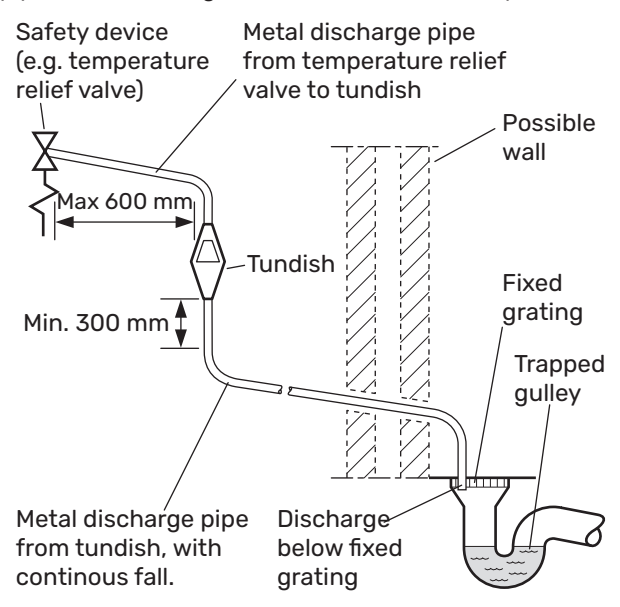

| Valve outlet size | Minimum size of dis-<br>charge pipe | Minimum size of dis-<br>charge pipe from tundish | Maximum resistance al-<br>lowed, expressed as a<br>lenght of straight pipe<br>(i.e. no elbows or bends) | Resistance created by<br>each elbow or bend |
|-------------------|-------------------------------------|--------------------------------------------------|----------------------------------------------------------------------------------------------------|---------------------------------------------|
| G1/2              | 15 mm                               | 22 mm                                            | up to 9 m                                                                                               | 0.8 mm                                      |
| G1/2              | 15 mm                               | 28 mm                                            | up to 18 m                                                                                              | 1.0 mm                                      |
| G1/2              | 15 mm                               | 35 mm                                            | up to 27 m                                                                                              | 1.4 mm                                      |
| G3/4              | 22 mm                               | 28 mm                                            | up to 9 m                                                                                               | 1.0 mm                                      |
| G3/4              | 22 mm                               | 35 mm                                            | up to 18 m                                                                                              | 1.4 mm                                      |
| G3/4              | 22 mm                               | 42 mm                                            | up to 27 m                                                                                              | 1.7 mm                                      |
| G1                | 28 mm                               | 35 mm                                            | up to 9 m                                                                                               | 1.4 mm                                      |
| G1                | 28 mm                               | 42 mm                                            | up to 18 m                                                                                              | 1.7 mm                                      |
| G1                | 28 mm                               | 54 mm                                            | up to 27 m                                                                                              | 2.3 mm                                      |

Table sizing of copper discharge pipe for common temperature relief valve outlet sizes.

#### HARD WATER AREAS

Normally, there should not normally be any problem installing S735 in hard water areas, as the operating temperature is 50–60°C.

#### **CLEANING THE CLIMATE SYSTEM**

When the water heater and the climate system have been filled with water, S735 must operate at maximum normal temperature for at least one hour. Thereafter the system must be drained of water and refilled.

Before installing the heat pump in an existing system, it is important that the system is properly flushed through.

Even if the heat pump is to be installed in a new system, the heat pump and system should be flushed.

### 

Ensure that cleaning agent has been removed from the entire system before adding inhibitor.

After flushing an inhibitor should be used for long-term anticorrosion protection.

NIBE Energy Systems Limited recommends water treatments, supplied by Fernox, specifically designed for heat pumps.

#### SYSTEM VOLUME

S735 is equipped with an expansion vessel (CM1).

The volume of the expansion vessel is 10 litres and it is pre-pressurised as standard to 0.5 bar. As a result, the maximum permitted height "H" between the expansion vessel and the highest installed radiator is 5 m, see figure.

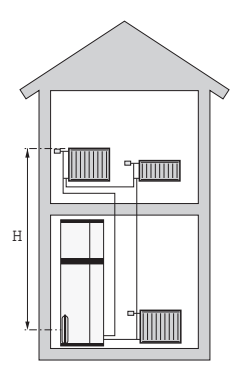

If the pre-pressure is not high enough, it can be increased by filling with air

via the valve in the expansion vessel. Any change in the prepressure affects the ability of the expansion vessel to handle the expansion of the water.

The maximum system volume, excluding S735, is 285 litres at the above-mentioned pre-pressure.

#### SYSTEM DIAGRAM

S735 consists of a heat pump, water heater, immersion heater, fan, circulation pump and control system. S735 is connected to the ventilation system and the climate system.

When the room temperature exhaust air, and in certain cases outdoor air, passes through the evaporator, the refrigerant evaporates because of its low boiling point. In this way, the energy in the air is transferred to the refrigerant.

The refrigerant is then compressed in the compressor, causing the temperature to rise considerably.

The warm refrigerant is led to the condenser. Here, the refrigerant gives off its energy to the climate system's water, whereupon the refrigerant changes state from gas to liquid.

The refrigerant then goes via filters to the expansion valve, where the pressure and temperature are reduced.

The refrigerant has now completed its circulation and returns to the evaporator.

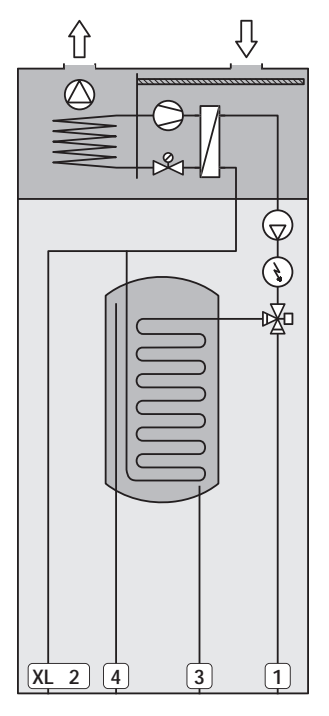

#### **Pipe connections**

- XL1 Connection, heating medium flow line
- XL2 Connection, heating medium return line
- XL3 Connection, cold water
- XL4 Connection, hot water
- XL10 Connection, draining heating medium
- XL29 Connection, T&P valve

### NOTE!

This is a principle of operation. For more detailed information about \$735, see section "The heat pump design".

## Dimensions and pipe connections

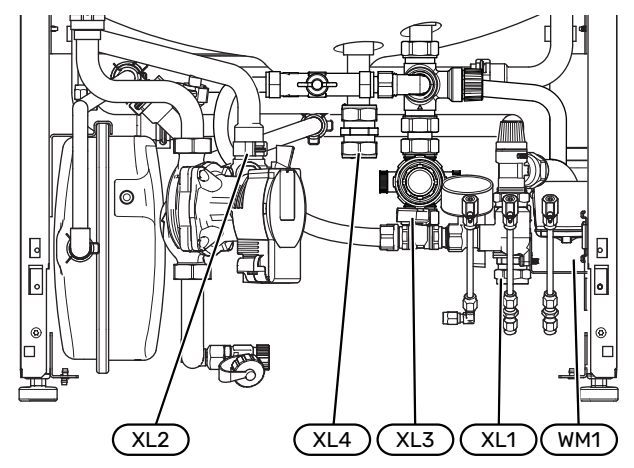

The overflow cup (WM1) can be turned, allowing the pipe to be pointed forwards or backwards to simplify connection to the drain.

#### **SETTING OUT DIMENSIONS**

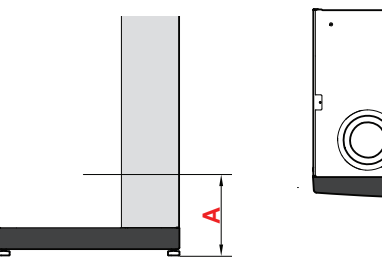

| • | • • •        |   |
|---|--------------|---|
|   |              | ۵ |
|   |              |   |
|   | · .          |   |
|   | $(\bigcirc)$ |   |
|   | : V          |   |
|   |              |   |
|   | <b>c</b>     |   |
|   |              |   |

| Connection                |      | A    | В   | C   |
|---------------------------|------|------|-----|-----|
| XL1 Heating medium supply | (mm) | 115  | 280 | 105 |
| XL2 Heating medium return | (mm) | 180  | 275 | 370 |
| XL3 Cold water            | (mm) | 190  | 445 | 195 |
| XL4 Hot water             | (mm) | 255  | 400 | 250 |
| XL29 T&P connection       | (mm) | 2005 | 340 | 600 |
| WM1 Overflow cup          | (mm) | 185  | 280 | 50  |

### **PIPE DIMENSIONS**

| Connection                   |      |    |
|------------------------------|------|----|
| XL1-XL2 Heating medium ext Ø | (mm) | 22 |
| XL3 Cold water ext Ø         | (mm) | 22 |
| XL4 Hot water ext Ø          | (mm) | 22 |
| XL29 Connection, T&P valve   | (mm) | 15 |
| WM2 Overflow water discharge | (mm) | 32 |

### Symbol key

| Symbol     | Meaning                               |
|------------|---------------------------------------|
|            | Unit box                              |
| X          | Non-return valve                      |
| <b>®</b>   | Mixing valve                          |
| $\bigcirc$ | Circulation pump                      |
| Ì          | Immersion heater                      |
| ٩          | Temperature sensor                    |
| ¥          | Trim valve                            |
| 密          | Reversing valve/shunt                 |
| X~         | Overflow valve                        |
| Ţ          | Domestic hot water                    |
| $\bigcirc$ | Hot water circulation                 |
| 555        | Heat pump                             |
|            | Heating system                        |
|            | Heating system with lower temperature |

### **Climate system**

A climate system is a system that regulates the indoor temperature with the help of the control system in S735 and, for example, radiators, underfloor heating, fan coils, etc.

### **CONNECTING THE CLIMATE SYSTEM**

Install as follows:

• When connecting to a system with thermostats, either a bypass valve must be fitted or, alternatively, some of the thermostats must be removed to ensure there is sufficient flow and heat emission.

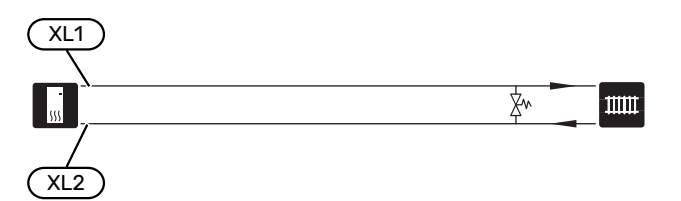

### Cold and hot water

The settings for hot water are made in menu 7.1.1 - "Hot water".

Stop temperature for hot water must be at least 60°C.

### CONNECTING COLD AND HOT WATER

- Install as follows:
- shut-off valve

mixing valve

A mixing valve must be installed when the factory setting for hot water is changed. National regulations must be observed.

• enclosed expansion vessel (CM4)

The expansion vessel (CM4) accommodates expansion that results from heating the water inside the unit. The expansion vessel must be connected between the expansion relief valve (FL1) and the water heater. The location of the expansion vessel should allow access to recharge the pressure when neccessary.

enclosed tundish (WM3)

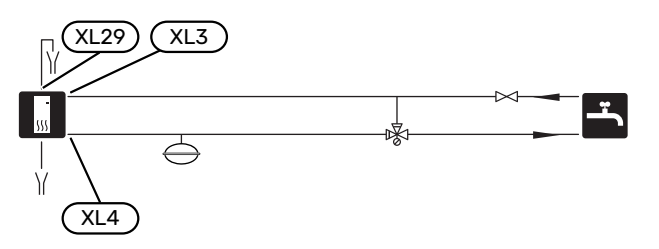

### Installation alternative

S735 can be installed in several different ways, some of which are shown here.

Further option information is available at nibe.co.uk and in the respective assembly instructions for the accessories used. See page 67 for a list of the accessories that can be used with S735.

### **EXTRA CLIMATE SYSTEM**

In buildings with several climate systems that require different supply temperatures, the accessory ECS 40/ECS 41 can be connected.

A shunt valve then lowers the temperature to the underfloor heating system, for example.

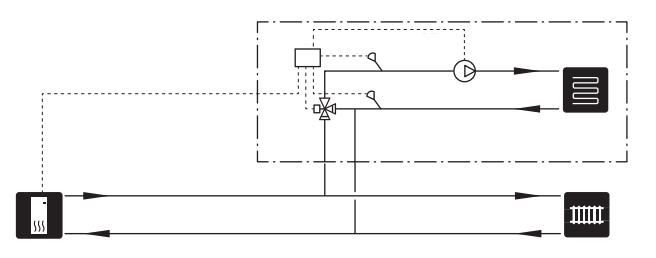

### **EXTRA HOT WATER HEATERS**

The system should be supplemented with an extra water heater, if a large bath tub or other significant consumer of hot water is installed.

### Water heater without immersion heater

In water heaters without an immersion heater, the water is heated by the heat pump.

The water heater's flow is connected before S735.

Some water heaters require pipe routing behind the units, which requires 60 mm of free space to the wall.

For connection, a docking kit DEW is required.

DEW S42 means that S735 can be connected to the water heater VPB S200.

DEW S43 means that S735 can be connected to the water heater AHPH S/AHPS S.

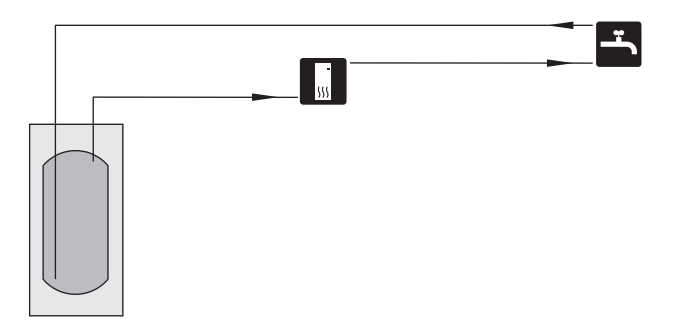

#### Water heater with immersion heater

In a water heater with an immersion heater, the water is initially heated by the heat pump. The immersion heater in the water heater is used for keeping warm and when the heat pump does not have sufficient power.

The water heater's flow is connected after S735.

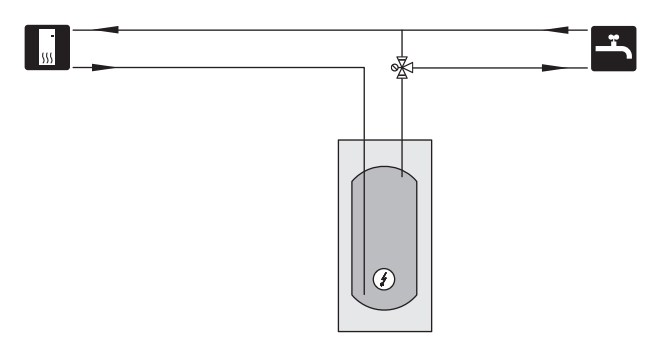

#### **HOT WATER CIRCULATION**

A circulation pump can be controlled by S735 to circulate the hot water. The circulating water must have a temperature that prevents bacterial growth and scalding, and national standards must be satisfied.

The HWC return is connected to a freestanding water heater.

The expansion vessel (CM4) that is enclosed S735 may need to be replaced with a larger one.

The circulation pump is activated via the AUX output in menu 7.4 -"Selectable in/outputs".

HWC can be supplemented with a hot water sensor for HWC (BT70) and (BT82), which is connected via the AUX input and activated in menu 7.4 -"Selectable in/outputs".

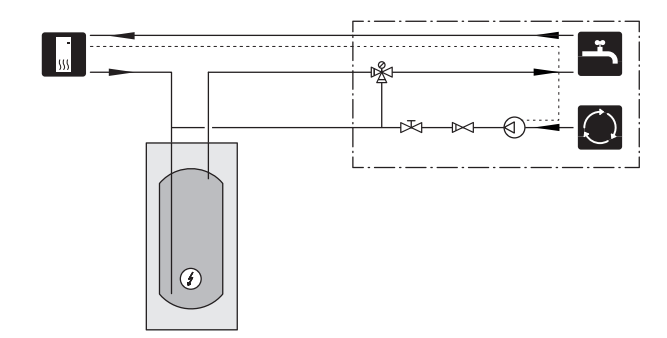

### **General ventilation connection**

- Ventilation installation must be carried out in accordance with current norms and directives.
- Provision must be made for inspection and cleaning of the duct.
- Make sure that there are no reductions of cross-sectional area in the form of creases, tight bends, etc., since this will reduce the ventilation capacity.
- The air duct system must be a minimum of air tightness class B.
- To prevent fan noise being transferred to the ventilation devices, install silencers in suitable locations in the duct system.
- The extract air and outdoor air ducts are insulated using diffusion-proof material along their entire lengths.
- Ensure that the condensation insulation is thoroughly sealed at any joints and/or at lead-in nipples, silencers, roof cowls, outdoor air dampers or similar.
- The extract air duct should, if possible, be routed up through the roof.
- The extract air duct must be a maximum of 20 m long with a maximum of six bends.
- Because the heat pump contains a flammable refrigerant, the air ducting system must be earthed. This is done by making a good electrical connection to the air ducts using the enclosed earth cables (2). The cables must then be connected to the earth pins on top of the top cover.
- A duct in a masonry chimney stack must not be used for extract air.

### CAUTION!

S735 occasionally has a very low extract air and outdoor air temperature. To avoid damaging the product and/or the building, it is therefore important that the extract and outdoor air ducts, the damper section and the motor shelf are insulated with diffusion-proof material along their entire length.

### **VENTILATION CONNECTIONS**

S735 has two sizes of ventilation connection, 125 mm or 160 mm.

On delivery, the ventilation connections have the smaller dimension; if the larger dimension is required, the insulation rings placed in the connections must be removed.

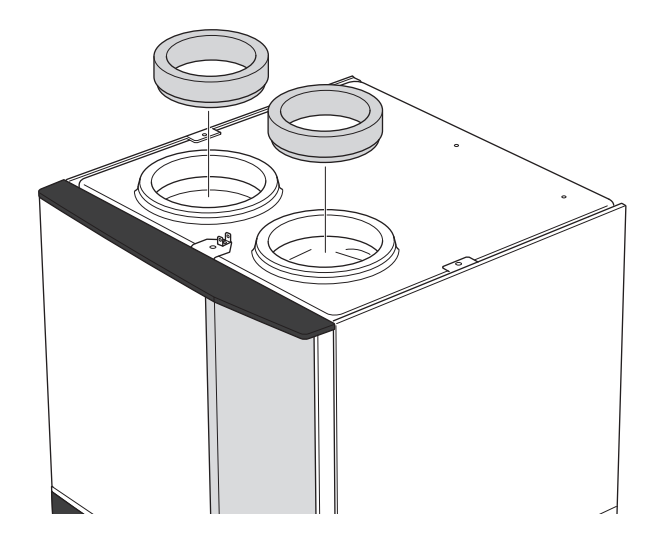

Connect the heat pump to the duct system by installing a nipple (not enclosed) or other ventilation component in the ventilation connections.

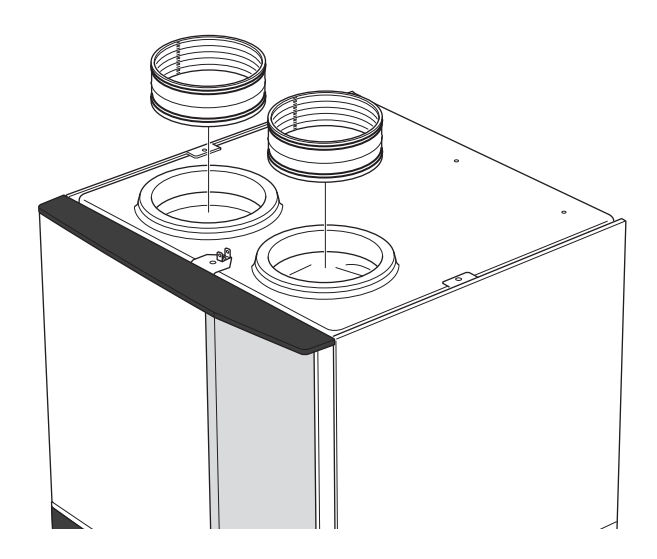

### **EXHAUST AIR DUCT / KITCHEN FAN**

Exhaust air duct (kitchen fan) must not be connected to \$735.

To prevent cooking odours from being led to the S735, the distance between the kitchen fan and the exhaust air valve must be observed. The distance should not be less than 1.5 m.

Always use a kitchen fan when cooking.

### **Ventilation flow**

Connect S735 so that all the exhaust air, except kitchen duct air (kitchen fan), passes through the evaporator (EP1) in the heat pump.

The ventilation flow must comply with the applicable national standards.

For the heat pump to work optimally, a given ventilation flow is required. For the min. air flow, see technical specifications.

Set the ventilation capacity in the heat pump's menu system (menu 7.1.4 - "Ventilation").

If the exhaust air temperature falls below 10 °C, the compressor is blocked and electric additional heat is permitted. No energy is recovered from the exhaust air when the compressor is blocked.

### **Adjusting ventilation**

To obtain the necessary air exchange in every room of the house, the exhaust air devices must be correctly positioned and adjusted and the fan in the heat pump adjusted.

Immediately after installation adjust the ventilation so that it is set according to the projected value of the house.

Incorrect adjustment of the ventilation may lead to reduced installation efficiency and thus poorer operating economy, a poorer indoor climate and moisture damage in the building.

# Dimensions and ventilation connections

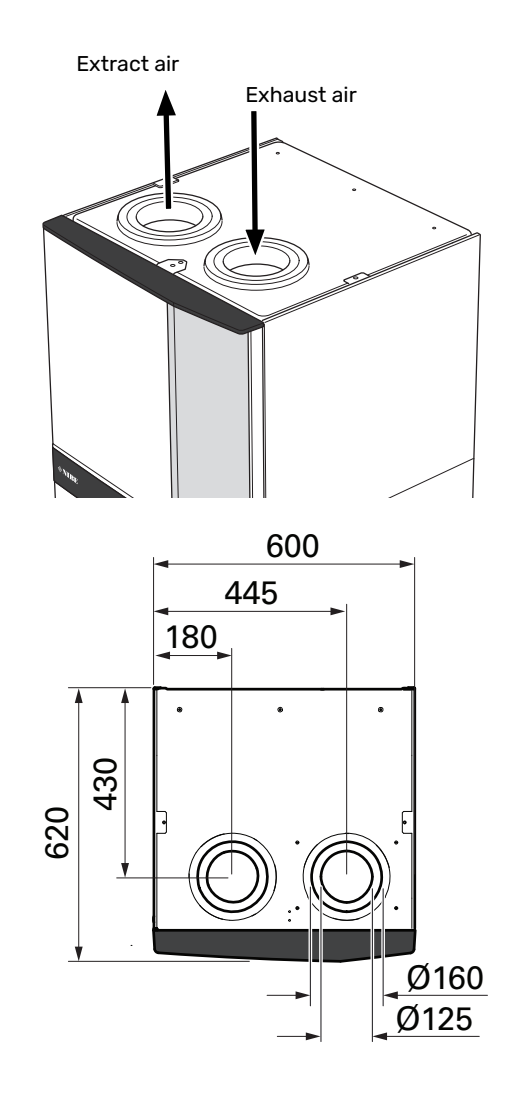

## **Electrical connections**

### General

All electrical equipment, except the outdoor sensors, room sensors and the outdoor damper, is already connected at the factory.

- Electrical installation and wiring must be carried out in accordance with national provisions.
- Disconnect S735 before insulation testing the house wiring.
- S735 must be fitted with a residual current device. If the property is equipped with a residual current device, S735 must be equipped with a separate one.
- S735 must be installed via an isolator switch. The cable area has to be dimensioned based on the fuse rating used.
- If a miniature circuit breaker is used, this must have at least triggering characteristic "C". See section "Technical specifications" for fuse size.
- To prevent interference, communication cables to external connections must not be laid in the vicinity of high voltage cables.
- The minimum area of communication and sensor cables to external connections must be 0.5 mm<sup>2</sup> up to 50 m, for example EKKX, LiYY or equivalent.
- For an electrical wiring diagram for S735, see the "Technical specifications" section.
- When routing a cable into S735, the cable grommets (UB1) and (UB2) must be used.

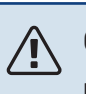

### CAUTION!

Electrical installation and any servicing must be carried out under the supervision of a qualified electrician. Turn off the power with the circuit breaker before servicing.

### CAUTION!

If the supply cable is damaged, only NIBE, its service representative or similar authorised person may replace it to prevent any danger and damage.

#### 

Check the connections, main voltage and phase voltage before the product is started, to prevent damage to the heat pump electronics.

### CAUTION!

Do not start the system before filling up with water. Components in the system could be damaged.

### MINIATURE CIRCUIT-BREAKER

The operating circuit in S735 and some of its internal components are fused internally by a miniature circuit-breaker (FC1).

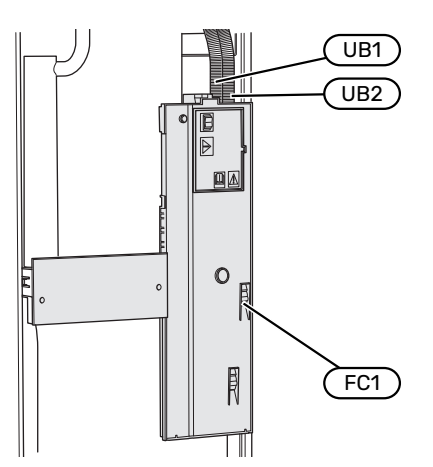

### **ACCESSIBILITY, ELECTRICAL CONNECTION**

### **Removing the cover**

The hatch is opened using a screwdriver.

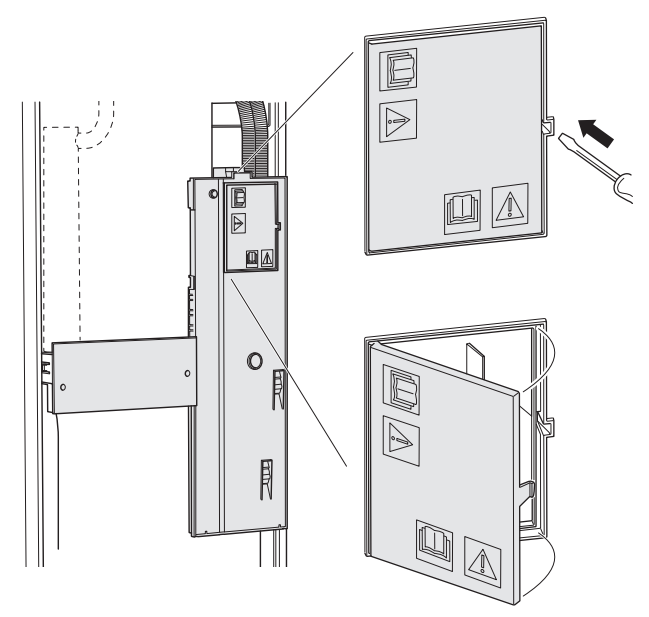

#### **Removing the covers**

The cover is opened using a screwdriver.

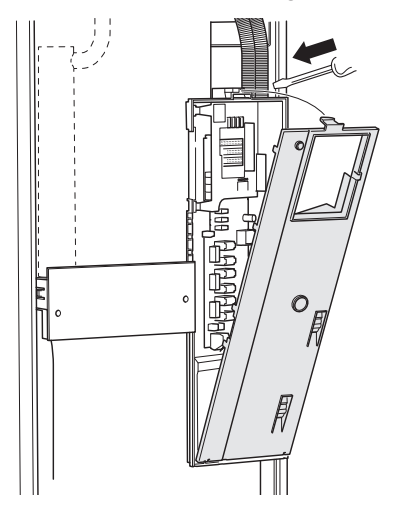

### **CABLE LOCK**

Use a suitable tool to release/lock cables in the heat pump terminal blocks.

### **Terminal block**

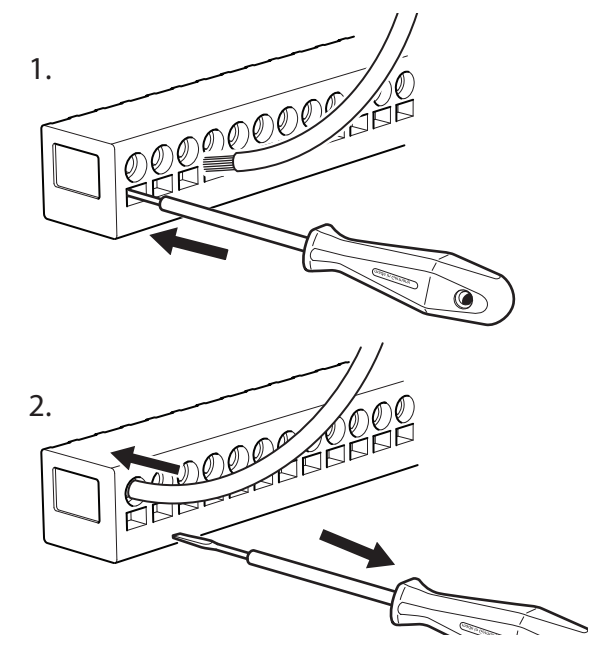

#### **TEMPERATURE LIMITER**

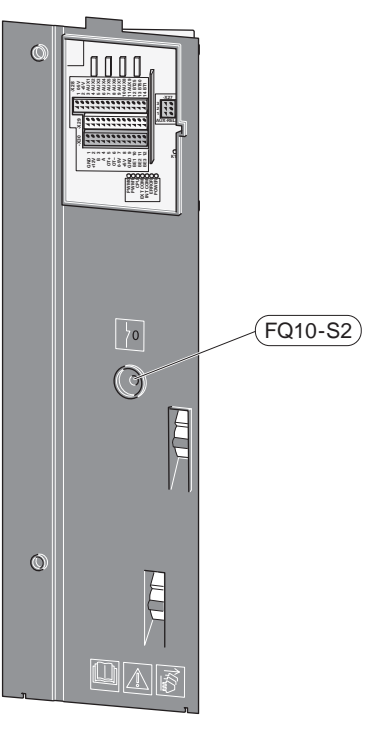

The temperature limiter (FQ10) cuts the voltage to the electric additional heat if the temperature rises above 89 °C and it is reset manually.

#### Resetting

The temperature limiter (FQ10) is accessed behind the front cover. Reset the temperature limiter by pressing its button (FQ10-S2).

### Connections

### **TERMINAL BLOCKS**

The following terminal blocks are used on the base board (AA2).

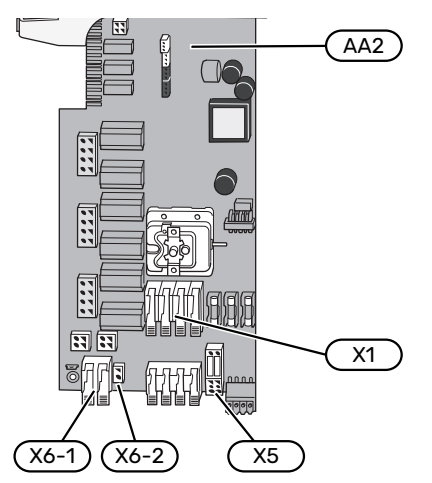

### POWER CONNECTION

### Supply voltage

Enclosed cable for incoming supply electricity is connected to terminal block X1 and X6-1 on the PCB (AA2).

### Connection 1x230 V

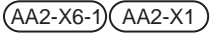

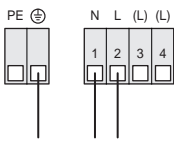

## External control voltage for the control system

If the control system is to be powered separately from the other components in the heat pump (e.g. for tariff control), a separate operating cable must be connected.

### CAUTION!

During service, all supply circuits must be disconnected.

- Connect control voltage (230 V ~ 50Hz) to AA2-X5:N, AA2-X5:L and AA2-X6-2 (PE).

Remove the bridges from terminal block AA2-X5.

### **Enclosed label**

The enclosed label is placed on the electrical connection's cover.

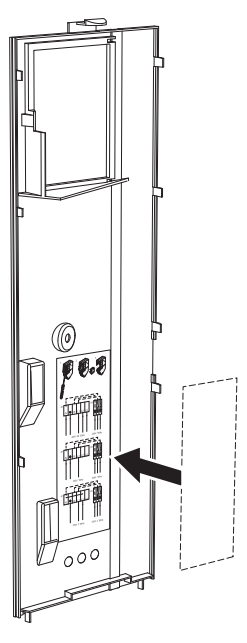

### **Tariff control**

If the voltage to the immersion heater and/or compressor is lost for a period, "Tariff blocking" must be selected at the same time via the selectable inputs, see section "Selectable inputs".

1.

### **EXTERNAL CONNECTIONS**

Connect external connections on terminal blocks X28, X29 and X30 on the base board (AA2).

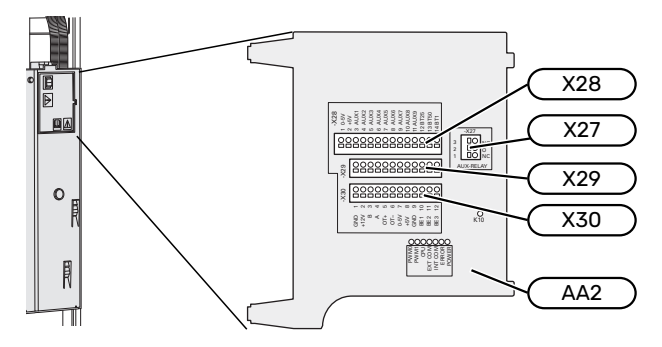

#### Sensors

#### **Outside sensor**

The enclosed outdoor temperature sensor (BT1) is placed in the shade on a wall facing north or north-west, so it is unaffected, for example, by the morning sun.

Connect the outdoor temperature sensor to terminal block AA2-X28:14 and AA2-X29:GND.

If a conduit is used it must be sealed to prevent condensation in the sensor capsule.

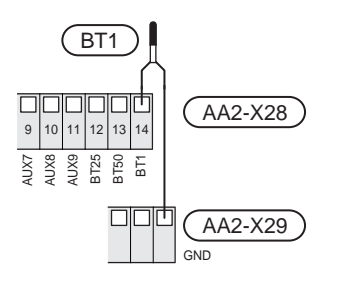

#### **Room sensor**

S735 is supplied with an enclosed room sensor (BT50) that makes it possible to display and control the room temperature in the display on S735.

S735 operates without the room sensor, but if you want to read the home's indoor temperature from the display on S735, the room temperature sensor must be fitted.

The room temperature sensor is installed in a neutral location where the set temperature is required. A suitable location might be, for example, on a free inner wall in a hall approx. 1.5 m above the floor. It is important that the room temperature sensor is not prevented from measuring the correct room temperature, for example by being located in a recess, between shelves, behind a curtain, above or close to a heat source, in a draught from an external door or in direct sunlight. Closed radiator thermostats can also cause problems.

Connect the room temperature sensor to terminal blocks X28:13 and AA2-X29:GND.

If a room sensor is to be used to change the room temperature in °C and/or to fine-tune the room temperature, the sensor must be activated in menu 1.3 - "Room sensor settings".

If a room sensor is used in a room with underfloor heating, it should only have an indicatory function, not control of the room temperature.

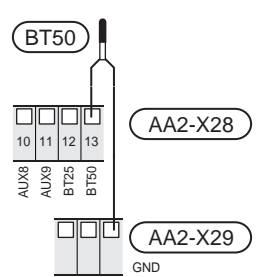

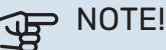

Changes of temperature in accommodation take time. For example, short time periods in combination with underfloor heating will not give a noticeable difference in room temperature.

#### **Pulse energy meter**

Up to two electricity meters or energy meters for heating (BE6, BE7) can be connected to S735 via terminal blocks AA2-X28:1-2 and AA2-X30:7-8.

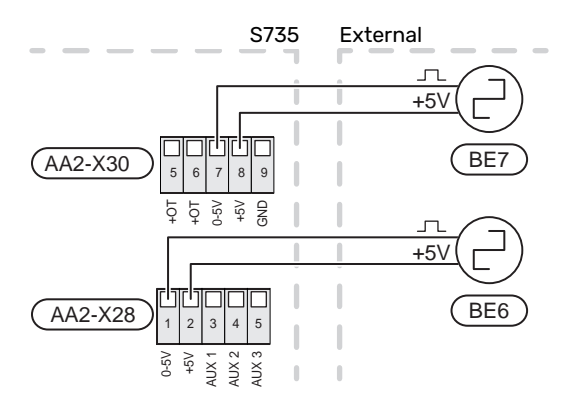

Activate the meter(s) in menu 7.2 - "Accessory settings" and then set the desired value ("Energy per pulse" or "Pulses per kWh") in menu 7.2.19 - "Pulse energy meter".

#### Load monitor

#### **Integrated load monitor**

S735 is equipped with a simple form of integrated load monitor, which limits the power steps for the electric additional heat by calculating whether future power steps can be connected to the relevant phase without exceeding the current for the specified main fuse.

If the current would exceed the specified main fuse, the power step is not permitted. The size of the property's main fuse is specified in menu 7.1.9 - "Load monitor".

### COMMUNICATION

#### **Connecting accessories**

Instructions for connecting accessories are provided in the manual accompanying the accessory. See section "Accessories" for a list of the accessories that can be used with S735. Connection for communication with the most common accessories is shown here.

#### Accessories with accessory board (AA5)

Accessories with accessory board (AA5) connect to terminal block AA2-X30:1, 3, 4 in S735.

If several accessories are to be connected, or are already installed, the boards are connected in series.

Because there can be different connections for accessories with accessory board (AA5), you should always read the instructions in the manual for the accessory that is to be installed.

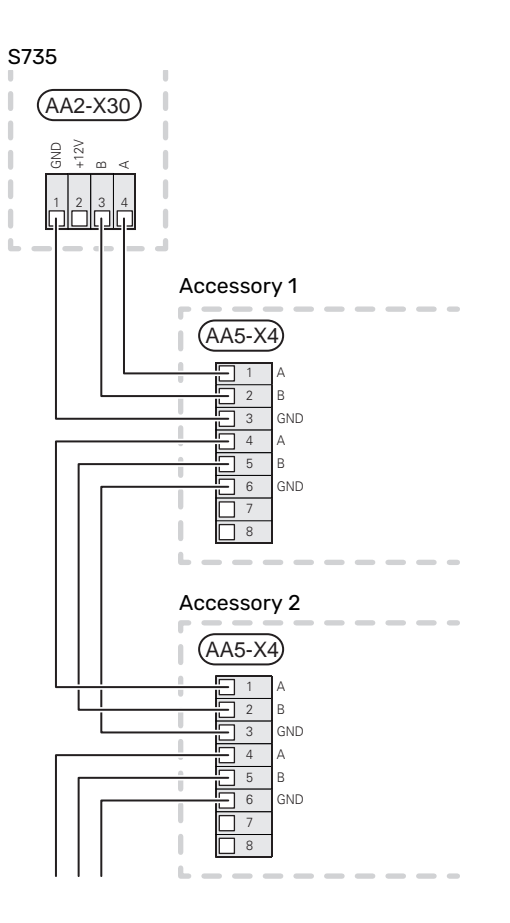

#### Network cable for myUplink (W130)

In instances when you want to connect to myUplink using a network cable instead of via wifi.

The network cable can be routed without removing the air treatment unit.

- 1. Connect the shielded network cable to the display.
- 2. Route the network cable to the top of the heat pump's heater unit.
- 3. Follow the flow meter's cable out at the rear.

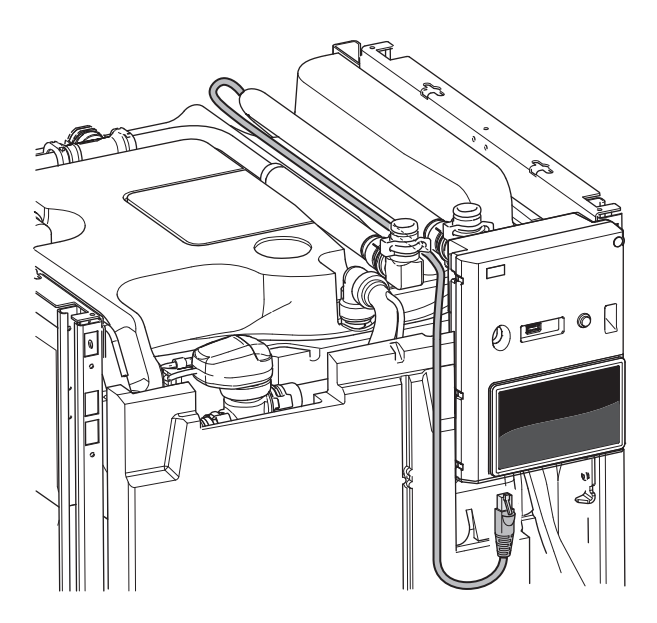

### **SELECTABLE OUTPUTS/INPUTS**

S735 has software-controlled AUX inputs and outputs for connecting the external switch function (contact has to be potential-free) or sensor.

In menu 7.4 - "Selectable in/outputs", you select the AUX connection to which each function has been connected.

For certain functions, accessories may be required.

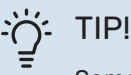

Some of the following functions can also be activated and scheduled via menu settings.

### Selectable inputs

Selectable inputs on the base board (AA2) for these functions are AA2-X28:3-11. Each function connects to any input and GND (AA2-X29).

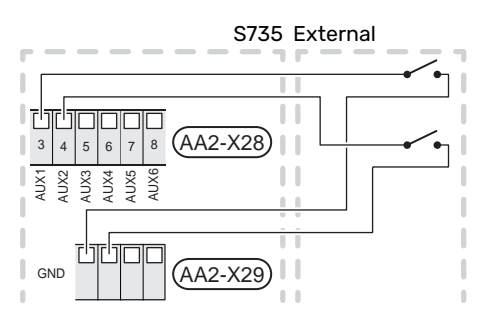

The example above uses the inputs AUX1(AA2-X28:3) and AUX2 (AA2-X28:4).

### Selectable outputs

A selectable output is AA2-X27.

The output is a potential-free switching relay.

If S735 is switched off or in emergency mode, the relay is in C-NC position.

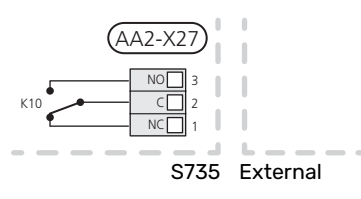

### NOTE!

The relay output may be subjected to a max load of 2 A at resistive load (230 V~).

### TIP!

The AXC accessory is required if more than one function is to be connected to the AUX output.

### Possible selection for AUX inputs

#### **Temperature sensor**

Available options are:

• displayed hot water sensor for HWC (BT70). Placed on the supply line.

- displayed hot water sensor for HWC (BT82). Placed on the return line.
- ambient sensor (BT28) for outdoor air function (OEK S20)
- six dedicated sensors (BT37.1 BT37.6) for placing wherever you want.

#### Monitor

Available options are:

- pressure switch for climate system (NC).
- · alarm from external units. The alarm is connected to the control, which means that the malfunction is shown as an information message in the display. Potential free signal of type NO or NC.

### External activation of functions

An external switch function can be connected to S735 to activate various functions. The function is activated during the time the switch is closed.

Possible functions that can be activated:

- hot water demand mode "Temp. more hot water"
- hot water demand mode "Small"
- "External adjustment"

When the switch is closed, the temperature is changed in °C (if a room sensor is connected and activated). If a room sensor is not connected or not activated, the desired change of "Temperature" ("Offset") is set with the number of steps selected. The value is adjustable between -10 and +10. Setting the value for the change is performed in menu 1.30.3 - "External adjustment".

- activation of one of four fan speeds.
  - The following options are available:
  - "Activate fan speed 1 (NO)" "Activate fan speed 4 (NO)"
  - "Activate fan speed 1 (NC)"

The fan speed is activated during the time the switch is closed. Normal speed is resumed when the switch is opened again.

SG ready

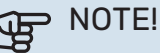

This function can only be used in mains networks that support the "SG Ready" standard.

In cases where this function is required, it must be connected to terminal block X28 on the base board (AA2).

"SG Ready" is a smart form of tariff control where your electricity supplier can affect the indoor and hot water temperatures or simply block the additional heating and/or the compressor in the heat pump at certain times of the day (can be selected in menu 4.2.3 after the function is

<sup>&</sup>quot;SG Ready" requires two AUX inputs.

activated). Activate the function by connecting potentialfree switch functions to two inputs selected in menu 7.4

- "Selectable in/outputs" (SG Ready A and SG Ready B).

Closed or open switch means one of the following:

- Blocking (A: Closed, B: Open)

"SG Ready" is active. The compressor in S735 and additional heat are blocked.

- Normal mode (A: Open, B: Open)

"SG Ready" is not active. No effect on the system.

- Low price mode (A: Open, B: Closed)

"SG Ready" is active. The system focuses on costs savings and can for example exploit a low tariff from the electricity supplier or over-capacity from any own power source (effect on the system can be adjusted in the menu 4.2.3).

- Overcapacity mode (A: Closed, B: Closed)

"SG Ready" is active. The system is permitted to run at full capacity at over capacity (very low price) with the electricity supplier (effect on the system is settable in menu 4.2.3).

(A = SG Ready A and B = SG Ready B )

#### **External blocking of functions**

An external switch function can be connected to S735 for blocking various functions. The switch must be potentialfree and a closed switch results in blocking.

### $\triangle$

### CAUTION!

Blocking entails a risk of freezing.

Functions that can be blocked:

- hot water (hot water production). Any hot water circulation (HWC) remains in operation.
- heating (blocking of heating demand)
- internally controlled additional heat
- compressor
- tariff blocking (additional heat, compressor, heating and hot water are disconnected)
- "External power limiting"

For markets where the mains network operator requires dynamic control of the mains network's load, the compressor's and the immersion heater's operating power can be limited.

You set the power limit in menu 7.4.2 - "External power limiting".

### Possible selections for AUX output

#### Indication

- alarm
- Holiday

- Away mode
- SPA (Smart Price Adaption: low electricity price)

#### Control

- HW circulation (circulation pump for hot water circulation)
- Ext. HM pump (external heating medium pump)
- external frost protection damper (QN42)

### 

The relevant distribution box must be marked with a warning about external voltage.

#### **Connecting external circulation pump**

An external circulation pump is connected to the AUX output, as illustrated below.

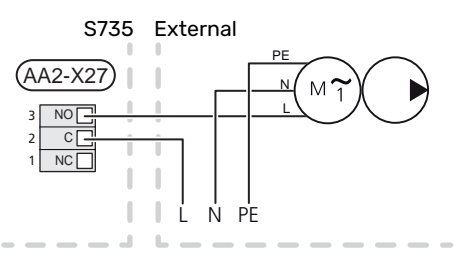

### Settings

### **ELECTRICAL ADDITION - MAXIMUM OUTPUT**

The immersion heater is set at the factory to max power.

The immersion heater's power is set in menu 7.1.5.1 - "Int elec add heat".

#### Power steps of the immersion heater

The table(s) displays the total phase current for the immersion heater.

In addition to this, there is the current for compressor operation.

| Max electrical addition (kW) | Max phase current L1(A) |
|------------------------------|-------------------------|
| 0.0                          | _                       |
| 0.5                          | 2.2                     |
| 1.0                          | 4.3                     |
| 1.5                          | 6.5                     |
| 2.0                          | 8.7                     |
| 2.5                          | 10.9                    |
| 3.0                          | 13.0                    |
| 3.51                         | 15.2                    |

1 Factory setting

#### **EMERGENCY MODE**

Emergency mode is used in event of operational interference and in conjunction with service.

When S735 is put into emergency mode, the system works as follows:

- The compressor is blocked.
- S735 prioritises heating production.
- Hot water is produced if possible.
- Max output for the immersion heater in emergency mode, limited according to the setting in menu 7.1.8.2 - "Emergency mode".
- Fixed supply temperature if the system has no value from the outdoor temperature sensor (BT1).

When the emergency mode is active, the status lamp is yellow.

You can activate the emergency mode both when S735 is running and when it is switched off.

To activate when S735 is running: press and hold the on/off button (SF1) for 2 seconds and select "Emergency mode" from the shutdown menu.

To activate emergency mode when S735 is switched off: press and hold the on/off button (SF1) for 5 seconds. (Deactivate the emergency mode by pressing once).

## **Commissioning and adjusting**

### **Preparations**

1. Check that the filling valve (QM11) is fully closed.

### DOTE!

<u>/</u>]\

Check the miniature circuit-breaker (FC1). It could have tripped during transport.

### CAUTION!

At the time of commissioning, complete all relevant sections of the Benchmark Checklist located at the back of this document.

Completion of the Benchmark Checklist is a condition of warranty. For full terms and conditions of warranty, please see our website nibe.co.uk.

### Filling and venting

### FILLING THE HOT WATER HEATER

- 1. Open a hot water tap in the house.
- 2. Open the externally mounted filler valve. This valve should then be fully open during operations.
- 3. When the water that comes out of the hot water tap is no longer mixed with air, the water heater is full and the tap can be closed.

### FILLING THE CLIMATE SYSTEM

- Open the vent valves (QM20), (QM22), (QM24) and (QM26).
- 2. Check that the enclosed flexible hose is connected between the filling valves (QM11) and (QM13). Connect the hose, if this has not been done already.
- 3. Open the filling valves (QM11), (QM13). The heating unit and the rest of the climate system fill with water.
- When the water exiting the vent valves (QM20), (QM22), (QM24) and (QM26) is no longer mixed with air, close the valves.
- After a while, the pressure begins to rise on the pressure gauge (BP5). When the pressure reaches 2.5 bar (0.25 MPa), the safety valve (FL2) starts to release water. Now, close one filling valve (QM11).
- Reduce the pressure in the climate system to the normal working range (approx. 1bar) by opening the vent valves (QM20), (QM22), (QM24) and (QM26) or the safety valve (FL2).
- 7. Start the heat pump and allow it to run in both heating and hot water modes.

### VENTING THE CLIMATE SYSTEM

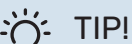

Use the enclosed venting hose for simpler and easier venting.

- 1. Turn off S735 using the on/off button (SF1).
- Vent the heat pump via the vent valves (QM20), (QM22), (QM24), (QM26) and the rest of the climate system via its respective vent valves.
- 3. Keep topping up and venting until all air has been removed and the pressure is correct.

### CAUTION!

The vent hoses from the container must be drained of water before air can be released. This means that the system is not necessarily vented despite the flow of water when the vent valves (QM20), (QM22), (QM24), (QM26) are opened.

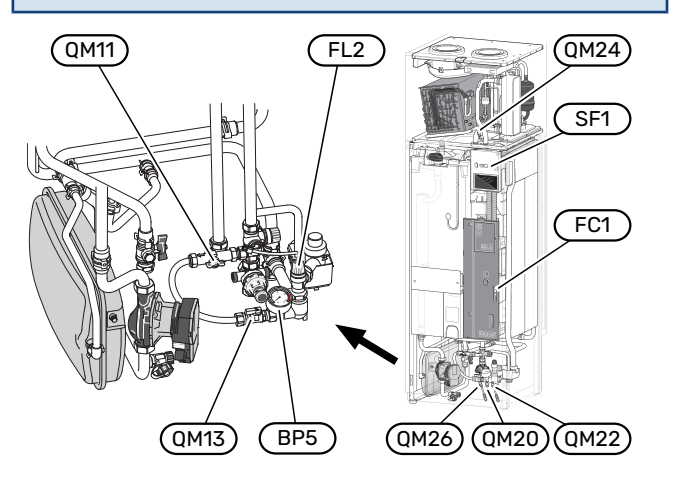

### Start-up and inspection

### START GUIDE

Â

#### CAUTION!

There must be water in the climate system before S735 is started.

### CAUTION!

Do not start S735 if there is a risk that the water in the system has frozen.

- 1. Start S735 by pressing the on/off button (SF1).
- 2. Follow the instructions in the display's start guide. If the start guide does not start when you start the S735, you can start it manually in menu 7.7.

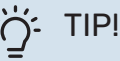

See the section "Control – Introduction" for a more detailed introduction to the installation's control system (operation, menus, etc.).

If the building is cooled when S735 starts, the compressor may not be able to meet the entire demand without having to use additional heating.

#### Commissioning

The first time the installation is started a start guide is started. The start guide instructions state what needs to carried out at the first start together with a run through of the installation's basic settings.

The start guide ensures that the start-up is carried out correctly and, for this reason, cannot be skipped.

### Den Note!

The fan is in operation when the start guide is run.

### **Operation in the start guide**

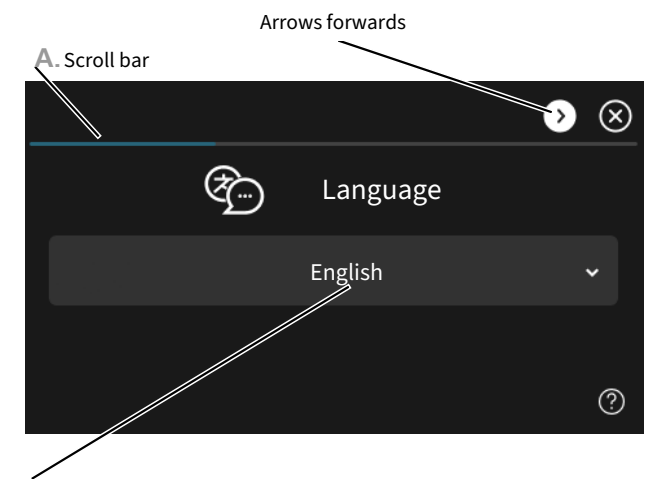

**B**. Option / setting

#### A. Scroll bar

Here you can see how far you have come in the start guide.

Drag to the right or left with your finger to browse between the pages.

You can also press the arrows in the top corners to browse.

#### **B. Option / setting**

Make settings for the system here.

### SETTING THE VENTILATION

The ventilation must be set according to applicable standards. The fan speed is set in menu 7.1.4.1 - "Fan speed, exhaust air".

Even if ventilation is roughly set at installation it is important that a ventilation adjustment is ordered and permitted.

### CAUTION!

Order a ventilation adjustment to complete the setting.

### **Ventilation capacity**

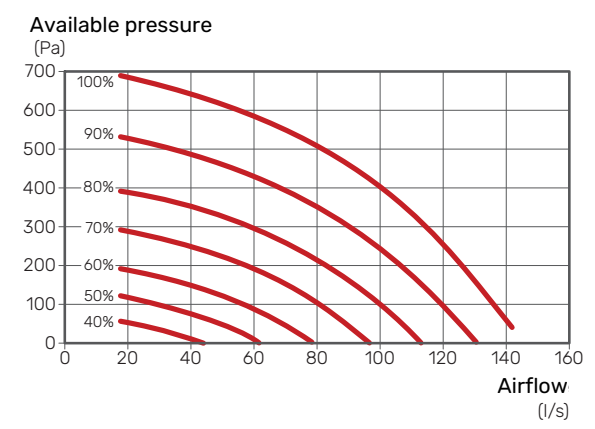

### **Fan rating**

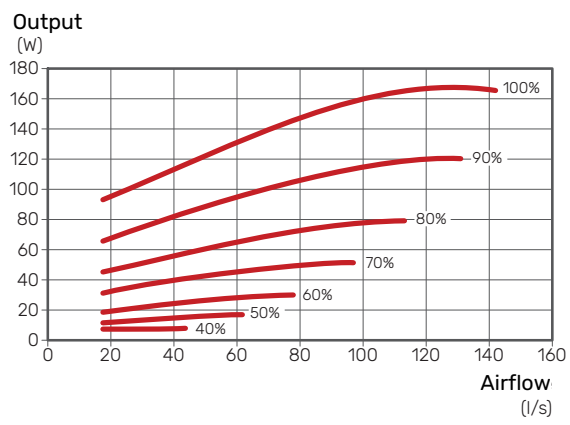

### **COMMISSIONING WITHOUT FAN**

The heat pump can be run without recovery, as only an electric boiler, to produce heat and hot water, for example before the ventilation installation is complete.

- 1. Enter menu 4.1 "Operating mode" and select "Add. heat only"
- 2. Then enter menu 7.1.4.1 "Fan speed, exhaust air" and reduce the fan speed "Normal" to 0%.

### CAUTION!

<u>(</u>]/

Select operating mode "Auto" or "Manual" when the heat pump is to run on recovery again.

### SETTING PUMP SPEED

The heat pump (GP1) is automatically controlled and sets itself using the controls and based on the heating demand.

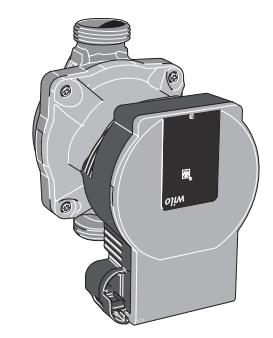

#### Capacity, heating medium pump

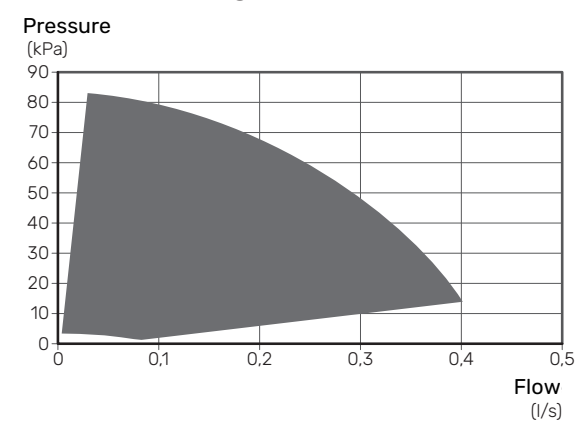

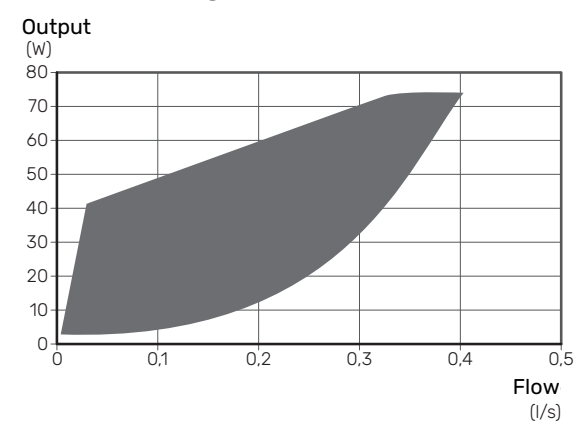

#### **Output, heating medium pump**

### Setting the heating curve

In the menu "Curve, heating", you can see the heating curve for your house. The task of the curve is to provide an uniform indoor temperature, regardless of the outdoor temperature, and thereby energy-efficient operation. Based on this curve, the S735 determines the temperature of the water to the climate system (the supply temperature) and thus the indoor temperature.

#### **CURVE COEFFICIENT**

The slope of the heating curve indicates how many degrees the supply temperature is to be increased/reduced when the outdoor temperature drops/increases. A steeper slope means a higher supply temperature at a certain outdoor temperature. The lower the heating curve, the more energy efficient the operation, although an excessively low curve entails reduced comfort.

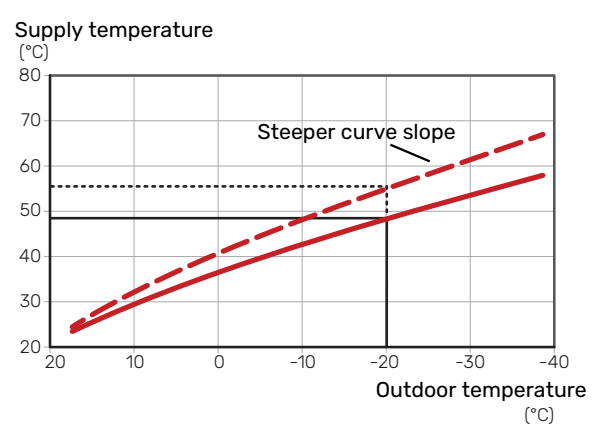

The optimum curve slope depends on the climate conditions and the lowest dimensioned outdoor temperature (DOT) in your location, whether the house has radiators, fan coils or underfloor heating and how well insulated the house is.

For houses with radiators or fan coils, a higher heating curve (e.g. curve 9) is suitable, for houses with under floor heating, a lower curve (e.g. curve 5) is suitable.

The heating curve is set when the heating installation is installed, but may need adjusting later. Normally, the curve will not need further adjustment.

### **CURVE OFFSET**

An offset of the heating curve means that the supply temperature changes by the same amount for all outdoor temperatures, e.g. a curve offset of +2 steps increases the supply temperature by 5 °C at all outdoor temperatures.

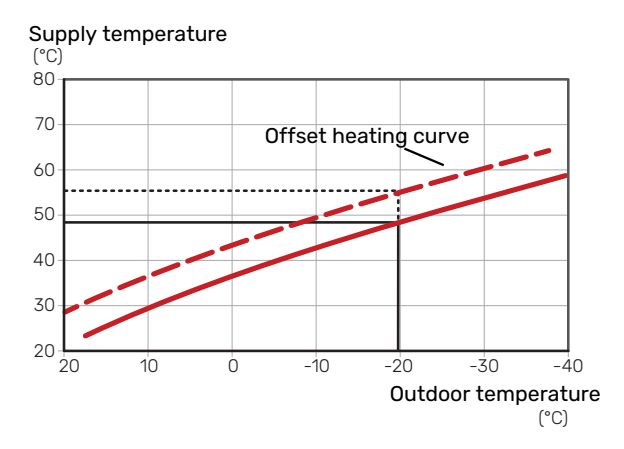

### SUPPLY TEMPERATURE - MAXIMUM AND MINIMUM VALUES

Because the flow line temperature cannot be calculated higher than the set maximum value or lower than the set minimum value the heating curve flattens out at these temperatures.

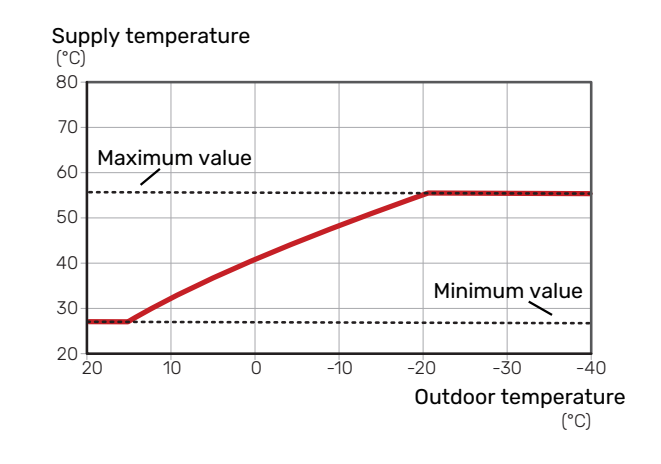

### Den Note!

With underfloor heating systems, the maximum supply temperature is normally set between 35 and 45 °C.

### **ADJUSTMENT OF CURVE**

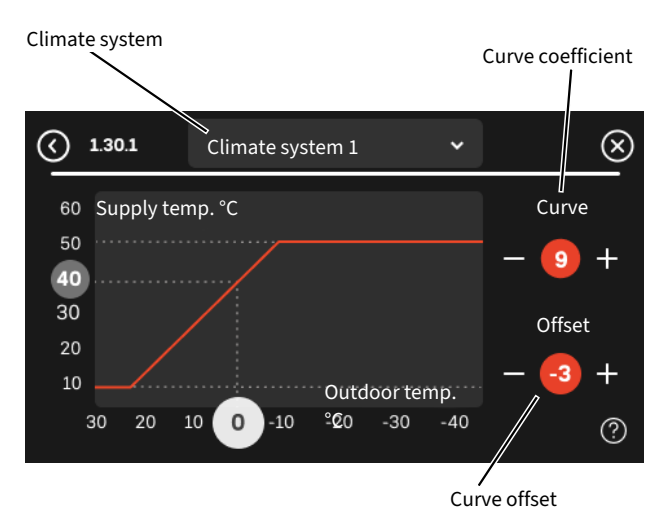

- 1. Select the climate system (if more than one) for which the curve is to be changed.
- 2. Select curve slope and curve offset.
- 3. Select max and min supply temperature.

### Den Note!

Curve 0 means that "Own curve" is used.

Settings for "Own curve" are made in menu 1.30.7.

### **TO READ OFF A HEATING CURVE**

- 1. Drag in the circle on the axis with outdoor temperature.
- 2. Read off the value for supply temperature in the circle on the other axis.

#### **BASIC VALUES FOR THE AUTOMATIC HEATING** CONTROL

The values stated on the map apply to "Curve, heating" in menu 1.30.1.

- The first value applies to low temperature radiator systems<sup>1</sup>. "Temperature" in menu 1.1 must be set to -2.
- The value in brackets refers to underfloor heating systems<sup>2</sup> installed in concrete floor structures.
- When the system is installed in a timber floor structure, you can use the number before the brackets, although this value must be reduced by two units. "Temperature" in menu 1.1 is set to -1 in these cases.

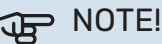

The map's values are usually a good starting point and are intended to produce a room temperature of approximately 20 °C. The values can be adjusted later, if necessary.

Examples of basic values selection:

· House with low temperature radiator system

London = Area 15 (8).

Set 15 in menu 1.30.1, "Curve, heating" and -2 in menu 1.1 " Temperature".

 House with underfloor heating installed in a concrete floor structure

London = Area 15 (8).

Set 8 in menu 1.30.1, "Curve, heating" and -2 in menu 1.1 " Temperature".

House with underfloor heating installed in a timber floor structure

London = Area 15 (8).

Set 13 (see third item in the list above) in menu 1.30.1, "Curve, heating" and -1 in menu 1.1 " Temperature".

### DOTE!

An increase in the room temperature can be slowed by the thermostats for the radiators or under floor heating. Therefore, open the thermostat valves fully, except in those rooms where a cooler temperature is required, e.g. bedrooms.

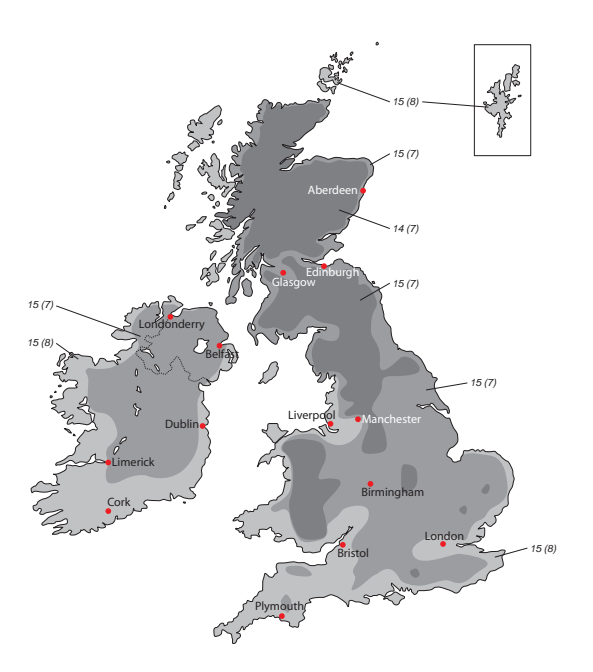

<sup>1</sup> A low-temperature radiator system refers to a system where the supply temperature needs to be 55 °C on the coldest day.

2 Underfloor heating may be dimensioned very differently. The above example refers to a system where the supply temperature needs to be approximately 35 – 40 °C or 45 – 50 °C on the coldest day.

## myUplink

With myUplink you can control the installation – where and when you want. In the event of any malfunction, you receive an alarm directly to your e-mail or a push notification to the myUplink app, which allows you to take prompt action.

Visit myuplink.com for more information.

### **Specification**

You need the following in order for myUplink to be able to communicate with your S735:

- wireless network or network cable
- Internet connection
- account on myuplink.com

We recommend our mobile apps for myUplink.

### Connection

To connect your system to myUplink:

- 1. Select connection type (wifi/Ethernet) in menu 5.2.1 or 5.2.2.
- 2. In menu 5.1 you select "Request new connection string".
- 3. When a connection string has been produced, it is shown in this menu and is valid for 60 minutes.
- 4. If you do not already have an account, register in the mobile app or on myuplink.com.
- 5. Use the connection string to connect your installation to your user account on myUplink.

### **Range of services**

myUplink gives you access to various levels of service. The base level is included and, apart from this, you can choose two premium services for a fixed annual fee (the fee varies depending on the functions selected).

| Service level    | Basic | Premium ex-<br>tended his-<br>tory | Premium<br>change set-<br>tings |
|------------------|-------|------------------------------------|---------------------------------|
| Viewer           | Х     | Х                                  | Х                               |
| Alarm            | Х     | Х                                  | х                               |
| History          | Х     | Х                                  | х                               |
| Extended history | -     | Х                                  | -                               |
| Manage           | -     | -                                  | х                               |

### myUplink PRO

myUplink PRO is a complete tool for offering service agreements to the end customer and for always having the latest information about the installation, as well as the option to adjust settings remotely.

With myUplink PRO, you can provide your connected customers with rapid status and remote diagnostics.

Visit pro.myuplink.com for information about what else you can do using the mobile app and online.

## **Control - Introduction**

### **Display unit**

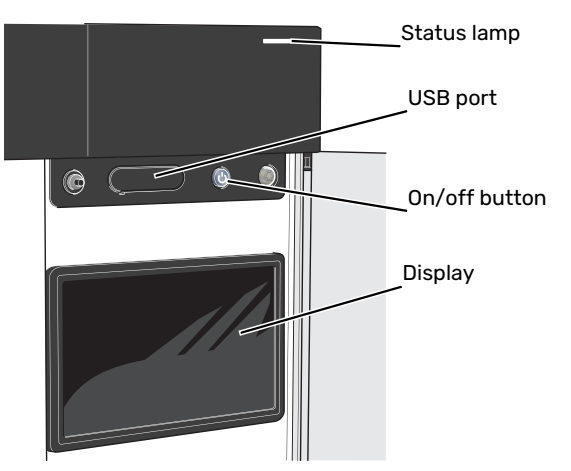

### THE STATUS LAMP

The status lamp indicates current operating status. It:

- lights up white during normal operation.
- lights yellow in emergency mode.
- lights red in the event of a deployed alarm.
- flashes white during active notice.
- is blue when S735 is switched off.

If the status lamp is red, you receive information and suggestions for suitable actions on the display.

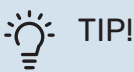

You also receive this information via myUplink.

### THE USB PORT

Above the display, there is a USB port that can be used e.g. for updating the software. Log into myuplink.com and click the "General" and then "Software" tab to download the latest version of the software for your installation.

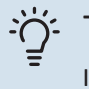

### TIP!

If you connect the product to the network, you can update the software without using the USB port. See section "myUplink".

### THE ON/OFF BUTTON

The on/off button (SF1) has three functions:

- start
- switch off
- activate emergency mode

To start: press the on/off button once.

To switch off, restart or activate emergency mode: press and hold the on/off button for 2 seconds. This brings up a menu with various options.

For hard switch off: press and hold the on/off button for 10 seconds.

To activate emergency mode when S735 is switched off: press and hold the on/off button (SF1) for 5 seconds. (Deactivate the emergency mode by pressing once).

### THE DISPLAY

Instructions, settings and operational information are shown on the display.
## Navigation

S735 has a touchscreen where you simply navigate by pressing and dragging with your finger.

#### SELECT

Most options and functions are activated by lightly pressing on the display with your finger.

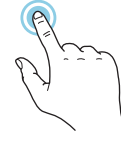

#### BROWSE

The symbols at the bottom edge show if there are more pages.

Drag to the right or left with your finger to browse between the pages.

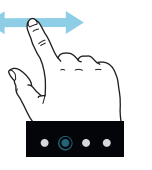

#### SCROLL

If the menu has several sub-menus, you can see more information by dragging up or down with your finger.

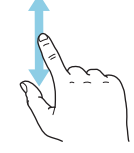

#### **CHANGE A SETTING**

Press the setting you want to change.

If it is an on/off setting, it changes as soon as you press it.

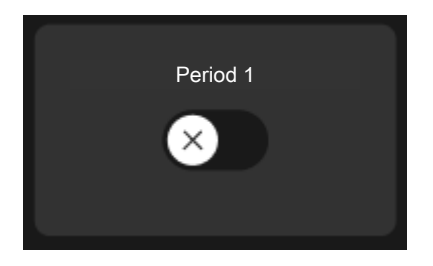

If there are several possible values, a spinning-wheel appears that you drag up or down to find the desired value.

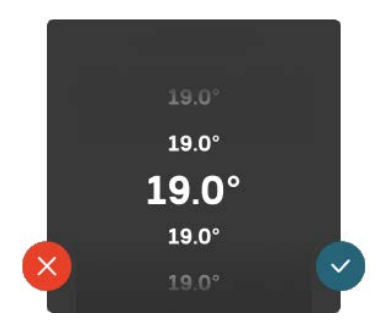

Press  $\checkmark$  to save your change, or  $\bigotimes$  if you don't want to make a change.

#### **FACTORY SETTING**

Factory set values are marked with \*.

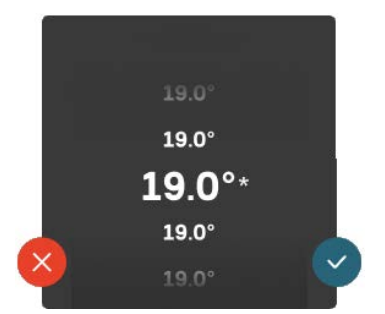

#### HELP MENU

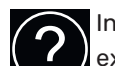

In many menus there is a symbol that indicates that extra help is available.

Press the symbol to open the help text.

You may need to drag with your finger to see all text.

### Menu types

#### **HOME SCREENS**

#### Smartguide

Smartguide helps you both to view information about the current status and to make the most common settings easily. The information that you see depends on the product you have and the accessories that are connected to the product.

Select an option and press it to proceed. The instructions on the screen help you to choose correctly or give you information about what is happening.

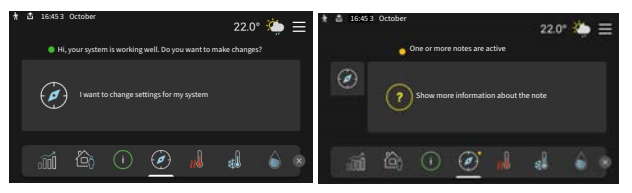

#### **Function pages**

On the function pages, you can both view information about the current status and easily make the most common settings. The function pages that you see depend on the product you have and the accessories that are connected to the product.

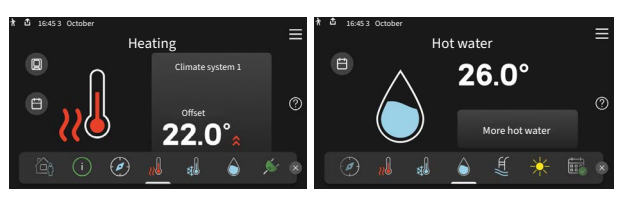

 $\mathbb{N}$  Drag to the right or left with your finger to browse between the function pages.

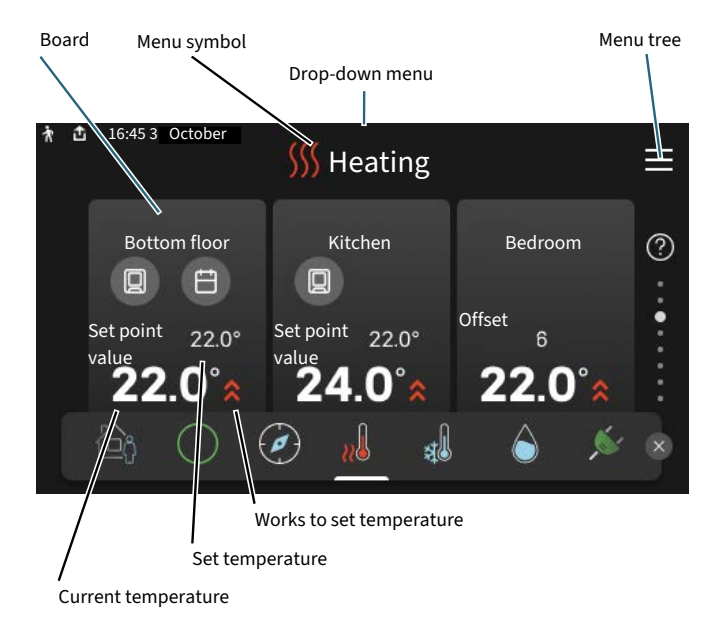

Press the card to adjust the desired value. On certain function pages, drag your finger up or down to obtain more cards.

#### **Product overview**

It can be a good idea to have the product overview open during any service cases. You can find it among the function pages.

Here, you can find information about product name, the product's serial number, the version of the software and service. When there is new software to download, you can do it here (provided that S735 is connected to myUplink).

| <u>:ب</u> | TIP! |
|-----------|------|
| =         |      |

You enter the service details in menu 4.11.1.

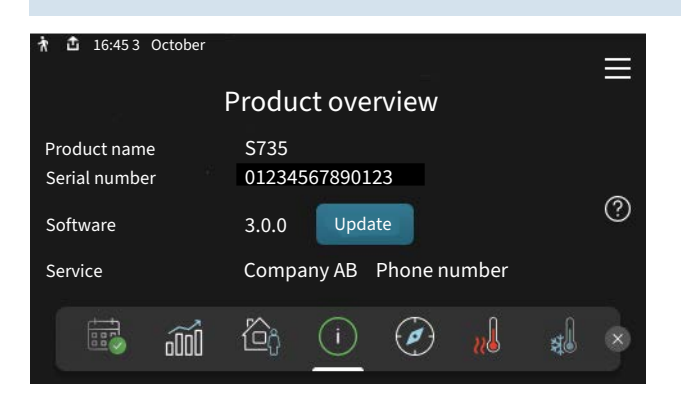

#### **Drop-down menu**

From the home screens, you reach a new window containing further information by dragging down a drop-down menu.

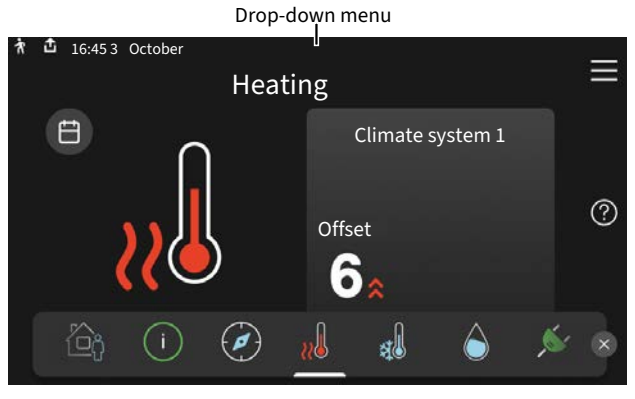

The drop-down menu shows the current status for S735, what is in operation and what S735 is doing at the moment. The functions that are in operation are highlighted with a frame.

| 췪 💼 16:45 3 October                        |                    | 22.0° 🌦   |   |  |  |
|--------------------------------------------|--------------------|-----------|---|--|--|
| Oper. priority<br>Time to compressor start | Heating<br>Operate |           |   |  |  |
| External supply line (BT25)                | 38.2°C<br>54.2°C   |           |   |  |  |
| Press the icon for more information        |                    |           |   |  |  |
| < 🙆 🌔 🔓 🖧                                  | 5                  | <u>\$</u> | ) |  |  |
|                                            |                    |           |   |  |  |

Press the icons on the menu's lower edge for more information about each function. Use the scroll bar to view all information for the selected function.

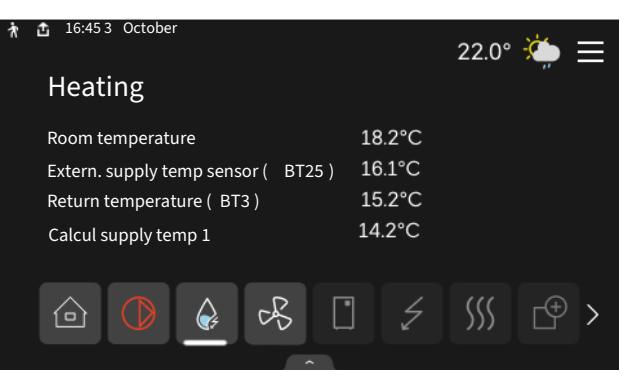

#### **MENU TREE**

In the menu tree, you can find all menus and can make more advanced settings.

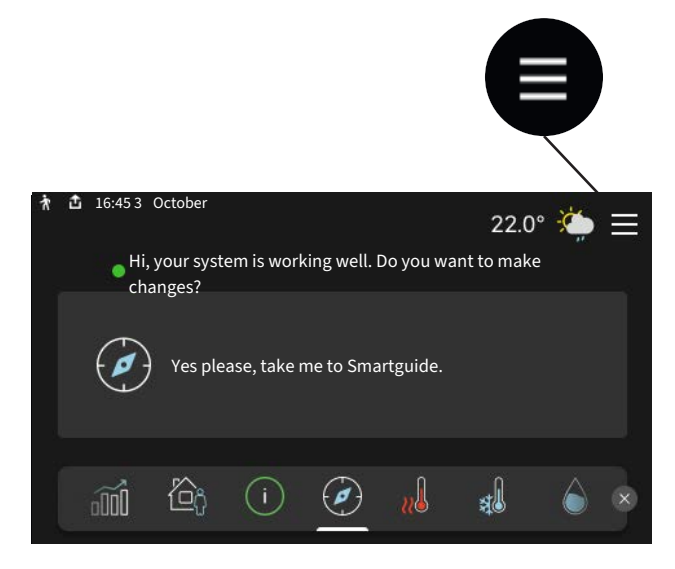

You can always press "X" to return to the home screens.

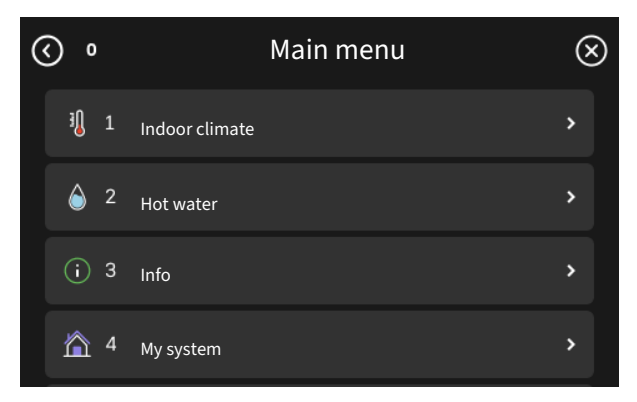

### **Climate systems and zones**

Climate systems can be divided into multiple zones. A zone can be a specific room, and it is also possible to divide a large room into several zones, with the help of radiator thermostats.

Each zone can contain one or more accessories, e.g. room sensors or thermostats, both wired and wireless.

A zone can be set with or without the influence of the climate system's supply temperature.

# OUTLINE DIAGRAM WITH TWO CLIMATE SYSTEMS AND FOUR ZONES

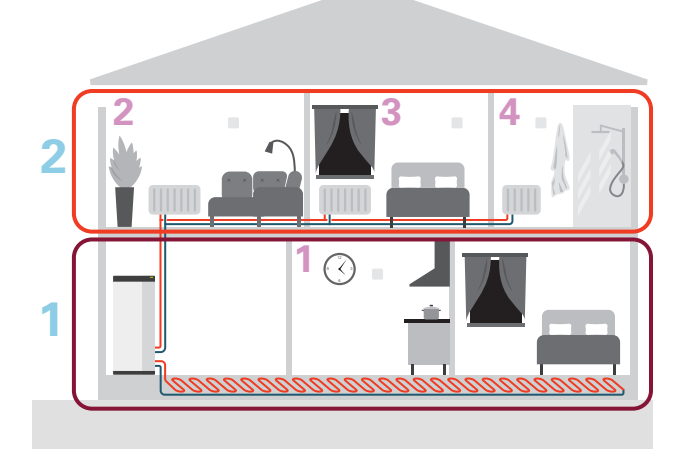

This example shows a property with two climate systems (1 and 2, two separate floors) divided into four zones (1-4, four different rooms). The temperature can be controlled individually in each zone (accessory required).

# **Control - Menus**

## Menu 1 - Indoor climate

#### **OVERVIEW**

| 1.1 - Temperature          | 1.1.1 - Heating                                    |  |  |  |
|----------------------------|----------------------------------------------------|--|--|--|
|                            | 1.1.3 - Humidity <sup>1</sup>                      |  |  |  |
|                            |                                                    |  |  |  |
| 1.2 - Ventilation          | 1.2.1 - Fan speed                                  |  |  |  |
|                            | 1.2.2 - Night cooling                              |  |  |  |
|                            | 1.2.4 - Demand controlled ventilation <sup>1</sup> |  |  |  |
|                            | 1.2.5 - Fan return time                            |  |  |  |
|                            | 1.2.6 - Filter cleaning interval                   |  |  |  |
|                            |                                                    |  |  |  |
| 1.3 - Room sensor settings | 1.3.3 - Room sensor settings                       |  |  |  |
|                            | 1.3.4 - Zones                                      |  |  |  |
|                            | 1.3.30 - Unassigned units                          |  |  |  |
| 1.4 - External influence   |                                                    |  |  |  |
| 1.5 - Climate system name  |                                                    |  |  |  |
| 1.30 - Advanced            | 1.30.1 - Curve, heating                            |  |  |  |
|                            | 1.30.3 - External adjustment                       |  |  |  |
|                            | 1.30.4 - Lowest supply heating                     |  |  |  |
|                            | 1.30.6 - Highest supply heat                       |  |  |  |
|                            | 1.30.7 - Own curve                                 |  |  |  |
|                            | 1.30.8 - Point offset                              |  |  |  |

1 Consult the accessory's Installer Manual.

#### **MENU 1.1 - TEMPERATURE**

Here, you make temperature settings for your installation's climate system.

If there is more than one zone and/or climate system, the settings are made for each zone/system.

#### **MENU 1.1.1 - HEATING**

#### Set the temperature (with room sensor installed and activated):

Setting range: 5 - 30 °C

The value in the display appears as a temperature in °C, if the zone is controlled by a room sensor.

### NOTE!

A slow climate system, such as underfloor heating, may be unsuitable for controlling with room sensors.

#### Setting the temperature (without room sensors activated):

Setting range: -10 - 10

The display shows the set value for heating (curve offset). To increase or reduce the indoor temperature, increase or reduce the value in the display.

The number of steps the value has to be changed in order to achieve a one degree change to the indoor temperature depends on the climate system. One step is usually enough, but in some cases several steps may be required.

If multiple zones in a climate system do not have activated room sensors, these will have the same curve offset.

Set the desired value. The new value is shown on the righthand side of the symbol on home screen heating.

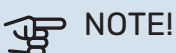

An increase in the room temperature can be slowed by the thermostats for the radiators or under floor heating. Therefore, open the thermostats fully, except in those rooms where a cooler temperature is required, e.g. bedrooms.

If the exhaust air temperature falls below 10 °C, the compressor is blocked and electric additional heat is permitted. No energy is recovered from the exhaust air, when the compressor is blocked.

#### ý- TIP!

If the room temperature is constantly too low/high, you increase/decrease the value by one step in menu 1.1.1.

If the room temperature changes when the outdoor temperature changes, you increase/decrease the curve slope by one step in menu 1.30.1.

Wait 24 hours before making a new setting, so that the room temperature has time to stabilise.

#### **MENU 1.2 - VENTILATION**

You make the settings for the ventilation in the installation here. For example, you can adjust the fan speed and set how frequently S735 will remind you of when air filters need replacing.

#### MENU 1.2.1 - FAN SPEED

```
Alternatives: normal and speed 1 – speed 4
```

The ventilation in the accommodation can be temporarily increased or reduced here.

When you have selected a new speed a clock starts a count down. When the time has counted down the ventilation speed returns to the normal setting.

If necessary, the different return times can be changed in menu 1.2.5.

The fan speed is shown in brackets (in percent) after each speed alternative.

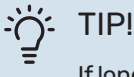

If longer time changes are required, use the holiday function, home/away mode or scheduling.

#### **MENU 1.2.2 - NIGHT COOLING**

**Night cooling** Alternative: on/off

**Start temp exhaust air** Setting range: 20 – 30 °C

**Min. diff. ind. temp. - outd. temp.** Setting range: 3 – 10 °C

Night cooling during heating Alternative: on/off

Here, you can activate night cooling. When the temperature in the house is high, and the outdoor temperature is lower, a cooling effect can be obtained by forcing the ventilation. When night cooling is activated, the fan runs at the speed 4.

*Start temp exhaust air:* Here, you set the exhaust air temperature at which night cooling will start.

*Min. diff. ind. temp. - outd. temp.:* If the temperature difference is greater than the set value for "Min. diff. ind. temp. outd. temp.", and the exhaust air temperature is higher than the set value for "Start temp exhaust air", the ventilation operates at speed 4 until one of these conditions is no longer valid.

*Night cooling during heating:* It is possible to have night cooling during the time heating is permitted.

#### **MENU 1.2.5 - FAN RETURN TIME**

**speed 1 – speed 4** Setting range: 1 – 24 h

Here, you select the return time for the temporary change of ventilation speed (speed 1 – speed 4), regardless of whether the speed has been changed in menu 1.2.1 – "Fan speed", via the home screen or via myUplink.

Return time is the time it takes before the temporary ventilation speed returns to normal speed.

#### **MENU 1.2.6 - FILTER CLEANING INTERVAL**

#### Months between filter cleaning

Setting range: 1 – 24 months

The filter in S735 is of a type that should not be cleaned, but has to be replaced instead. Replacement must be performed regularly, at least once a year. More frequent intervals may be necessary, depending on the quantity of particles in the air as well as other environmental factors. Test to find out what is most appropriate for your installation.

Set the interval for the reminder in this menu.

The menu shows the time remaining until the next reminder, and you can also reset active reminders.

#### **MENU 1.3 - ROOM SENSOR SETTINGS**

Here, you make your settings for room sensors and zones. The room sensors are grouped by zone.

#### **MENU 1.3.3 - ROOM SENSOR SETTINGS**

Here, you select the zone to which a sensor will belong. It is possible to connect multiple room sensors to each zone. Each room sensor can be given a unique name.

The control of heating, humidity and ventilation are activated by checking each option. Which options are shown depends on which type of sensor is installed. If control is not activated, the sensor will be the displaying sensor.

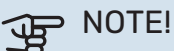

A slow heating system such as underfloor heating may be inappropriate for controlling with room sensors.

If there is more than one zone and/or climate system, the settings are made for each zone/system.

#### **MENU 1.3.4 - ZONES**

Here, you add and name zones. You also select the climate system to which a zone is to belong.

#### MENU 1.3.30 - UNASSIGNED UNITS

All units that are not connected to a zone are listed here.

#### **MENU 1.4 - EXTERNAL INFLUENCE**

Information for the accessories/functions that can affect the indoor climate and that are active is shown here.

#### **MENU 1.5 - CLIMATE SYSTEM NAME**

You can give the installation's climate system a name here.

#### **MENU 1.30 - ADVANCED**

Menu "Advanced" is intended for the advanced user. This menu has several sub-menus.

"Curve, heating" Setting the heating curve slope.

"External adjustment" Setting the heating curve offset when the external contact is connected.

"Lowest supply heating" Setting minimum permitted supply temperature during heating operation.

"Highest supply heat" Setting maximum permitted supply temperature for the climate system.

"Own curve" You can create your own heating curve here, if there are special requirements, by setting the desired supply temperatures for different outdoor temperatures.

"Point offset" Select a change in the heating curve at a certain outdoor temperature here. One step is usually enough to change the room temperature by one degree, but in some cases several steps may be required.

#### MENU 1.30.1 - CURVE, HEATING

Curve, heating Setting range: 0 - 15

The heating curve can be found in this menu. The task of the heating curve is to provide a uniform indoor temperature, regardless of the outdoor temperature, and thereby energy efficient operation. It is from the heating curve that S735 determines the temperature of the water to the climate system, the supply temperature, and therefore the indoor temperature.

For houses with radiators or fan coils, a higher heating curve (e.g. curve 9) is suitable, for houses with under floor heating, a lower curve (e.g. curve 5) is suitable.

When you have selected the heating curve, you can read off how the supply temperature will change at different outdoor temperatures.

TIP!

It is also possible to create your own curve. This is done in menu 1.30.7.

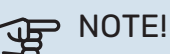

With underfloor heating systems, the maximum supply temperature is normally set between 35 and 45 °C.

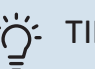

### TIP!

If the room temperature is constantly too low/high, you increase/decrease the curve offset by one step.

If the room temperature changes when the outdoor temperature changes, you increase/decrease the curve slope by one step.

Wait 24 hours before making a new setting, so that the room temperature has time to stabilise.

#### MENU 1.30.3 - EXTERNAL ADJUSTMENT

**External adjustment** 

Setting range: -10 - 10

Setting range (if room sensor is installed): 5 – 30 °C

Connecting an external switch, for example a room thermostat or a timer, allows you to raise or lower the room temperature temporarily or periodically. When the switch is on, the heating curve offset is changed by the number of steps selected in the menu. If a room sensor is installed and activated, the desired room temperature (°C) is set.

If there is more than one zone, the setting can be made separately for each zone.

#### MENU 1.30.4 - LOWEST SUPPLY HEATING

Heating

Setting range: 20 - 80 °C

Set the minimum temperature on the supply temperature to the climate system. This means that S735 never calculates a temperature lower than that set here.

If there is more than one climate system the setting can be made separately for each system.

#### MENU 1.30.6 - HIGHEST SUPPLY HEAT

Climate system Setting range: 20 - 80 °C

Here, you set the highest supply temperature for the climate system. This means that S735 never calculates a temperature higher than the one set here.

If there is more than one climate system the setting can be made separately for each system. Climate systems 2 - 8 cannot be set to a higher max supply temperature than climate system 1.

## NOTE!

With underfloor heating systems, "Maximum supply temperature for heating" should normally be set between 35 and 45°C.

#### **MENU 1.30.7 - OWN CURVE**

#### **Own curve, heat**

#### Supply temp

Setting range: 5 - 80 °C

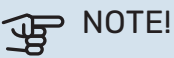

Curve 0 must be selected for own curve to apply.

You can create your own heating curve here, if there are special requirements, by setting the desired supply temperatures for different outdoor temperatures.

#### **MENU 1.30.8 - POINT OFFSET**

**Outdoor temp. point** Setting range: -40 - 30 °C

Change in curve Setting range: -10 - 10 °C

Select a change in the heating curve at a certain outdoor temperature here. One step is usually enough to change the room temperature by one degree, but in some cases several steps may be required.

The heating curve is affected at ± 5°C from set outdoor temp. point.

It is important that the correct heating curve is selected so that the room temperature is experienced as even.

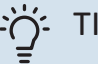

#### TIP!

If it feels cold in the house at e.g. -2°C, "outdoor temp. point" is set to "-2" and "change in curve" is increased until the desired room temperature is maintained.

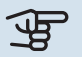

### B NOTE!

Wait 24 hours before making a new setting, so that the room temperature has time to stabilise.

### Menu 2 - Hot water

#### OVERVIEW

| 2.1 - More hot water        |  |
|-----------------------------|--|
| 2.2 - Hot water demand      |  |
| 2.3 - External influence    |  |
| 2.4 - Periodic increase     |  |
| 2.5 - Hot water circulation |  |

#### **MENU 2.1 - MORE HOT WATER**

#### More hot water

Alternatives: 3, 6, 12, 24 and 48 hours, and modes "Off" and "One-time incr."

#### Quick start with immersion heater

Alternative: on/off

"*More hot water*" When there is a temporary increase in hot water demand, this menu can be used to select an increase in the hot water temperature for a selectable time.

If the hot water temperature is already sufficiently high, "One-time incr." cannot be activated.

The function is activated directly when a time period is selected. The remaining time for the selected setting is shown to the right.

When the time has run out, S735 returns to the set demand mode.

Select "Off" to switch off "More hot water".

"*Quick start with immersion heater*" Gives faster heating, but can lead to increased energy consumption.

#### **MENU 2.2 - HOT WATER DEMAND**

Alternative: Small, Medium, Large

The difference between the selectable modes is the temperature of the hot tap water. Higher temperature means that the hot water lasts longer.

*Small*: This mode produces less hot water at a lower temperature than the other alternatives. This mode can be used in smaller households with a small hot water demand.

*Medium*: Normal mode produces a larger amount of hot water and is suitable for most households.

*Large*: This mode produces the most hot water at a higher temperature than the other alternatives. In this mode, the immersion heater may be used to partially heat the hot water. In this mode, hot water production is prioritised ahead of heating.

#### **MENU2.3 - EXTERNAL INFLUENCE**

Information for the accessories/functions that can affect the hot water operation is shown here.

#### **MENU 2.4 - PERIODIC INCREASE**

#### Period

Setting range: 1 - 90 days

#### Start time

Setting range: 00:00 - 23:59

#### Next increase

The date when the next periodic increase will occur is shown here.

To prevent bacterial growth in the water heater, the heat pump and the immersion heater can increase the hot water temperature once at regular intervals.

Here, you can select the length of time between increases in the hot water temperature. The time can be set between 1 and 90 days. Tick/untick "Activated" to start/switch off the function.

#### **MENU 2.5 - HOT WATER CIRCULATION**

**Operating time** Setting range: 1 – 60 min

**Downtime** Setting range: 0 – 60 min

Period

Active days Alternatives: Monday – Sunday

Start time Setting range: 00:00 – 23:59

Stop time Setting range: 00:00 – 23:59

Set hot water circulation for up to five periods per day here. During the set periods, the hot water circulation pump will run according to the settings above.

"*Operating time*" determines how long the hot water circulation pump will run per operating instance.

"*Downtime*" determines how long the hot water circulation pump will be stationary between operating instances.

"*Period*" Here, you set the time period during which the hot water circulation pump will run, by selecting "Active days", "Start time" and "Stop time".

## $\triangle$

### CAUTION!

Hot water circulation is activated in menu 7.4 "Selectable in/outputs" or via accessory.

### Menu 3 - Info

#### OVERVIEW

| 3.2 - Temperature log<br>3.3 - Energy log |
|-------------------------------------------|
| 3.3 - Energy log                          |
|                                           |
| 3.4 - Alarm log                           |
| 3.5 - Product info, summary               |
| 3.6 - Licences                            |
| 3.7 - Version history                     |
| 3.8 - Data protection information         |

#### **MENU 3.1 - OPERATING INFO**

Information about the installation's current operating status (e.g. current temperatures) can be obtained here. No changes can be made.

You can also read off operating information from all your connected wireless units.

A QR code appears on one side. This QR code indicates serial number, product name and limited operating data.

#### **MENU 3.2 - TEMPERATURE LOG**

Here you can see the average temperature indoors week by week over the past year.

The average outdoor temperature is only shown if a room temperature sensor/room unit is installed. Otherwise, the exhaust air temperature is shown.

#### MENU 3.3 - ENERGY LOG

#### **Number of years**

Setting range: 1 – 10 years

**Months** Setting range: 1 – 24 months

Here, you can see a diagram showing how much energy S735 supplies and consumes. You can select which parts of the installation will be included in the log. It is also possible to activate display of indoor and/or outdoor temperature.

*Number of years*: Here, you select how many years will be shown in the diagram.

*Months*: Here, you select how many months will be shown in the diagram.

#### **MENU 3.4 - ALARM LOG**

To facilitate troubleshooting, the installation's operating status at the time of an alarm is stored here. You can see information for the 10 most recent alarms.

To view operating status in the event of an alarm, select the relevant alarm from the list.

#### MENU 3.5 - PRODUCT INFO, SUMMARY

Here, you can see general information about your system, such as software versions.

#### **MENU 3.6 - LICENCES**

You can view licences for open source code here.

#### **MENU 3.7 - VERSION HISTORY**

Here you can see what is new and/or has been changed in different software versions.

#### **MENU 3.8 - DATA PROTECTION INFORMATION**

Here, you can the NIBE the data collected by [product] for troubleshooting and optimising the product.

### Menu 4 - My system

#### **OVERVIEW**

| 4.1 - Operating mode        | _                                      |
|-----------------------------|----------------------------------------|
| 4.2 - Plus functions        | 4.2.2 - Solar electricity <sup>1</sup> |
|                             | 4.2.3 - SG Ready                       |
|                             | 4.2.5 - Smart Price Adaption™          |
| 4.3 - Profiles <sup>1</sup> | L                                      |
| 4.4 - Weather control       | _                                      |
| 4.5 - Away mode             | _                                      |
| 4.8 - Time and date         | _                                      |
| 4.9 - Language              | _                                      |
| 4.10 - Country              | _                                      |
| 4.11 - Tools                | 4.11.1 - Installer details             |
|                             | 4.11.2 - Sound when pressing button    |
|                             | 4.11.4 - Home screen                   |
| 4.30 - Advanced             | 4.30.4 - Fact. settings user           |

1 Consult the accessory's Installer Manual.

#### MENU 4.1 - OPERATING MODE

#### **Operating mode**

Alternative: Auto, Manual, Add. heat only

Manual Alternative: Compressor, Add. heat, Heating

Add. heat only Alternative: Heating

The operating mode for S735 is normally set to "Auto". It is also possible to select operating mode "Add. heat only". Select "Manual" to choose that functions will be activated.

If "Manual" or "Add. heat only" is selected, selectable options are shown further down. Tick the functions you want to activate.

#### **Operating mode "Auto"**

In this operating mode, S735 automatically selects which functions are permitted.

#### **Operating mode "Manual"**

In this operating mode you can select what functions are permitted.

"Compressor" is the unit that produces heating and hot water for the home. You cannot deselect "compressor" in manual mode.

"Add. heat" is the unit that helps the compressor to heat the home and/or the hot water when it cannot manage the entire requirement alone.

"Heating" means you obtain heating in the home. You can deselect the function when you do not wish to have the heating on.

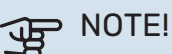

If you deselect "Add. heat" it may mean that insufficient hot water and/or heating in the accommodation is achieved.

#### Operating mode "Add. heat only"

In this operating mode the compressor is not active, only additional heat is used.

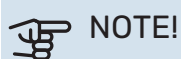

If you choose mode "Add. heat only" the compressor is deselected and there is a higher operating cost.

#### **MENU 4.2 - PLUS FUNCTIONS**

Settings for any additional functions installed in S735 can be made in the sub menus.

#### **MENU 4.2.3 - SG READY**

Here, you set the part of your climate system (e.g. room temperature) that will be affected on activation of "SG Ready". The function can only be used in mains networks that support the "SG Ready" standard.

#### Affect room temperature

With low price mode on "SG Ready", the parallel offset for the indoor temperature is increased by "+1". If a room sensor is installed and activated, the desired room temperature is increased instead by 1 °C.

With overcapacity mode on "SG Ready", the parallel offset for the indoor temperature is increased by "+2". If a room sensor is installed and activated, the desired room temperature is increased by 2 °C instead.

#### Affect hot water

With low price mode on "SG Ready", the stop temperature for the hot water is set as high as possible with compressor operation only (immersion heater not permitted).

In the case of overcapacity mode on "SG Ready", the hot water is set to large demand mode (immersion heater permitted).

#### CAUTION!

The function must be connected to two AUX inputs and be activated in menu 7.4 "Selectable in/outputs".

#### MENU 4.2.5 - SMART PRICE ADAPTION™

#### Activated

Alternative: on/off

#### Affect heating

Options: "Off", "Comfort", "Saving", "Saving PLUS"

#### Affect hot water

Options: "Off", "Use electricity price only HW"

This function can only be used if you have an active my-Uplink account and your electricity supplier supports hourly tariff electricity contracts in your region.

Smart price adaption<sup>™</sup> adjusts some of the installation's consumption during the day to those periods with the cheapest electricity tariff, which can provide savings if you are on an hourly tariff electricity contract. The function is based on hourly rates for the coming day being downloaded via myUplink.

*Degree of effect:* The greater the saving your select, the greater the effect the electricity price has.

Certain wireless units can also be affected by Smart Price Adaption™.

### CAUTION!

Increased savings can lead to a negative impact on the comfort.

#### **MENU 4.4 - WEATHER CONTROL**

Activate weath. contr. Alternative: on/off

**Factor** Setting range: 0 – 10

You can select whether you want S735 to adjust the indoor temperature based on the weather forecast.

You can set factor for outdoor temperature. The higher the value, the greater the effect from the weather forecast.

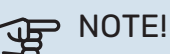

This menu is only visible if the installation is connected to myUplink.

#### **MENU 4.5 - AWAY MODE**

In this menu, you activate/deactivate "Away mode".

When away mode is activated, the following functions are affected:

- the setting for heating is lowered slightly
- the hot water temperature is lowered if demand mode "large" or "medium" is selected
- The AUX function "Away mode" is activated.

If you want, you can select for the following functions to be affected:

- ventilation
- hot water circulation (accessory or use of AUX is required)

#### **MENU 4.8 - TIME AND DATE**

Set time and date, display mode and time zone here.

#### : TIP!

Time and date are set automatically if connected to myUplink. To obtain the correct time, the time zone must be set.

#### **MENU 4.9 - LANGUAGE**

Choose the language that you want the information to be displayed in here.

#### **MENU 4.10 - COUNTRY**

Here, you specify the country in which the product has been installed. This allows access to country-specific settings in your product.

Language settings can be made regardless of this selection.

### CAUTION!

This option locks after 24 hours, restart of display or program updating. Afterwards, it is not possible to change the country selected in this menu without first replacing components in the product.

#### **MENU 4.11 - TOOLS**

Here, you can find tools for use.

#### **MENU 4.11.1 - INSTALLER DETAILS**

The installer's name and telephone number are entered in this menu.

Afterwards, the details are visible in the home screen, "Product overview".

#### MENU 4.11.2 - SOUND WHEN PRESSING BUTTON

Alternative: on/off

Here you choose if you want to hear a sound when you press buttons on the display.

#### **MENU 4.11.4 - HOME SCREEN**

Alternative: on/off

Here, you choose which home screens you want to be displayed.

The number of options in this menu varies depending on which products and accessories are installed.

#### **MENU 4.30 - ADVANCED**

Menu "Advanced" is intended for advanced users.

#### MENU 4.30.4 - FACT. SETTINGS USER

All settings that are available to the user (including advanced menus) can be reset to default values here.

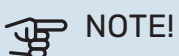

After the factory setting, personal settings such as the heating curve must be reset.

## Menu 5 - Connection

#### **OVERVIEW**

| 5.1 - myUplink         |                            |
|------------------------|----------------------------|
| 5.2 - Network settings | 5.2.1 - wifi               |
|                        | 5.2.2 - Ethernet           |
| 5.4 - Wireless units   |                            |
| 5.10 - Tools           | 5.10.1 - Direct connection |

#### **MENU 5.1 – MYUPLINK**

Here, you obtain information about the installation's connection status, serial number and how many users and service partners are connected to the installation. A connected user has a user account in myUplink, which has been given permission to control and/or monitor your installation.

You can also manage the installation's connection to my-Uplink and request a new connection string.

It is possible to switch off all users and service partners who are connected to the installation via myUplink.

### CAUTION!

After disconnecting all users none of them can monitor or control your installation via myUplink without requesting a new connection string.

#### **MENU 5.2 – NETWORK SETTINGS**

Here, you choose whether your system connects to the Internet via wifi (menu 5.2.1) or via a network cable (Ethernet) (menu 5.2.2).

Here, you can set TCP/IP settings for your installation.

To set the TCP/IP settings with the aid of DHCP, activate "Automatic".

During manual setting, select "IP address" and enter the correct address using the keyboard. Repeat the procedure for "Network mask", "Gateway" and "DNS".

## NOTE!

The installation cannot connect to the Internet without the correct TCP/IP settings. If you are unsure about applicable settings, use the "Automatic" mode or contact your network administrator (or equivalent) for further information.

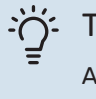

### TIP!

All settings made since opening the menu can be reset by selecting "Reset".

#### **MENU 5.4 - WIRELESS UNITS**

In this menu you connect wireless units, and manage settings for connected units. Add the wireless unit by pressing "Add unit". For the quickest identification of a wireless unit, it is recommended that you put your master unit in search mode first. Then put the wireless unit in identification mode.

#### **MENU 5.10 - TOOLS**

As the installer, you cane.g. connect an installation via an app here, by activating an access point for direct connection to a mobile phone.

#### **MENU 5.10.1 - DIRECT CONNECTION**

You can activate direct connection via Wi-Fi here. This means that the installation will lose communication with the relevant network, and that you instead make settings on your mobile unit that you connect to the installation.

### Menu 6 - Scheduling

#### **OVERVIEW**

| 6.1 - Holiday    |  |
|------------------|--|
| 6.2 - Scheduling |  |

#### **MENU 6.1 - HOLIDAY**

In this menu, you schedule longer changes in heating, ventilation and hot water temperature.

You can also schedule settings for certain installed accessories.

If a room sensor is installed and activated, the desired room temperature (°C) is set during the time period.

If a room sensor is not activated, the desired offset of the heating curve is set. One step is usually enough to change the room temperature by one degree, but in some cases several steps may be required.

## TIP!

Stop the holiday setting about a day before your return so that room temperature and hot water have time to return to their usual levels.

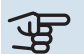

#### NOTE!

Holiday settings finish on the selected date. If you want to repeat the holiday setting once the end date has passed, go into the menu and change the date.

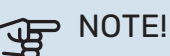

If the exhaust air temperature falls below 10°C, the compressor is blocked and electric additional heat is permitted. Heat is not recovered from the exhaust air when the compressor is blocked.

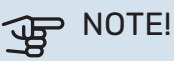

In installations with water heaters without an immersion heater connected to S735, "hot water comfort" should not be set to "Off" when the Holiday setting is activated.

#### **MENU 6.2 - SCHEDULING**

In this menu, you schedule repeated changes in heating, ventilation and hot water.

You can also schedule settings for certain installed accessories.

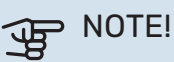

A schedule repeats according to the selected setting (e.g. every Monday) until you go into the menu and switch it off.

A mode contains settings that will apply to scheduling. Create a mode with one or more settings by pressing "New mode".

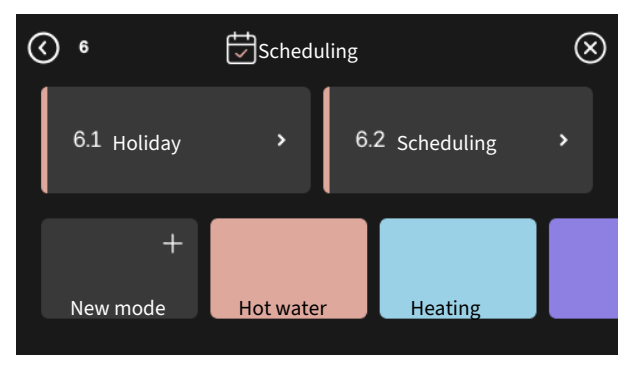

Select the settings that the mode will contain. Drag to the left with your finger to select mode name and colour to make it unique and to distinguish it from other modes.

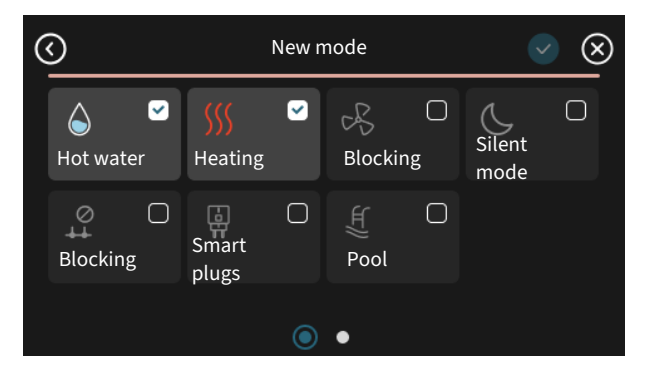

Select an empty row and press it to schedule a mode, and adjust as required. You can enter a tick, if a mode is to be active during the day or overnight.

| <  | 6.2       |     |    |                  | Sc | :he | edı | uling | ; |      |         |   |    |   |    |    |    | ×  | K  |
|----|-----------|-----|----|------------------|----|-----|-----|-------|---|------|---------|---|----|---|----|----|----|----|----|
| c  | ) – – 3 – | ı ( | ŝι | T                | 9  | I.  | Т   | 12 ı  |   | ı 15 | 1       | ı | 18 | Т | 12 | 21 | ı. | ı. | 24 |
| Må |           |     |    |                  |    |     |     | +     |   |      |         |   |    |   |    |    |    |    |    |
| Ti | +         |     |    | Hot water        |    |     |     |       |   |      | Heating |   |    |   |    |    |    |    |    |
| On | +         |     |    | Hot water        |    |     |     |       |   | le   | ati     |   |    |   |    |    |    |    |    |
| То | +         |     |    | Hot water Heatin |    |     |     |       |   | in   | g       |   |    |   |    |    |    |    |    |
| Fr | +         |     |    | Hot water Heatin |    |     |     |       |   | in   | g       |   |    |   |    |    |    |    |    |
| Lö |           |     |    | +                |    |     |     |       |   |      |         |   |    |   |    |    |    |    |    |
| Sö |           |     |    |                  |    |     |     | +     |   |      |         |   |    |   |    |    |    | ,  |    |
|    |           |     |    |                  |    |     |     |       |   |      |         |   |    |   |    |    |    | (  | ?) |

If a room sensor is installed and activated, the desired room temperature (°C) is set during the time period.

If a room sensor is not activated, the desired offset of the heating curve is set. One step is usually enough to change the room temperature by one degree, but in some cases several steps may be required.

## Menu 7 - Installer settings

#### **OVERVIEW**

| 7.1 - Operating settings              | 7.1.1 - Hot water                    | 7.1.1.1 - Temperature setting                    |
|---------------------------------------|--------------------------------------|--------------------------------------------------|
|                                       |                                      | 7.1.2.2 - Pp sp. heating medium GP1              |
|                                       | 7.1.3 - Compressor                   | 7.1.3.1 - BlockFreq                              |
|                                       | 7.1.4 - Ventilation                  | 7.1.4.1 - Fan speed, exhaust air                 |
|                                       |                                      | 7.1.4.2 - Fan speed, supply air <sup>1</sup>     |
|                                       |                                      | 7.1.4.3 - Fine-tuning the ventilation            |
|                                       |                                      | 7.1.4.4 - Demand contr. ventilation <sup>1</sup> |
|                                       | 7.1.5 - Add. heat                    | 7.1.5.1 - Int elec add heat                      |
|                                       | 7.1.6 - Heating                      | 7.1.6.1 - Max diff supply temp                   |
|                                       |                                      | 7.1.6.2 - Flow settings, climate sys             |
|                                       |                                      | 7.1.6.3 - Power at DOT                           |
|                                       | 7.1.8 - Alarms                       | 7.1.8.1 - Alarm actions                          |
|                                       |                                      | 7.1.8.2 - Emergency mode                         |
|                                       | 7.1.9 - Load monitor                 |                                                  |
|                                       | 7.1.10 - System settings             | 7.1.10.1 - Operating prioritisation              |
|                                       |                                      | 7.1.10.2 - Auto mode setting                     |
|                                       |                                      | 7.1.10.3 - Degree minute settings                |
| 7.2 - Accessory settings <sup>1</sup> | 7.2.1 - Add/remove accessories       |                                                  |
|                                       | 7.2.19 - External energy meter       |                                                  |
| 7.4 - Selectable in/outputs           | 7.4.1 - Enter a name BT37.x          |                                                  |
|                                       | 7.4.2 - Power limit. at ext. request |                                                  |
| 7.5 - Tools                           | 7.5.1 - Heat pump, test              | 7.5.1.1 - Test mode                              |
|                                       | 7.5.2 - Underfloor drying function   |                                                  |
|                                       | 7.5.3 - Forced control               |                                                  |
|                                       | 7.5.6 - Inverter replacement         |                                                  |
|                                       | 7.5.8 - Screen lock                  |                                                  |
|                                       | 7.5.9 - Modbus TCP/IP                |                                                  |
| 7.6 - Factory setting service         |                                      |                                                  |
| 7.7 - Start guide                     |                                      |                                                  |
| 7.8 - Quick start                     |                                      |                                                  |
| 7.9 - Logs                            | 7.9.1 - Change log                   |                                                  |
| <b>~</b>                              | 7.9.2 - Extended alarm log           |                                                  |
|                                       | 7.9.3 - Black box                    |                                                  |

1 Consult the accessory's Installer Manual.

#### **MENU 7.1 - OPERATING SETTINGS**

Make operating settings for the system here.

#### MENU 7.1.1 - HOT WATER

This menu contains advanced settings for hot water operation.

#### **MENU 7.1.1.1 - TEMPERATURE SETTING**

#### Start temperature

**Demand mode, small/medium/large** Setting range: 5 – 70 °C

#### Stop temperature

**Demand mode, small/medium/large** Setting range: 5 - 70 °C

**Stop temp. periodic increase** Setting range: 55 – 70 °C *Start temp. and stop temp. demand mode, small/medi-um/large:* Here, you set the start and stop temperature of the hot water for the different demand modes (menu 2.2).

*Stop temp. periodic increase*: Here, you set the stop temperature for periodic increase (menu 2.4).

#### **MENU 7.1.2 - CIRCULATION PUMPS**

This menu contains sub-menus where you can make advanced circulation pump settings.

#### MENU 7.1.2.2 - PP SP. HEATING MEDIUM GP1

#### Heating

**Auto** Alternative: on/off

Manual speed Setting range: 1 - 100 %

Minimum permitted speed Setting range: 1 - 50 %

**Maximum permitted speed** Setting range: 80 - 100 %

**Speed in wait mode** Setting range: 1 - 100 %

#### Hot water

**Auto** Alternative: on/off

Manual speed Setting range: 1 - 100 %

Make settings here for the heating medium pump's speed in the current operating mode, for example in heating or hot water operation. Which operating modes can be changed depends on which accessories are connected.

#### Heating

*Auto:* Here, you set whether the heating medium pump is to be regulated automatically or manually.

*Manual speed:* If you have opted to control the heating medium pump manually, you set the desired pump speed here.

*Minimum permitted speed*: Here, you can restrict the pump speed so that the heating medium pump is not allowed to operate at a lower speed in auto mode than the set value.

*Maximum permitted speed*: Here, you can restrict the pump speed to ensure that the heating medium pump is not allowed to operate at a higher speed than the set value.

*Speed in wait mode*: Here, you set the speed the heating medium pump will have in standby mode. Standby mode occurs when heating operation is permitted but there is no need for either compressor operation or electric additional heat.

#### Hot water

*Auto:* Here, you set whether the heating medium pump is to be regulated automatically or manually in hot water mode.

*Manual speed:* If you have opted to control the heating medium pumps manually, you set the desired pump speed here in hot water mode.

#### **MENU 7.1.3 - COMPRESSOR**

This menu contains sub-menus where you can make advanced compressor settings.

#### MENU 7.1.3.1 - BLOCKFREQ

#### Block freq 1 and 2

Setting range start: 15 - 92 Hz

Setting range stop: 18 – 95 Hz

Maximum setting range: 50 Hz

Here you can set a frequency range where the compressor is blocked. The limits for the setting range can differ depending on model of heat pump.

#### CAUTION!

A large blocked frequency range can cause the compressor to run jerkily.

CAUTION!

Blocking peak output in S735 can lead to reduced savings.

#### **MENU 7.1.4 - VENTILATION**

This menu contains sub-menus, where you can make advanced ventilation settings.

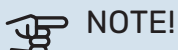

An incorrectly set ventilation flow can damage the house and may also increase energy consumption.

#### MENU 7.1.4.1 - FAN SPEED, EXHAUST AIR

Fan sync operation Alternative: on/off

**High outdoor temperature** Alternative: on/off

**Red. vent at high outd temp** Setting range: 20 – 40 °C

Fan incr. permitted Alternative: on/off

Fan speed Setting range: 0 – 100%

Set the speed for the five different selectable speeds for the fan here.

*Fan sync operation*: Here, select whether the fan is to maintain the same speed, regardless of whether the compressor is operating or not, or alternatively run at different speeds. If the function is activated, fan speed "Normal" applies when the compressor is not in operation, and 3 fan speed applies when the compressor is in operation. This function is mainly used on those markets where the statutory ventilation flow is below the min. airflow.

*Fan incr. permitted*: This function provides a longer operating time for the compressor between defrosts, although the function can entail an elevated noise level. Fan increase is always permitted if normal speed is 70% or lower. If you choose to activate "Fan incr. permitted", this means that the function is also permitted at speeds above 70%.

#### MENU 7.1.4.3 - FINE-TUNING THE VENTILATION

**Fine-tuning the ventilation** Alternative: on/off

Fan incr. permitted Alternative: on/off

Fan speed, exhaust air Setting range: 0 - 100 %

In most cases, the ventilation adjustments are performed via "Start guide", but this can also be done in this menu. You set the air flow and adjust the fan speed.

*Fine-tuning the ventilation*: Activate this function while the ventilation is being adjusted.

*Real air flow*: Here, you set the actual air flow as measured during the ventilation adjustment.

*Fan incr. permitted*: This function provides a longer operating time for the compressor between defrosts, although the function can entail an elevated noise level. Fan increase is always permitted if normal speed is 70% or lower. If you choose to activate "Fan incr. permitted", this means that the function is also permitted at speeds above 70%.

*Fan speed, exhaust air*: Here, you can change the fan speed while "Fine-tuning the ventilation" is activated.

### CAUTION!

If the fan speed is too high during adjustment, information that it needs to be reduced is given at the bottom of the page.

### CAUTION!

When this setting is made, it is important that the ventilation flow is in a stable condition.

The function is deactivated when you exit the menu.

#### MENU 7.1.5 - ADD. HEAT

This menu contains sub-menus where you can make advanced additional heat settings.

#### MENU 7.1.5.1 - INT ELEC ADD HEAT

#### Max. set electrical power

Setting range: 0 - 3.5 kW

### Max set el power (SG Ready)

Setting range: 0 - 3.5 kW

Here you set the max electrical power for the internal electric additional heat in S735, during normal operation and in overcapacity mode (SG Ready).

#### **MENU 7.1.6 - HEATING**

This menu contains sub-menus where you can make advanced settings for heating operation.

#### MENU 7.1.6.1 - MAX DIFF SUPPLY TEMP

**Max diff compressor** Setting range: 1 – 25 °C

Max diff additional heat Setting range: 1 – 24 °C

Here you set the maximum permitted difference between the calculated and actual supply temperature in the event of compressor or additional heat mode respectively. Max difference additional heat can never exceed max difference compressor

*Max diff compressor*: If the current supply temperature *exceeds* the calculated supply line by the set value, the degree minute value is set to 1. The compressor stops when there is only a heating demand.

*Max diff additional heat*: If "Additional heat" is selected and activated in menu 4.1 and the current supply temperature *exceeds* the calculated temperature by the set value, the additional heat is forced to stop.

#### MENU 7.1.6.2 - FLOW SETTINGS, CLIMATE SYS

#### Setting

Options: Radiator, Underfl heating, Rad + Und. heat., Own setting

#### DOT

Setting range DOT: -40.0 - 20.0 °C

#### **Delta temp at DOT** Setting range dT at DOT: 0.0 – 25.0 °C

The type of heating distribution system the heating medium pump works towards is set here.

dT at DOT is the difference in degrees between supply and return temperatures at design outdoor temperature.

1

#### MENU 7.1.6.3 - POWER AT DOT

#### Manually selected power at DOT

Alternative: on/off

**Power at DOT** Setting range: 1 – 1,000 kW

Here, you set the power the property requires at DOT (dimensioned outdoor temperature).

If you choose not to activate "Manually selected power at DOT", the setting is made automatically, i.e. S735 calculates suitable power at DOT.

#### **MENU 7.1.8 - ALARMS**

In this menu, you make settings for the safety measures that S735 will implement in the event of any operational disruption.

#### **MENU 7.1.8.1 - ALARM ACTIONS**

#### **Reduce room temperature** Alternative: on/off

**Stop producing HW** Alternative: on/off

Audio signal on alarm Alternative: on/off

Select how you want the S735 to alert you that there is an alarm in the display here.

The different alternatives are that S735 stops producing hot water and/or reduces the room temperature.

### DOTE!

If no alarm action is selected, this can result in higher energy consumption in the event of a malfunction.

#### MENU 7.1.8.2 - EMERGENCY MODE

#### **Immersion heater output**

Immersion heater output: 3.5 kW

Settings are made in this menu for how the additional heat will be controlled in emergency mode.

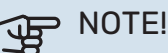

In emergency mode, the display is switched off. If you feel the selected settings are insufficient in emergency mode, you will not be able to change these.

#### **MENU 7.1.9 - LOAD MONITOR**

#### **Fuse size** Setting range: 1 – 400 A

### Transformer ratio

Setting range: 300 – 3,000

Here, you set fuse size and transformer ratio for the system. The transformer ratio is the factor that is used to convert the metered voltage to current.

#### **MENU 7.1.10 - SYSTEM SETTINGS**

You make your various system settings for your installation here.

#### **MENU 7.1.10.1 - OPERATING PRIORITISATION**

#### Auto mode

Alternative: on/off

**Min** Setting range: 0 – 180 minutes

Here, you select how long the installation will work with each demand, if there are several simultaneous demands.

"Operating prioritisation" is normally set in "Auto mode", but it is also possible to set prioritisation manually.

*Auto mode:* In auto mode, S735 optimises operating times between different requirements.

*Manual:* You select how long the installation will work with each demand, if there are several demands at the same time.

If there is only one demand, the installation works with that demand.

If 0 minutes are selected, this means that the demand is not prioritised, but will instead only be activated when there is no other demand.

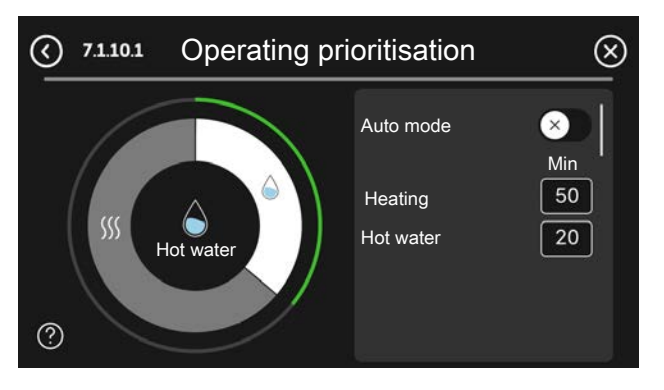

#### MENU 7.1.10.2 - AUTO MODE SETTING

**Stop heating** Setting range: -20 - 40 °C

**Stop additional heat** Setting range: -25 – 40 °C

**Filtering time heating** Setting range: 0 – 48 h Stop heating, Stop additional heat: In this menu, you set the temperatures that the system will use for control in auto mode.

## NOTE!

It cannot be set "Stop additional heat" higher than "Stop heating".

Filtering time heating: You can set the time over which the average outdoor temperature is calculated. If you select 0, the current outdoor temperature is used.

#### MENU 7.1.10.3 - DEGREE MINUTE SETTINGS

#### **Current** value

Setting range: -3,000 - 100 DM

Heating, auto Alternative: on/off

Start compressor Setting range: -1,000 - (-30) DM

**Relative DM start additional heat** Setting range: 100 - 2,000 DM

Diff. between add heat steps Setting range: 10 - 1,000 DM

DM = degree minutes

Degree minutes (DM) are a measure of the current heating demand in the house and determine when the compressor or additional heat will start/stop.

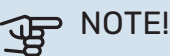

Higher value on "Start compressor" gives more compressor starts, which increase wear on the compressor. Too low value can give uneven indoor temperatures.

#### **MENU 7.2 - ACCESSORY SETTINGS**

The operating settings for accessories that are installed and activated are made in the sub-menus for this.

This is also where you activate the outdoor air damper.

#### MENU 7.2.1 - ADD/REMOVE ACCESSORIES

Here, you tell S735 which accessories are installed.

To identify connected accessories automatically, select "Search for accessories". It is also possible to select accessories manually from the list.

#### **MENU 7.2.19 - PULSE ENERGY METER**

### Activated

Alternative: on/off

Set mode Alternatives: Energy per pulse / Pulses per kWh

**Energy per pulse** Setting range: 0 - 10000 Wh

Pulses per kWh Setting range: 1 - 10000

Up to two electricity meters or energy meters (BE6-BE7) can be connected to S735.

Energy per pulse: Here you set the amount of energy to which each pulse will correspond.

Pulses per kWh: Here, you set the number of pulses per kWh that are sent to S735.

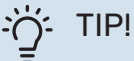

"Pulses per kWh" is set and presented in whole numbers. If a higher resolution is required, use "Energy per pulse".

#### **MENU 7.4 - SELECTABLE IN/OUTPUTS**

Here, you state where the external switch function has been connected, either to one of the AUX inputs on terminal block X28 or to the AUX output on terminal block X27.

#### MENU 7.4.1 - ENTER A NAME BT37.X

In this menu, you can change the name of your AUX-connected BT37 sensors.

The sensor's designation (BT37.1, BT37.2, BT37.3, BT37.4, BT37.5, BT37.6) will be added to the name you give the sensor.

#### **MENU 7.4.2 - EXTERNAL POWER LIMITING**

**Power limiting** Setting range: 0.0 - 100.0 kW

For markets where the mains network operator requires dynamic control of the mains network's load.

In this menu, you set the fixed value to which the compressor's and the immersion heater's operating power will be limited.

#### **MENU 7.5 - TOOLS**

Here, you can find functions for maintenance and service work.

#### MENU 7.5.1 - HEAT PUMP, TEST

#### CAUTION!

<u>(</u>)

This menu and its sub-menus are intended for testing the heat pump.

Use of this menu for other reasons may result in your installation not functioning as intended.

#### **MENU 7.5.2 - UNDERFLOOR DRYING FUNCTION**

Length period 1 - 7 Setting range: 0 - 30 days

Temperature period 1 – 7 Setting range: 15 - 70 °C

Set the function for under floor drying here.

You can set up to seven time periods with different calculated supply temperatures. If fewer than seven periods are to be used, set the remaining periods to 0 days.

When the underfloor drying function has been activated, a counter is displayed showing the number of full days the function has been active. The function counts degree minutes in the same way as during normal heating operation, but for the supply temperatures that are set for the respective period.

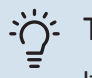

#### TIP!

If operating mode "Add. heat only" is to be used, select it in menu 4.1.

For a more uniform supply temperature, the additional heat can be started earlier by setting "Relative DM start additional heat" in menu 7.1.10.3 to -80. When set under floor drying periods have finished, reset the menus 4.1 and 7.1.10.3 as per previous settings.

#### **MENU 7.5.3 - FORCED CONTROL**

Here you can force control the various components in the installation. The most important safety functions remain active however.

#### CAUTION! <u>/</u>!\

Forced control is only intended to be used for troubleshooting purposes. Using the function in any other way may cause damage to the components in your installation.

#### **MENU 7.5.6 - INVERTER REPLACEMENT**

This menu includes a guide that is used during inverter replacement.

The menu is only visible when communication with the inverter is lost.

#### **MENU 7.5.8 - SCREEN LOCK**

Here, you can choose to activate the screen lock for S735. During activation, you will be asked to enter the required code (four digits). The code is used when:

- · deactivating the screen lock.
- · changing the code.
- starting up the display when it has been inactive.
- restarting/starting up S735.

#### MENU 7.5.9 - MODBUS TCP/IP

Alternative: on/off

Here, you activate Modbus TCP/IP. Read more on page 63.

#### **MENU 7.6 - FACTORY SETTING SERVICE**

Here, you can reset all settings (including settings available to the user) to factory values

Also new parametrisation of the inverter can be done here.

#### CAUTION!

When resetting, the start guide is displayed the next time S735 restarts.

#### **MENU 7.7 - START GUIDE**

When S735 is started for the first time, the start guide is automatically activated. From this menu, you can start it manually.

#### **MENU 7.8 - OUICK START**

You can guick start the compressor here.

One of the following demands for the compressor must exist for quick start:

- heating
- hot water

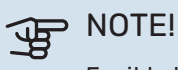

For it to be possible to quick-start the compressor, it must have reached the correct temperature. It can take up to 30 minutes to preheat the compressor.

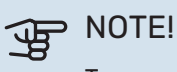

Too many quick starts in a short space of time may damage the compressor and its auxiliary equipment.

#### **MENU 7.9 - LOGS**

Under this menu, there are logs that collect information about alarms and changes made. The menu is intended to be used for troubleshooting.

#### MENU 7.9.1 - CHANGE LOG

Read off any previous changes to the control system here.

## CAUTION!

The change log is saved at restart and remains unchanged after factory setting.

#### MENU 7.9.2 - EXTENDED ALARM LOG

This log is intended to be used for troubleshooting.

#### MENU 7.9.3 - BLACK BOX

Via this menu, it is possible to export all logs (Change log, Extended alarm log) to USB. Connect a USB memory and select the log(s) you want to export.

# Service

#### CAUTION!

S735 must be serviced once a year by competent and qualified personnel, such as a NIBE a service engineer or other qualified professional.

When replacing components on S735 only replacement parts from NIBE may be used.

### CAUTION!

<u>/</u>]\

<u>í</u>

<u>/</u>]\

Take the necessary safety precautions. Ensure that the heat pump is not connected to the power prior to servicing or maintenance work.

### CAUTION!

If an electrical connection has been disconnected and is connected, ground must be checked using a suitable multimeter.

#### CAUTION!

An immersion heater without a temperature limiter is not allowed to be installed.

#### CAUTION!

The water heater can be inspected via the flange located on the top of the water heater, using a suitable instrument such as an endoscope.

#### CAUTION!

After servicing, complete the relevant Service Interval Record section of the Benchmark Checklist located at the back of this document.

Completion of the Service Interval Record is a condition of warranty. For full terms and conditions of warranty, please see our website nibe.co.uk.

### NOTE!

The fan is in operation, even when S735 is turned off and the status lamp is lit with a blue light.

### Maintenance

#### **CLEANING THE FLOOR DRAIN**

Condensation forms when the heat pump is working. This condensation is routed via an overflow cup (WM1) to a drain, e.g. a floor drain.

The condensation water contains a certain amount of dust and particles.

Check regularly that any floor drains are not blocked; water must be able to run through freely. Clean, if necessary.

### 

If the floor drain is blocked, water can spill over onto the floor of the installation area. To prevent damage to the building, a waterproof floor or floor membrane is recommended.

#### **GENERAL INSPECTION**

Check the following:

- 1. Condition of casing.
- 2. Electrical connections.
- 3. Pipe connections.
- 4. Alarm log.

Correct any fault before continuing.

#### WATER HEATER

Check the following:

- 1. Hot water start and stop temperature.
- 2. Pressure controlled bypass valve.
- 3. T&P valve.
- 4. Overflow pipe.
- 5. Pressure expansion vessel.
- 6. Expansion relief valve.

Correct any fault before continuing.

#### **HOT WATER SETTINGS**

Check the following:

- 1. Hot water start and stop temperature.
- 2. Hot water mode.

Correct any fault before continuing.

#### **CLIMATE SYSTEM**

Check the following:

- 1. Climate system start and stop temperature.
- 2. Heating curve settings.
- 3. Function of the room sensor (if installed).
- 4. Limiting valve settings.
- 5. System pressure.
- Flow and return temperature. The difference must be 5 - 10 °C

Correct any fault before continuing.

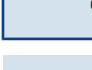

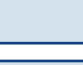

<u>\_</u>

À

#### **VENTILATION SYSTEM**

Check the following:

- 1. The air filter. Clean or replace if necessary.
- 2. Any dirt on the fan. Clean if necessary.
- 3. Ensure that the ventilation openings are not blocked.
- 4. The airflow. Adjust if necessary.
- 5. Ensure that the damper motor is not blocked.

Correct any fault before continuing.

#### SAFETY VALVES

S735 has three safety valves, two for the hot water and one for the climate system.

The function of the safety valves must be checked regularly. The valves are accessed via the service hatch. Perform checks as follows:

- 1. Open the valve by turning the knob anti-clockwise carefully.
- 2. Check that water flows through the valve.
- 3. Close the valve by releasing it. If it does not close automatically when released, turn it anti-clockwise slightly.
- 4. The climate system may need to be refilled after checking the safety valve, see section "Filling the climate system".

## Service actions

#### EMERGENCY MODE

#### CAUTION!

Do not start the system before filling up with water. Components in the system could be damaged.

Emergency mode is used in event of operational interference and in conjunction with service.

When the emergency mode is active, the status lamp is yellow.

You can activate the emergency mode both when S735 is running and when it is switched off.

To activate when S735 is running: press and hold the on/off button (SF1) for 2 seconds and select "Emergency mode" from the shutdown menu.

To activate emergency mode when S735 is switched off: press and hold the on/off button (SF1) for 5 seconds. (Deactivate the emergency mode by pressing once).

When S735 is put in emergency mode, the display is switched off and the most basic functions are active:

 The immersion heater works to maintain the calculated supply temperature. If there is no outdoor temperature sensor (BT1), the immersion heater works to maintain the maximum supply temperature, set in menu 1.30.6 -"Highest supply heat". • The compressor is off and only the fan, the heating medium pump and the electric additional heat are active. Max output for the immersion heater in emergency mode, limited according to the setting in menu 7.1.8.2 - "Emergency mode".

#### **DRAINING THE HOT WATER HEATER**

The hot water can drained as follows:

- through the safety valve (FL1) via the overflow cup (WM1)
- through a hose that is connected to the safety valve's (FL1) outlet

### CAUTION!

There may be some hot water, risk of scalding.

Draining with hose via the safety valve:

- 1. Disconnect the overflow pipe from the safety valve (FL1).
- 2. Fit a hose to a drain pump.
- 3. Open the safety valve (FL1).
- 4. Open a hot water tap to let air into the system. If this is not enough, disconnect the hot water connection (XL4).

#### **DRAINING THE CLIMATE SYSTEM**

In order to carry out service on the climate system, it may be easier to drain the system first.

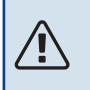

#### CAUTION!

There may be some hot water, risk of scalding.

The hot water can drained as follows:

- through the draining valve (XL10)
- through the safety valve (FL2) via the overflow cup (WM1)
- through a hose that is connected to the safety valve's (FL2) outlet
- 1. Open the safety valve/drain valve.
- Set the vent valves for the climate system (QM20), (QM22), (QM24), (QM26) in the open position for air supply.

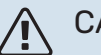

#### CAUTION!

The heat pump should not, after draining, be exposed to risk of freezing because a certain of water remains in the coil.

#### **TEMPERATURE SENSOR DATA**

| Temperature (°C) | Resistance (k0hm) | Voltage (VDC) |
|------------------|-------------------|---------------|
| -10              | 56.20             | 3.047         |
| 0                | 33.02             | 2.889         |
| 10               | 20.02             | 2.673         |
| 20               | 12.51             | 2.399         |
| 30               | 8.045             | 2.083         |
| 40               | 5.306             | 1.752         |
| 50               | 3.583             | 1.426         |
| 60               | 2.467             | 1.136         |
| 70               | 1.739             | 0.891         |
| 80               | 1.246             | 0.691         |

#### > NOTE!

The discharge sensor (BT14) has a different characteristic.

#### **USB SERVICE OUTLET**

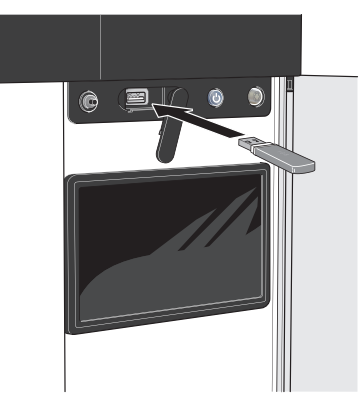

When a USB memory is connected, a new menu (menu 8) appears in the display.

#### Menu 8.1 - "Update the software"

You can update the software with a USB memory in menu 8.1 - "Update the software".

### CAUTION!

In order to update using a USB memory, the memory must contain a file with software for S735 from NIBE.

Software for S735 can be downloaded from https://myuplink.com.

One or more files are shown in the display. Select a file and press "OK".

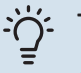

### TIP!

A software update does not reset the menu settings in S735.

## NOTE!

If the update is interrupted before it is complete (e.g. during a power cut), the software is automatically restored to the previous version.

#### Menu 8.2 - Logging

#### Interval

Setting range: 1 s - 60 min

Here you can choose how current measurement values from S735 should be saved onto a log file on the USB memory.

- 1. Set the desired interval between loggings.
- 2. Select "Start logging".
- 3. The relevant measurement values from S735 are now saved in a file on the USB memory at the set interval until you select "Stop logging".

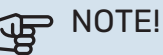

Select "Stop logging" before removing the USB memory.

#### Logging floor drying

Here you can save a floor drying log on the USB memory and in this way see when the concrete slab reached the correct temperature.

- Make sure that "Underfloor drying function" is activated in menu 7.5.2.
- A log file is now created, where the temperature and the immersion heater output can be read off. Logging continues until "Underfloor drying function" is stopped.

#### P NOTE!

Close "Underfloor drying function" before removing the USB memory.

#### Menu 8.3 - Manage settings

#### Save settings Alternative: on/off

**Display backup** Alternative: on/off

#### **Restore settings** Alternative: on/off

Alternative. 01/01

In this menu, you save/upload menu settings to/from a USB memory stick.

*Save settings*: Here, you save menu settings in order to restore them later or to copy the settings to another S735.

*Display backup*: Here, you save both menu settings and measurement values, e.g. energy data.

### B NOTE!

When you save menu settings to the USB memory, you replace any previously saved settings on the USB memory.

Restore settings: Here, you upload all menu settings from the USB memory stick.

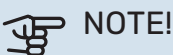

Resetting of menu settings from the USB memory cannot be undone.

#### Manual restoring of software

If you want to restore the software to the previous version:

- 1. Switch off S735 via the shutdown menu. The status lamp goes out, off/on button light up blue.
- 2. Press the on/off button once.
- 3. When the on/off button changes colour from blue to white, press and hold the on/off button.
- 4. When the status lamp changes to green, release the on/off button.

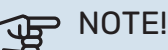

If the status lamp should turn yellow at any time, S735 has ended up in emergency mode and the software has not been restored.

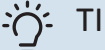

### TIP!

If you have a previous version of the software on your USB memory, you can install that instead of manually restoring the version.

#### Menu 8.5 - Export energy logs

From this menu, you can save your energy logs to a USB memory.

#### **MODBUS TCP/IP**

S735 has built-in support for Modbus TCP/IP, which is activated in menu 7.5.9 - "Modbus TCP/IP".

TCP/IP settings are set in menu 5.2 - "Network settings".

Modbus protocol uses port 502 for communication.

| Readable          | ID   | Description              |
|-------------------|------|--------------------------|
| Read              | 0x04 | Input Register           |
| Read writable     | 0x03 | Holding Register         |
| Writable multiple | 0x10 | Write multiple registers |
| Writable single   | 0x06 | Write single register    |

Available registers are shown in the display for the currect product and its installed and activated accessories.

#### **Export register**

- 1. Insert a USB memory.
- 2. Go to menu 7.5.9 and choose "Export most used registers" or "Export all registers". These will then be stored on the USB memory in CSV format. (These options is only shown when a USB memory in inserted in the display).

# **Disturbances in comfort**

In most cases, S735 notes a malfunction (a malfunction can lead to disruption in comfort) and indicates this with alarms, and instructions for action, in the display.

### Info-menu

All the heat pump's measurement values are gathered under menu 3.1- "Operating info" in the heat pump's menu system. Examining the values in this menu can often make it easier to identify the source of the fault.

### Manage alarm

In the event of an alarm, a malfunction has occurred and the status lamp shines with a steady red light. You receive information about the alarm in the smartguide on the display.

#### ALARM

In the event of an alarm with a red status lamp, a malfunction has occurred

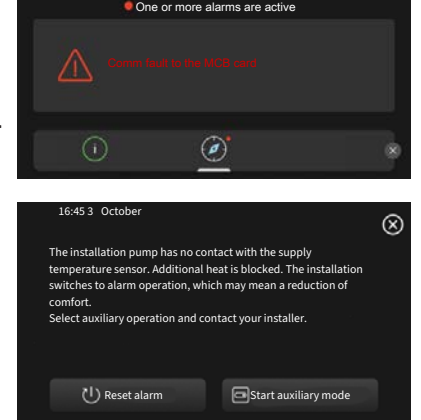

that S735 cannot remedy itself. On the display, you can see what type of alarm it is and reset it.

In many cases, it is sufficient to select "Reset alarm" for the installation to revert to normal operation.

If a white light comes on after selecting "Reset alarm", the alarm has been remedied.

"Auxiliary operation" is a type of emergency mode. This means that the installation tries to produce heat and/or hot water, even though there is some kind of problem. This could mean that the compressor is not in operation. In this case, any electric additional heating produces heat and/or hot water.

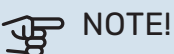

To select "Start auxiliary mode", an alarm action must be selected in the menu 7.1.8.1 - "Alarm ac-tions".

### Den Note!

Selecting "Start auxiliary mode" is not the same as correcting the problem that caused the alarm. Therefore, the status lamp will remain red.

## Troubleshooting

If the operational interference is not shown in the display the following tips can be used:

#### **BASIC ACTIONS**

Start by checking the following items:

- Group and main fuses of the accommodation.
- The property's earth circuit breaker.
- The heat pump's RCD.

=

- Miniature circuit-breaker for S735 (FC1).
- Temperature limiter for S735 (FQ10).
- Correctly set load monitor.

# LOW HOT WATER TEMPERATURE OR A LACK OF HOT WATER

- Closed or throttled externally mounted filling valve for the hot water.
  - Open the valve.
- Mixing valve (if there is one installed) set too low.
  - Adjust the mixer valve.
- S735 in incorrect operating mode.
  - Enter menu 4.1 "Operating mode". If "Auto" mode is selected, select a higher value for "Stop additional heat" in menu 7.1.10.2 "Auto mode setting".
  - If mode "Manual" is selected, select "Additional heat".
- Large hot water consumption.
  - Wait until the hot water has heated up. Temporarily increased hot water capacity can be activated in the "Hot water" home screen, in menu 2.1 - "More hot water" or via myUplink.
- Too low hot water setting.
  - Enter menu 2.2 "Hot water demand" and select a higher demand mode.
- Too low or no operating prioritisation of hot water.
  - Enter menu 7.1.10.1 "Operating prioritisation" and increase the time for when hot water is to be prioritised. Note that, if the time for hot water is increased, the time for heating production is reduced, which can give lower/uneven room temperatures.
- "Holiday" activated in menu 6.
  - Enter menu 6 and deactivate.

#### LOW ROOM TEMPERATURE

- Closed thermostats in several rooms.
  - Set the thermostats to max in as many rooms as possible. Adjust the room temperature via the "Heating" home screen, rather than turning down the thermostats.

- S735 in incorrect operating mode.
  - Enter menu 4.1 "Operating mode". If "Auto" mode is selected, select a higher value for "Stop heating" in menu 7.1.10.2 - "Auto mode setting".
  - If mode "Manual" is selected, select "Heating". If this is not enough, also select "Additional heat".
- Too low set value on the automatic heating control.
  - Adjust via the smart guide or home screen "Heating"
  - If the room temperature is only low in cold weather, the curve slope in menu 1.30.1 - "Curve, heating" may need to be adjusted upwards.
- Too low or no operating prioritisation of heat.
  - Enter menu 7.1.10.1 "Operating prioritisation" and increase the time for when heating is to be prioritised.
    Note that if the time for heating is increased, the time for hot water production is reduced, which can give a smaller amount of hot water.
- Hot water demand "Large" selected in combination with large hot water outlet.
  - When you have selected hot water demand "Large", S735 prioritises hot water production over heat production.

If you want to change hot water mode: Enter menu 2.2 and select "Small" or "Medium".

- "Holiday" activated in menu 6 "Scheduling".
  - Enter menu 6 and deactivate.
- External switch for changing room temperature activated.
  - Check any external switches.
- The heating medium pump (GP1 has stopped.
- Air in the climate system.
  - Vent the climate system.
- Closed valves to the climate system.
  - Open the valves.
- Incorrect value set in menu 7.1.5.1 "Int elec add heat".
  - Enter menu 7.1.5.1 and increase the value on "Max. set electrical power".

#### **HIGH ROOM TEMPERATURE**

- Too high set value on the automatic heating control.
  - Adjust via the smart guide or home screen "Heating"
  - If the room temperature is only high in cold weather, the curve slope in menu 1.30.1 "Curve, heating" may need to be adjusted downwards.
- External switch for changing room temperature activated.
  - Check any external switches.

#### LOW SYSTEM PRESSURE

- Not enough water in the climate system.
  - Fill the climate system with water and check for leaks (see chapter "Filling and venting").

#### LOW OR A LACK OF VENTILATION

- The exhaust air filter (HQ10) is clogged.
  - Change the filter.
- The ventilation is not adjusted.
  - Order/implement ventilation adjustment.
- Exhaust air device blocked or throttled down too much.
  - Check and clean the exhaust air devices.
- Fan speed in reduced mode.
  - Enter menu 1.2.1 "Fan speed" and select "Normal"
- Scheduling activated.
  - Enter menu 6 "Scheduling". Switch off the function or adjust the settings.
- External switch for changing the fan speed activated.
  - Check any external switches.

#### **HIGH OR DISTRACTING VENTILATION**

- The exhaust air filter (HQ10) is clogged.
  - Change the filter.
- The ventilation is not adjusted.
  - Order/implement ventilation adjustment.
- Fan speed in forced mode.
  - Enter menu 1.2.1 "Fan speed" and select "Normal"
- Night cooling activated.
  - Enter menu 1.2.2 "Night cooling". Switch off the function or adjust the settings.
- Scheduling activated.
  - Enter menu 6 "Scheduling". Switch off the function or adjust the settings.
- External switch for changing the fan speed activated.
  - Check any external switches.

#### THE COMPRESSOR DOES NOT START

- There is no heating or hot water demand.
  - S735 does not call on heating or hot water.
- The heat pump defrosts.
  - The compressor starts, when defrosting is complete.
- Compressor blocked due to the temperature conditions.
  - Wait until the temperature is within the product's working range.
- Minimum time between compressor starts has not been reached.
  - Wait for at least 30 minutes and then check if the compressor has started.

- Alarm tripped.
  - Follow the display instructions.

# Accessories

Detailed information about the accessories and complete accessories list available at nibe.co.uk.

Not all accessories are available on all markets.

#### **SPLITTER KIT DKI S10**

For split installation of S735. Part no. 067 797

#### **DOCKING KIT DEW S42**

DEW S42 means that S735 can be connected to the water heater VPB S200.

Part no. 067 796

#### **DOCKING KIT DEW S43**

DEW S43 means that S735 can be connected to the water heater AHPH S/AHPS S.

Part no. 067 800

#### **EXTRA SHUNT GROUP ECS**

This accessory is used when S735 is installed in houses with two or more different climate systems that require different supply temperatures.

**ECS 40** Max 80 m<sup>2</sup> Part no 067 287

**ECS 41** Approx. 80-250 m<sup>2</sup> Part no 067 288

#### **HUMIDITY SENSOR HTS 40**

This accessory is used to show and regulate humidity. Part no. 067 538

#### **ROOM UNIT RMU S40**

The room unit is an accessory with a built-in room sensor and humidity sensor, which allows control and monitoring of S735 to be carried out in a different part of your home to where it is located. Part no. 067 650

#### **SOLAR PACKAGE NIBE PV**

NIBE PV is a modular system comprising solar panels, assembly parts and inverters, which is used to produce your own electricity.

#### **ACCESSORY BOARD AXC 20**

Accessory board for hot water circulation, damper for frost protection and/or external heating medium pump.

Part no. 067 609

#### SUPPLY AIR MODULE SAM

SAM is a supply air module specially developed for houses with supply and exhaust air systems.

Select model based on the house supply air flow.

#### **SAM S42**

#### **SAM S44**

(approx. 20-85 l/s) Part no. 067 794

(approx. 42-125 l/s) Part no. 067 795

#### **SUPPLY AIR MODULE DWS S42**

DWS S42 is a supply air module with a 135 litre integrated water heater, specially developed for houses with supply and exhaust air systems.

Part no. 067 872

#### **WIRELESS ACCESSORIES**

It is possible to connect wireless accessories to \$735, e.g. room, humidity, CO<sub>2</sub> sensors.

**AHPH S** 

#### WATER HEATER

#### **AHPS S**

Accumulator tank without an Accumulator tank without an immersion heater with a solar immersion heater with an incoil (copper corrosion protec- tegrated hot water coil tion) and a hot water coil (stainless steel corrosion protection). Requires that the whole installation (S735 and AHPS S) is positioned at a distance of is positioned at a distance of 60 mm from the rear wall. 60 mm from the rear wall. Requires docking kit. Part no. 080 136

(stainless steel corrosion protection). Requires that the whole installation (S735 and AHPH S) Requires docking kit. Part no. 080 137

#### **VPBS**

Water heater without immersion heater with charging coil. Requires docking kit.

#### **VPB S200 R UK**

Corrosion protection: Stainless Part no. 081 245 **VPB S300 R UK** Corrosion protection: Stainless Part no. 081 147

#### **TOP CABINET TOC 40**

Top cabinet, which conceals any pipes/ventilation ducts.

Height 245 mm Part no. 089 756

Height 345 mm Part no. 089 757

Height 445 mm Part no. 067 522

Height 385 - 635 mm Part no. 089 758

# **Technical data**

### **Dimensions**

S735 installed as one unit.

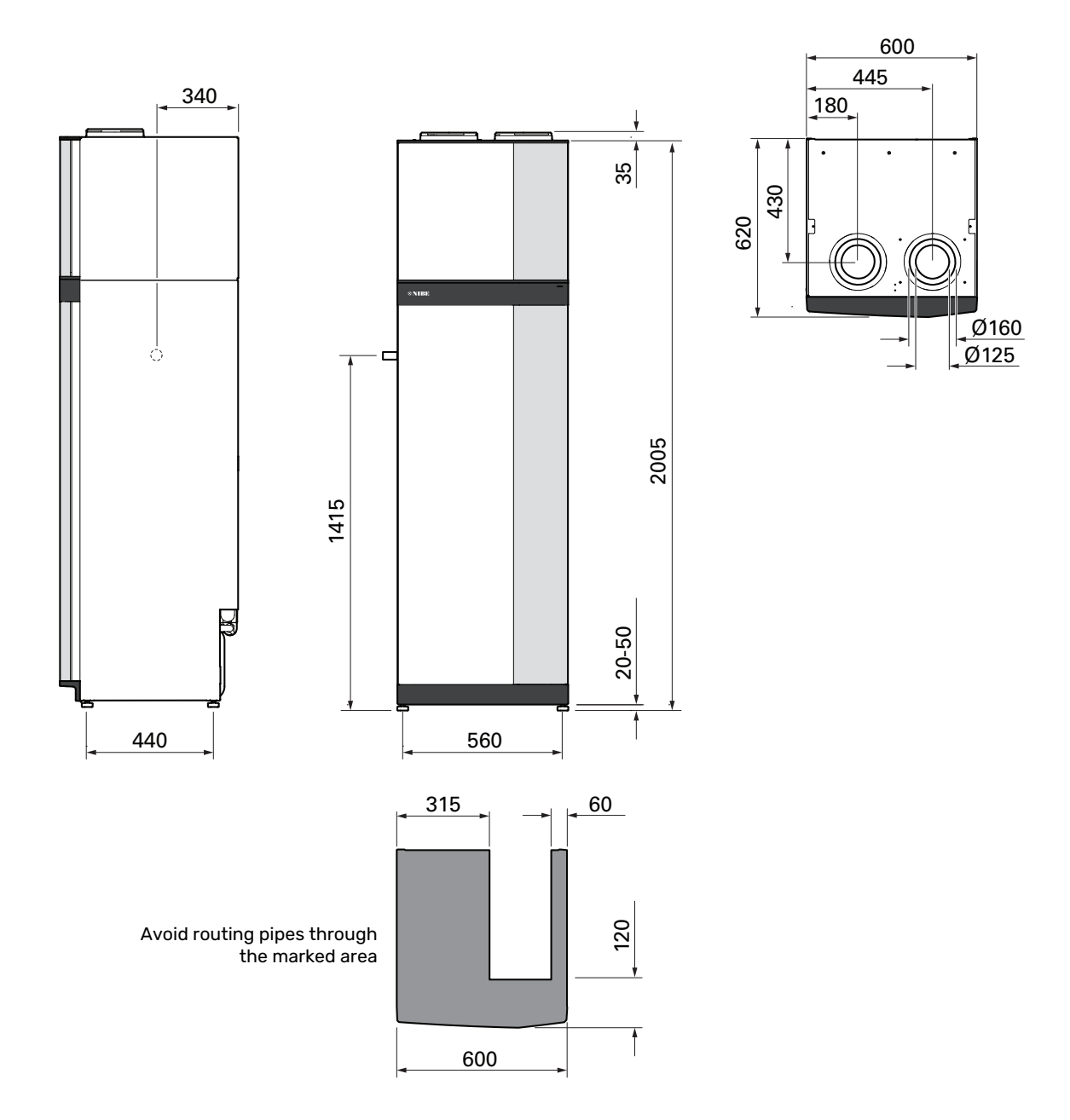

S735 at separated installation.

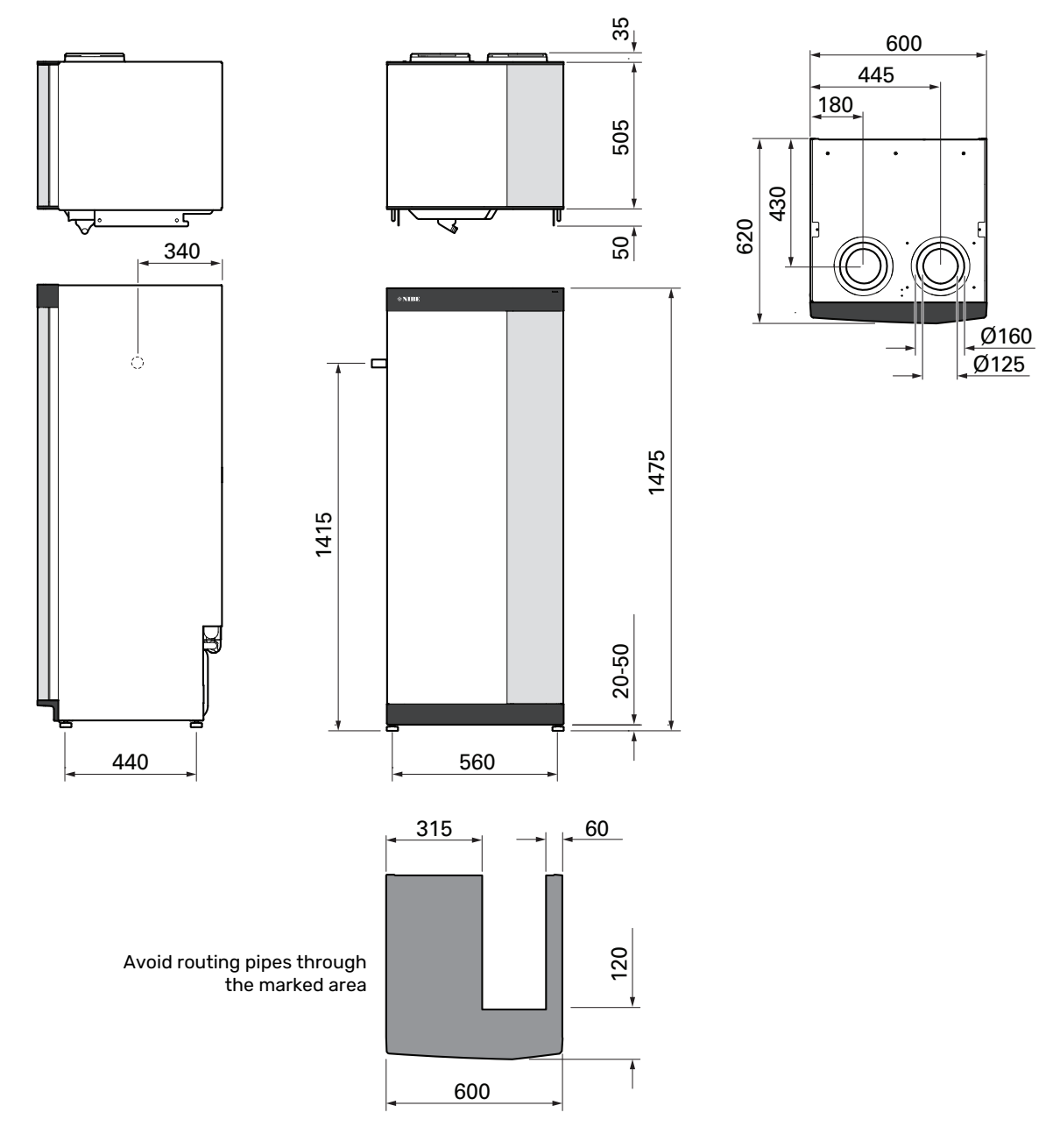

## **Technical specifications**

| Output data according to 14 531IDENTIFY Set Not Set Not Set                           | 1x230 V                                                                              | kW                                      | 4                        | 7                        |  |
|----------------------------------------------------------------------------------------------------|--------------------------------------------------------------------------------------|-----------------------------------------|--------------------------|--------------------------|--|
| Heating capacity (Pa)/COPW/-1017 3411107 37.02Heating capacity (Pa)/COPW/-1.367 / 45.3431.577 / 5794Heating capacity (Pa)/COPW/-1.367 / 45.3431.577 / 5794Heating capacity (Pa)/COPW/-4.227 / 31855.377 / 25.56SCOP according to L14 023KW46SCOP according to L14 0254.276 / 3185.377 / 25.56SCOP according to L14 0254.276 / 37.014.357 / 325 / 318SCOP according to L14 0254.376 / 35.704.567 / 35.70SCOP according to L14 0254.376 / 35.704.476 / 35.70SCOP according to L14 025KW3.56 / 25.70SCOP according to L14 025KW3.56 / 25.70Additional powerKW3.56 / 25.70The product's officiency class cont heating, average climate 35 / 55 'C5'A+++ / A++EntricatasV2.30 / 25.01 / 25.70Rate dvaltagMax operating current including 0.50 kW innersion heater (Recommended fuse rating), A110 / 14.01Max operating current including 0.50 kW innersion heater (Recommended fuse rating), A110 / 12.02Proving out back officing current including 3.5 kW innersion heater (Recommended fuse rating), A110 / 12.02Max operating current including 3.5 kW innersion heater (Recommended fuse rating), A110 / 12.02Proving out back officing current including 3.5 kW innersion heater (Recommended fuse rating), A110 / 12.02Proving out back officing current including 3.5 kW innersion heater (Recommended fuse rating), A110 / 12.02Proving out current including                                                                                                    | Output data according to EN 14 511                                                   |                                         |                          |                          |  |
| Heating capacity (Pa)/COP      W/-      1.38 / A.54.3      1.37 / S.57        Heating capacity (Pa)/COP      W/-      4.22 / S.13.0      5.37 / 2.55        SCOP scarding to E.N 4825       5.37 / 2.55        SCOP average climate. 35° / 5° °C      6.02 / 3.70      4.75 / 3.70      4.75 / 3.70        SCOP average climate. 35° / 5° °C      4.45 / 3.20      4.75 / 3.70      4.75 / 3.70        Additional power      4.43 / 3.62      4.46 / 3.62      5.07        Additional power      4.44 / 3.62      5.07      4.44 / 4.41      4.41 / 3.62        Additional power      Aster / A++      A+++ / A++      A++ / A++      A++ / A++      A++ / A++        The poduct 5 afficiancy class noon heating, average climate 35 / 55 °C?      Art / A+      Art / A+        Encloard cass noon heating, average climate 35 / 55 °C?      Art / A+      Art / A+        Encloard cass noon heating, average climate 35 / 55 °C?      Art / A+      Art / A+        Encloard cass noon heating, average climate 35 / 55 °C?      Art / A+      Art / A+        Encloard cass noon heating, average climate 35 / 55 °C?      Art / A+      Art / A+        Encloard cass      Max oparoting curren linculuing 3.5 Ni minorison heating fin                                                                                                    | Heating capacity (P <sub>H</sub> )/COP                                               | kW/-                                    | 1.01 / 3.41 <sup>1</sup> | 1.16 / 3.90 <sup>2</sup> |  |
| Heating capacity (P <sub>AU</sub> /COP      IW/-      4.22 / 318 <sup>6</sup> 5.37 / 2.55 <sup>6</sup> SCOP example output (P <sub>ercept</sub> )      K//      4.22 / 318 <sup>6</sup> 5.37 / 2.55 <sup>6</sup> SCOP output (P <sub>ercept</sub> )      K//      4.22 / 318 <sup>6</sup> 6        SCOP output (P <sub>ercept</sub> )      K//      4.25 / 3.01      4.50 / 3.01        SCOP output (P <sub>ercept</sub> )      K//      4.25 / 3.01      4.50 / 3.01        SCOP output (P <sub>ercept</sub> )      K//      4.25 / 3.01      4.50 / 3.01        SCOP output (P <sub>ercept</sub> )      K//      4.25 / 3.01      4.50 / 3.01        SCOP output (P <sub>ercept</sub> )      K//      4.25 / 3.01      4.50 / 3.01        SCOP want (Internation, STO / 55°C      K//      4.25 / 3.01      4.50 / 3.01        SCOP output (P <sub>ercept</sub> )      K//      A.X / L      A.X / L      A.X / L        The solution of follow closes room heading, average climate 35 / 55°C <sup>8</sup> A+++ / A++      A+++ / A++      A++        Efficiency class not moting, average climate 35 / 55°C <sup>8</sup> X / L      A / L      A / L        Rota valtage      M      11(4)      A / L      C        Rota valtage      M      11(6)      M      C                                                                                                    | Heating capacity (Pu)/COP                                                            | kW/-                                    | 1.38 / 4.54 3            | 1.57 / 5.19 <sup>4</sup> |  |
| SDD* Executing to EM 48 25      Interval      Interval        Natio heating autput (Paregal)      KW      4      6        SDD* and durinat, SD*C / So*C      4.75 / 3.70      4.26 / 3.70      4.26 / 3.70      4.26 / 3.70        SDD* average climate, So*C / So*C      4.46 / 3.41      4.41 / 3.62      Additional pover        Additional pover      4.46 / 3.41      4.41 / 3.62      Additional pover        The products "String" cleans room heating, average climate 35 / 55 °C?      Additional pover      Additional pover        The products "String" cleans room heating, average climate 35 / 55 °C?      Additionary cleans room heating, average climate 35 / 55 °C?      Additionary climate string room heating, average climate 35 / 55 °C?      Additionary climate string room heating, average climate 35 / 55 °C?      Additionary climate string room heating, average climate 35 / 55 °C?      Additionary climate string room heating, average climate 35 / 55 °C?      Additionary climate string room heating, average climate 35 / 55 °C?      Additionary climate string room heating, average climate 35 / 55 °C?      Additionary climate string room heating, average climate 35 / 55 °C?      Additionary climate string room heating, average climate 35 / 55 °C?      Additionary climate string room room heating, average climate 36 / 55 °C?      Additionary climate string room room heating, average climate 36 / 56 °C?      Additionary climate string room room heating recordstring room room heating room ro                                                                                                    | Heating capacity (P <sub>1</sub> )/COP                                               | kW/-                                    | 4.22 / 3.18 <sup>5</sup> | 5.37 / 2.55 6            |  |
| Patter having output (Portuge)      HV      4      6        SOOP outgoinstor. SX *C / SX *C      5.02/ 3.70      4.75 / 3.81        SOOP outgoinstor. SX *C / SX *C      4.75 / 3.81      4.50 / 3.87        SOOP working outgoinstor. SX *C / SX *C      4.75 / 3.81      4.50 / 3.87        SOOP working outgoinstor. SX *C / SX *C      4.75 / 3.81      4.45 / 3.87        SOOP working outgoinstor. SX *C / SX *C      4.45 / 3.41      4.41 / 3.62        Additional power      HV      3.5 (3.5)        Energy rating, average climate 3.5 / SX *C *      A+++ / A++      A+++ / A++        The product's efficiency class con heating, average climate 3.5 / SX *C *      A+++ / A++      A+++ / A++        Efficiency class con heating, average climate 3.5 / SX *C *      A+++ / A++      A / XL      A / XL        Max oporating current including 0.0 kW immersion heater (facormmended fuse rating).      A      17 (b)      14 (c)        Max oporating modum pump      W      W      75      Driving power oxhaust air fan      17 (b)        Enclosure class      Minite of IEC 61000-3-2      IPK18      Fe onnection beign Purposes. Compilarit with IEC 61000-3-2      Fe onnection beign Purposes. Compilarit with IEC 61000-3-12      IPK18      Fe onnection beign P                                                                                                    | SCOP according to EN 14 825                                                          | ,                                       |                          |                          |  |
| SOOP cold climate, 35°C / 58°C      475 / 5.8°C        SOOP warm, climate, 35°C / 58°C      4.36 / 5.47      4.50 / 5.40        Max power, immersion heater (factory setting)      kW      3.5 (3.5)        Max power, immersion heater (factory setting)      kW      3.5 (3.5)        Energy rading, average climate 36 / 55°C <sup>9</sup> A+++ / A++      A+++ / A++        The product's difficiency class room heating, average climate 35 / 55°C <sup>9</sup> A+++ / A++      A+++ / A++        The system's officiency class room heating, average climate 35 / 55°C <sup>9</sup> A / XL      A / XL        Bit Clickney class room heating, average climate 35 / 55°C <sup>9</sup> A / XL      A / XL        Bit Clickney class room heating, average climate 35 / 55°C <sup>9</sup> A / XL      A / XL        Bit Clickney class room heating, average climate 35 / 55°C <sup>9</sup> A / XL      A / XL        Max operating current includig 5.5 kW immersion heater (Recommended fuse rating).      A      111(16)      14 (16)        Max operating current includig 5.2 kW immersion heater (Recommended fuse rating).      A      171/10      111(16)      14 (16)        Max operating current includig 5.2 kW immersion heater (Recommended fuse rating).      A      171/10      111(16)      121(17)        Protonnection Design Purposes, Com                                                                                                    | Rated heating output (Presime)                                                       | kW                                      | 4                        | 6                        |  |
| SODP surrage climate, 35°C / 55°C  4.50 / 3.67    SODP usom climate, 35°C / 55°C  4.45 / 3.41  4.41 / 3.62    Additional power  4.45 / 3.41  4.41 / 3.62    Additional power  4.45 / 3.41  4.41 / 3.62    Additional power  3.5 (3.5)  Energy rating, average climate 35 / 55°C?  A+++ / A++    Energy rating, average climate 35 / 55°C?  A+++ / A++  A+++ / A++    Energy rating, average climate 35 / 55°C?  A+++ / A++  A+++ / A++    Efficiency class non heating, average climate 35 / 55°C?  A+++ / A++  A+++ / A++    Efficiency class non heating, average climate 35 / 55°C?  A+++ / A++  A+++ / A++    Efficiency class non heating, average climate 35 / 55°C?  A+++ / A++  A+++ / A++    Exponsition climate average climate 35 / 55°C?  A+++ / A++  A+++ / A++    Efficiency class non heating, average climate 35 / 55°C?  A  A / XL  A / XL    Rate voltage  V  230 V - 50 Hz  Max possition pressition heating near the file of the optimal state and the optimal state and the optimal state                                                                                                    | SCOP cold climate, 35°C / 55 °C                                                      |                                         | 5.02 / 3.70              | 4.75 / 3.81              |  |
| SOPP warn dimata 35°C / 55°C      4.45 / 3.41      4.41 / 3.62        Additional power      KW      3.5 (3.5)        Energy rating, swrage dimate 35 / 55 °C <sup>3</sup> KW      3.5 (3.5)        Energy rating, swrage dimate 35 / 55 °C <sup>3</sup> A++ / A++      A+++ / A++        The product strong heating, average dimate 35 / 55 °C <sup>3</sup> A+++ / A++      A+++ / A++        Efficiency class room heating, average dimate 35 / 55 °C <sup>3</sup> A+++ / A++      A+++ / A++        Efficiency class room heating, average dimate 35 / 55 °C <sup>3</sup> A      A/XL      A/XL        Max operating current including 3.6 kW immersion heater (Recommended fuse rating).      A      111(16)      14 (16)        Max operating current including 3.6 kW immersion heater (Recommended fuse rating).      A      111(16)      14 (16)        Max operating current including 3.6 kW immersion heater (Recommended fuse rating).      W      170      170        Enclosure class      Immersion heating inclusion average compliant with Class A limits of IEC 4000-3-2      Immersion Heating inclusion average compliant with Class A limits of IEC 4000-3-2      270      270        Part of parant      ØlBm      4      Zads - 2.480 (Mz max power      Qlass      Qlass      Qlass        VIAN      Zads                                                                                                    | SCOP average climate, 35 °C / 55 °C                                                  |                                         | 4.75 / 3.70              | 4.50 / 3.67              |  |
| Additional power    Not power, immersion heater (factory setting)    KW    S.5 (S.5)      Max power, immersion heater (factory setting)    KW    S.5 (S.5)    A+++ / A++      Energy rating, average climate 35 / 55 °C.3    A+++ / A++    A+++ / A++      Efficiency class room heating, average climate 35 / 55 °C.3    A+++ / A++    A+++ / A++      Efficiency class room heating, average climate 35 / 55 °C.3    A +++ / A++    A+++ / A++      Efficiency class room heating, average climate 35 / 55 °C.3    A +++ / A++    A+++ / A++      Efficiency class room heating, average climate 35 / 55 °C.3    A +++ / A++    A+++ / A++      Efficiency class room heating, average climate 35 / 55 °C.3    A +++ / A++    A+++ / A++      Efficiency class room heating, average climate 35 / 55 °C.3    A ++    A / XL    A / XL      Edevictadea    V    230 / 50 Hz    A ++    A +++ / A++      Max oparating current including 0.5 KW immersion heater (Recommended fuse rating).    A    27 (S2)    29 (S2)      Drive output heating medium pump    W    0.5    16 (S1)    27 (S2)    29 (S2)      Porting corrent including 0.5 KW immersion heater (Recommended fuse rating).    A    R2 / S2    26 (S2)    27 (S2)    27 (S2) <t< td=""><td>SCOP warm climate, 35°C / 55°C</td><td></td><td>4.45 / 3.41</td><td>4.41/3.62</td></t<>                                                                                                    | SCOP warm climate, 35°C / 55°C                                                       |                                         | 4.45 / 3.41              | 4.41/3.62                |  |
| Max power, immersion haster (factory setting)iveS.5 (3.5)Energy rating, average elimate 36 / 55 °C 7A+++ / A++A+++ / A++The product's efficiency class room heating, average climate 36 / 55 °C 8A+++ / A++A+++ / A++The system's efficiency class room heating, average climate 36 / 55 °C 8A+++ / A++A+++ / A++Efficiency class room heating, average climate 36 / 55 °C 8A+++ / A++A+++ / A++Efficiency class room heating, average climate 36 / 55 °C 8AA+++ / A++Efficiency class room heating, average climate 36 / 55 °C 8AA/ XLA / XLEfficiency class room heating, average climate 36 / 55 °C 8AA/ XLA / XLEfficiency class room heating, average climate 36 / 55 °C 8AA/ XLA / XLEfficiency class room heating, average climate 36 / 55 °C 8AA/ XLA / XLMax operating current incluing 35 K limmersion heater (Recommended fuse rating).A11 (bi)Max operating current incluing 35 K limmersion heater (Recommended fuse rating).A11 (bi)Chrone output thating medium purpW75IPXIIIPPEnclosure classIPXIIIAIPXIIIIPAEnclosure classGMTIPXIIIIZZZZZZZZZZZZZZZZZZZZZZZZZZZZZZZZZZZZZZ                                                                                                    | Additional power                                                                     | 11                                      |                          | -                        |  |
| Energy rating, average climateNoThe product's officiency class room heating, average climate 35 / 55 °C 7A+++ / A++A+++ / A++Energy class for the heating/Declared tap profile 9A / XLA / XLA / XLElectrical dataV230 V - 50 HzA/XLA / XLMax operating current including 0.0 kW immersion heater (Recommended fuse rating).A111 (tb)141 (tb)Max operating current including 0.5 kW immersion heater (Recommended fuse rating).A27 (32)29 (32)Driving power exhaust at fanW970100 (tb)100 (tb)Enclosure classImprover exhaust at fanW170100 (tb)Enclosure classCommention Bedge Purposes. Compliant with IEC 41000-3-3 technical requirementsEquipment Compliant with IEC 41000-3-3 technical requirementsEquipment Compliant with IEC 41000-3-3 technical requirements200 - 200 (tb)200 (tb)VIADS 2.406 Fz max powerdBm44Refrigerant circuitT200 (tb)0.02Wirelise unitsItel Composes. Compliant with IEC 41000-3-3 technical requirements0.02Current CouldItel Composes. Compliant with IEC 41000-3-3 technical requirements200 (tb)Wirelise unitsV0.020.02Viring and Itel Co formationItel Composes. Compliant with IEC 41000-3-30.02Viring and Itel Co formation0.020.020.02Viring and Itel Co formationItel Composes. Compliant with IEC 41000-3-30.02Viring and Itel Co formationItel Composes. Compliant wi                                                                                                    | Max power, immersion heater (factory setting)                                        | kW                                      | 3.5 (                    | (3.5)                    |  |
| The product's efficiency class noom heating, average climate 35 / 55 °C ?      A+++ / A++      A+++ / A++        The system's efficiency class noom heating, average climate 35 / 55 °C ?      A / XL      A / XL      A / XL        Efficiency class hot water heating/Declared tap profile ?      A / XL      A / XL      A / XL        Electrical data      A / XL      A / XL      A / XL      A / XL        Max operating current incluing 3.5 kW immersion heater (Recommended fuse rating).      A      11 (b)      14 (to)        Max operating current incluing 3.5 kW immersion heater (Recommended fuse rating).      A      27 (32)      29 (32)        Driv output heating medium pump      W      77          Per Connection Design Purposes. Compliant with IEC 61000-3-3      IPXI          For Connection Design Purposes. Compliant with IEC 61000-3-3 technical requirements           Pather 2.484 GHz max power      dBm      4           Vine of triggerant      IEC 61000-3-12      IPXI <t< td=""><td>Energy rating, average climate</td><td>I</td><td>·</td><td>-</td></t<>                                                                                                    | Energy rating, average climate                                                       | I                                       | ·                        | -                        |  |
| The system's efficiency class noom neating, average climate 35 / 55 °C8      A+++      A+++      A+++        Efficiency class how take heating/Declared tap profile °      A / XL      A / XL        Efficiency class how take heating/Declared tap profile °      V      230 V - 50 Hz        Rated voltage      V      230 V - 50 Hz        Max operating current including 35 kW immersion heater (Recommended fuse rating). A      11 (16)      14 (16)        Max operating current including 35 kW immersion heater (Recommended fuse rating). A      17 (15)      29 (32)        Driving power exhaust air fan      W      70      -        For Connection Design Purposes. Compliant with 162 61000-3-3 technical requirements      -      -        For Connection Design Purposes. Compliant with 162 61000-3-3 technical requirements      -      -        Varte 2448 61k max power      dBm      1      -        Wireless units      -      -      -        2472 - 2448 61k max power      dBm      4      -        Wireless units      -      -      -      -        Constructure      -      0.002      -      -        Wireless units      -      -      -                                                                                                    | The product's efficiency class room heating, average climate 35 / 55 °C <sup>7</sup> |                                         | A+++ / A++               | A+++ / A++               |  |
| Efficiency class hot water heating/Declared tap profile °      I      I A XL        Retart voltage      V      230 V - 50 Hz        Rated voltage      V      11(26)      14 (16)        Max operating current including 0.0 kW immersion heater (Recommended fuse rating).      A      17 (26)      29 (32)        Drive output heating medium pump      W      75      29 (32)        Drive output heating medium pump      W      75        For connection Design Purposes. Compliant with Class A limits of EC 4000-3-3      IPXIII      IPXIIII        For Connection Design Purposes. Compliant with IEC 61000-3-3 technical requirements      Equipment Compliant with IEC 4000-3-12        WLAN      2.412 - 2.484 GHz max power      dBm      1        2.412 - 2.484 GHz max power      dBm      4        Refrigerant Circuit      2.400 GHz max power      B      0.02        Class quivalent      bin      0.02      0.42        Class quivalent      bin      0.02      0.42        GWP refrigerant      MP (6ar)      0.02 (2.5)      0.42        Guivalent      MP (6ar)      0.25 (2.5)      0.42        Operating pressure in the heating medium circuit </td <td>The system's efficiency class room heating, average climate 35 / 55 °C<sup>8</sup></td> <td></td> <td>A+++ / A++</td> <td>A+++ / A++</td>                                                                                                    | The system's efficiency class room heating, average climate 35 / 55 °C <sup>8</sup>  |                                         | A+++ / A++               | A+++ / A++               |  |
| Biebricital data        Rated voltage      V      230 V - 50 Hz        Max oparating current including 0.0 kW immersion heater (Recommended fuse rating).      A      21 (2)      29 (22)        Driving outprehating medium pump      W      7.7         Driving power exhaust air fan      W      11 (16)      14 (16)        Brote Competition Design Purposes. Compilant with EC 61000-3-2      IPX NB      IPX NB        For Connection Design Purposes. Compilant with EC 61000-3-3 technical requirements      EVENTS      IPX NB        Variant State Colson Colson      dBm      17      IPX NB        Variant State Colson Colson      dBm      17      IPX NB        2.405 - 2.480 GHz max power      dBm      17      IPX NB        Zaff Connection Design Purposes. Compilant with EC 61000 -3-3 technical requirements      EVENTS      IPX NB        Zaff 2.480 GHz max power      dBm      17      IPX NB      IPX NB        Zaff 2.480 GHz max power      dBm      17      IPX NB      IPX NB      IPX NB      IPX NB      IPX NB        Zaff 2.480 GHZ max power      dBm      17      IPX NB      IPX NB      IPX NB      IPX NB                                                                                                    | Efficiency class hot water heating/Declared tap profile 9                            |                                         | A / XL                   | A / XL                   |  |
| Rate operating current including 0. Aki minaresion heater (Recommended fuse rating).      A      11(16)      14(16)        Max operating current including 3.5 kW immersion heater (Recommended fuse rating).      A      27 (32)      29 (32)        Drive output heating medium pump      W      75      29 (32)        Drive output heating medium pump      W      170        Enclosure class      W      19X1B        For Connection Design Purposes. Compilant with IEC 61000-3-3 technical requirements      19X1B        Equipment Compilant with IEC 61000-3-12      V      19X1B        Virelass units      2412 - 2486 GHz max power      dBm      1        2412 - 2480 GHz max power      dBm      4      200-02        Preifogrant Circuit      192 - 2486 GHz max power      dBm      0.00008        Refrigerant Circuit      192 - 2486 GHz max power      dBm      -        Prop of rofingrant      B      0.02      2        Gerify regards      198 - 10.02      0.000084      0.000084        Briting amount      Us      0.0000084      0.000084        Cog equivalent      MPa (bar)      0.025 (2.5)      0        Opening pr                                                                                                    | Electrical data                                                                      | ·                                       |                          |                          |  |
| Max operating current including 0.0 kW immersion heater (Recommended fuse rating).      A      111(b)      14 1(b)        Max operating current including 3.5 kW immersion heater (Recommended fuse rating).      A      27 (32)      29 (32)        Driving output heating medium pump      W      TS      29 (32)        Driving power exhaust air fan      W      TV      Exhaust air fan      W      TV        Enclosure closas      W      TV      Exhaust fan      W      TV        For Connection Design Purposes, Compliant with IEC 61000-3-2 technical requirements      Equipment Compliant with IEC 61000-3-3 technical requirements      Exhaust fan      V        Equipment Compliant with IEC 61000-3-3 technical requirements      Equipment Compliant with IEC 61000-3-3 technical requirements      Equipment Compliant with IEC 61000-3-3 technical requirements        Equipment Compliant with IEC 61000-3-1      MB      M      T        VAT2 < 2480 - 2480 fax max power                                                                                                    | Rated voltage                                                                        | V                                       | 230 V -                  | - 50 Hz                  |  |
| Max operating current including 3.5 kW immersion heater (Recommended fuse rating).A27 (32)29 (32)Drive output heating medium pumpW7Driving power exhaust air fanW1Enclosure classIIIII 2For Connection Design Purposes, Compliant with IEC 61000-3-3 technical requirementsVIIII 2For Connection Design Purposes, Compliant with IEC 61000-3-3 technical requirementsVVEquipment Compliant with IEC 61000-3-12IIIII 2IIIIIIIIIIIIIIIIIIIIIIIIIIIIIIIII                                                                                                    | Max operating current including 0.0 kW immersion heater (Recommended fuse rating).   | A                                       | 11 (16)                  | 14 (16)                  |  |
| Drive output heating medium pumpW75Driving power exhaust air fanW170Enclosure classIPXIBFor Connection Design Purposes, Compliant with IEC 61000-3-3 technical requiremetIPXIBFor Connection Design Purposes, Compliant with IEC 61000-3-3 technical requiremetIPXIBFor Connection Design Purposes, Compliant with IEC 61000-3-3 technical requiremetIPXIBFurgers untsdBm17Vireless untsIPXIBIPXIB2.412 - 2.48 GHz max powerdBm17Vireless untsIPXIBIPXIB2.405 - 2.480 GHz max powerdBmIPXIBPrive or furgerantIPXIBIPXIBCog equivalentIPXIBIPXIBOwner furgerantkg0.0000064GWP refrigerantIPXIB0.00000684GWP refrigerantIPXIB0.00000684GWP refrigerantIPXIB0.00000684GWP refrigerantIPXIB0.00000684GWP refrigerantIPXIB0.00000684GWP refrigerantIPXIB0.00000684GWP refrigerantIPXIB0.00000684GWP refrigerantIPXIB0.00000684GWP refrigerantIPXIB0.00000684GWP refrigerantIPXIB0.00000684GWP refrigerantIPXIB0.00000684GWP refrigerantIPXIB0.00000684GWP refrigerantIPYIB0.00000684GWP refrigerantIPXIBIPXIBIPYIBIPXIBIPXIBIPXIBIPYIBIPXIB                                                                                                    | Max operating current including 3.5 kW immersion heater (Recommended fuse rating).   | A                                       | 27 (32)                  | 29 (32)                  |  |
| Driving over exhaust air fanWI/IEnclosure classIPXI asIPXI asEnclosure classIPXI asIPXI asFor Connection Design Purposes. Compliant with IEC 61000-3-3 technical requirementorsIPXI asEquirement Compliant with IEC 61000-3-12IPXI asVIAValue 1IPXI as2.412 - 2.484 GHz max powerdBmITVertess unitsIPXI asIPXI as2.405 - 2.480 GHz max powerdBmIPXI asRefrigerant circuitIPXI asIPXI asType of refrigerantkg0.30.42C0_2 equivalentkg0.30.42C10 genivalentkg0.30.42C2 qenivalentkg0.30.42C2 qenivalentkg0.30.42C2 qenivalentkg0.30.42C3 qenivalentkg0.30.42C3 qenivalentkg0.30.42C3 qenivalentkg0.30.42C3 qenivalentkg0.30.42C3 qenivalentkg0.30.42C3 qenivalentkg0.30.42C3 qenivalentkg0.30.42C3 qenivalentkg0.30.42C3 qenivalentkg0.30.42C3 qenivalentkg0.30.42C3 qenivalentkg0.2(2.5)Dessure in the heating medium circuitMPa (bar)0.2Max temperature supply line (factory setting)*C10<                                                                                                    | Drive output heating medium pump                                                     | W                                       | 7                        | 5                        |  |
| Enclosure class    IPX1B      For Connection Design Purposes. Compliant with IEC 61000-3-3 technical requiremuts    IPX1B      Equipment Compliant with IEC 61000-3-12    IPX1B      VLAN    dBm    IPX1B      2.412 - 2.484 GHz max power    dBm    IPX1B      Vireises units    dBm    IPX1B      2.405 - 2.480 GHz max power    dBm    IPX1B      Refrigerant circuit    dBm    IPX1B      Refrigerant circuit    IPX1B    IPX1B      Virei of refrigerant    IPX1B    IPX1B      OwP refrigerant    IPX1B    IPX1B      Virei of refrigerant    IPX1B    IPX1B      Virei of refrigerant    IPX1B    IPX1B      Virei of refrigerant    IPX1B    IPX1B      Virei of refrigerant    IPX1B    IPX1B      Virei of refrigerant    IPX1B    IPX1B      Virei of refrigerant    IPX1B    IPX1B      Virei of refrigerant    IPX1B    IPX1B      Virei of refrigerant    IPX1B    IPX1B      Virei of refrigerant    IPX1B    IPX1B      Virei of refrigerant    IPX1B    IPX1B                                                                                                    | Driving power exhaust air fan                                                        | W                                       | 17                       | 0                        |  |
| For Connection Design Purposes. Compliant with IEC 61000-3-2      For Connection Design Purposes. Compliant with IEC 61000-3-2 technical requirements      Equipment Compliant with IEC 61000-3-12      WLAN      2.412 - 2.480 GHz max power    dBm    1      Refrigerant circuit    B    2.405 - 2.480 GHz max power      Refrigerant circuit    Refrigerant circuit    0.02      Fulling amount    kg    0.3    0.42      CO_2 equivalent    ton    0.000006    0.0000084      Heating medium circuit    MPa (bar)    0.05 (0.5)    0.0000084      Max temperature, safety valve    MPa (bar)    0.02 (2.5)    0.0000084      Operating pressure in the heating medium circuit    MPa (bar)    0.02 (2.5)    0.0000084      Max temperature, safety valve    MPa (bar)    0.02 (2.5)    0.0000084      Max temperature flop ressure    MPa (bar)    0.2 (2.0)    0.0000084      Max temperature flop ressure    MPa (bar)    0.2 (2.5)    0.0000084      Max temperature flop ressure    MPa (bar)    0.2 (2.0)    0.0000084      Max temperature flop ressure    MPa (bar)    0.2 (2.5)    0.000000      Max temperature flop                                                                                                    | Enclosure class                                                                      |                                         | IPX                      | (1B                      |  |
| For Connection Design Purposes, Compliant with IEC 61000-3-3 technical requirements      Equipment Compliant with IEC 61000-3-3 technical requirements      VILAN      2.412 - 2.484 GHz max power    dBm    1      2.405 - 2.480 GHz max power    dBm    4      Refrigerant Grout      Vertice State Stat                                                                                                    | For Connection Design Purposes, Compliant with Class A limits of IEC 61000-3-2       |                                         |                          |                          |  |
| Equipment Compliant with IEC 61000-3-12        WLAN      dBm      1        2.412 - 2.484 GHz max power      dBm      1        Wireless units          2.405 - 2.480 GHz max power      dBm      4        Refrigerant circuit          Type of refrigerant      0.002      0.002        Filling amount      kg      0.3      0.42        C2_ equivalent      0.000006      0.000006      0.0000084        Heating medium circuit      MPa (bar)      0.05 (0.5)      0.42        Max pressure in the heating medium circuit      MPa (bar)      0.025 (2.5)      0        Opening pressure, safety valve      MPa (bar)      0.25 (2.5)      0        Opening pressure, safety valve      MPa (bar)      0.25 (2.5)      0        Opening pressure, safety valve      MPa (bar)      0.25 (2.5)      0        Opening pressure, safety valve      MPa (bar)      0.25 (2.5)      0        Opening pressure, safety valve      MPa (bar)      0.25 (2.5)      0        Max temperature, supply line (factory setting)      °C      10      10                                                                                                    | For Connection Design Purposes, Compliant with IEC 61000-3-3 technical requirement   | nts                                     |                          |                          |  |
| WLAN        2.412 - 2.484 GHz max power      dBm      17        Wireless units      2.405 - 2.480 GHz max power      dBm      4        Refrigerant issay power      dBm      4      Refrigerant issay power        Refrigerant issay power      dBm      0.02      Comparison issay power        Refrigerant issay power      Kg      0.3      0.42        GWP refrigerant      issay power      Kg      0.3      0.42        GVP refrigerant      issay power      Kg      0.3      0.42        Gog equivalent      issay power      0.0000064      0.0000064      0.0000064        Heating medium circuit      MPa (bar)      0.025 (0.5)      Say issay power      MPa (bar)      0.25 (2.5)        Operating pressure is the heating medium circuit      MPa (bar)      0.02 (2.0)      Max temperature. supply line (factory setting)      "C      70 (GO)        Min temperature superature. supply line (factory setting)      "C      70 (GO)      Immerature for      C      70 (GO)        Min temperature (extract air)      "C      70 (GO)      Immerature (extract air)      Immerature (extract air)      Immerature (extract air) <t< td=""><td>Equipment Compliant with IEC 61000-3-12</td><td></td><td></td><td></td></t<>                                                                                                    | Equipment Compliant with IEC 61000-3-12                                              |                                         |                          |                          |  |
| 2.412 - 2.484 GHz max powerdBm17Wireless unitsdBm4Refrigerant circuitBM4Type of refrigerant0.00000840.0000084GWr enfrigerantton0.0000084Co_2 equivalentMPa (bar)0.05 (0.5)Max pressure in the heating medium circuitMPa (bar)0.05 (0.5)Max pressure in the heating medium circuitMPa (bar)0.02 (0.0)Max pressure in the heating medium circuitMPa (bar)0.25 (0.5)Max temperature, supply line (factory setting)°C70 (60)Min temperatureMPa (bar)0.22 (0.0)Max temperature°C10Min temperature (extract air)°C70 (60)Min temperature (extract air)°C70 (60)Min temperature (extract air)°C70 (60)Min temperature (extract air)°C70 (60)Min temperature (extract air)°C70 (60)Min temperature (extract air)°C70 (60)Min temperature (extract air)°C70 (60)Min temperature (extract air)°C70 (60)Min temperature (extract air)°C70 (60)Min temperature (extract air)°C70 (60)Min temperature (extract air)°C70 (60)Min temperature (extract air)°C70 (70 (70)Sound pressure level in the installation room (L <sub>P(A)</sub> ) <sup>11</sup> dB(A)39-47Ads = 40°C70 (70 (70)Cold water ext θ°C70 (70 (70)Ventilation θ <td>WLAN</td> <td></td> <td></td> <td></td>                                                                                                    | WLAN                                                                                 |                                         |                          |                          |  |
| Wireless units        2.405 - 2.480 GHz max power      dBm                                                                                                    | 2.412 - 2.484 GHz max power                                                          | dBm                                     | 1                        | 7                        |  |
| 2.405 - 2.480 GHz max power  dBm  4    Refrigerant circuit  Type of refrigerant  I  R2>    GWP refrigerant  Kg  0.3  0.42    GO2, equivalent  ton  0.000064    Heating medium circuit  MPa (bar)  0.0.5 []    Max pressure in the heating medium circuit  MPa (bar)  0.0.5 []    Max pressure in the heating medium circuit  MPa (bar)  0.2.5 []    Opening pressure, safety valve  MPa (bar)  0.2.5 []    Operating pressure, safety valve  MPa (bar)  0.2.5 []    Operating pressure, safety valve  MPa (bar)  0.2.5 []    Operating pressure, safety valve  MPa (bar)  0.2.5 []    Max temperature, supply line (factory setting)  "C  70    Max temperature, supply line (factory setting)  "C  70    Min temperature  "C  10    Max temperature (extract air)  "C  70    Min, infordw  1/s  17  25    Min, temperature (extract air)  "C  35    Sound effect level according to EN 12 102 (L <sub>M(A</sub> ) <sup>11</sup> dB(A)  39-47    Sound pressure level in the installation room (L <sub>P(A)</sub> ) <sup>12</sup> dB(A)  35-43    Sound pressure level in the installation room (L <sub>P(A)</sub> ) <sup>12</sup>                                                                                                    | Wireless units                                                                       |                                         |                          |                          |  |
| Refrigerant circuitType of refrigerantR29GWP refrigerantkg0.02Filling amountkg0.30.42C0_2 equivalentton0.00000640.0000084Heating medium circuitMPa (bar)0.05 (0.5)0.05 (0.5)Max pressure in the heating medium circuitMPa (bar)0.25 (2.5)0Opening pressure. safety valveMPa (bar)0.22 (2.5)0Operating pressure. safety valveMPa (bar)0.22 (2.0)0.25 (2.5)Operating pressure. safety valveMPa (bar)0.2 (2.0)0.0000084Min temperature. supply line (factory setting)°C70 (60)0.0000084Min temperature 10°C700.00000840.0000084Min atriflowI/s172525Min. temperature (extract air)°C-200Min. temperature (extract air)°C-200Sound pressure level in the installation room (L <sub>P(A)</sub> ) <sup>11</sup> dB(A)39-4740-53Sound pressure level in the installation room (L <sub>P(A)</sub> ) <sup>12</sup> dB(A)35-4336-49Pipe connectionsHeating medium ext 0mm220Cold water ext 0mm220Cold water ext 0mm220Volume, hot water heateriltre78Volume, hot water heaterMPa (bar)0.01(0.1)Max pressure in water heaterMPa (bar)0.01(0.1)Min temperature <sup>10</sup> °C3Volu                                                                                                    | 2.405 - 2.480 GHz max power                                                          | dBm                                     | 4                        | 1                        |  |
| Type of refrigerantR290GWP refrigerant0.02Filling amountkg0.3CO2 equivalentton0.000006Heating medium circuitMPa (bar)0.05 [0.5]Max pressure in the heating medium circuitMPa (bar)0.25 [2.5]Opening pressure, safety valveMPa (bar)0.25 [2.5]Opening pressure, safety valveMPa (bar)0.22 [2.0]Max temperature, supply line (factory setting)°C70 [GO]Min temperature, supply line (factory setting)°C70 [GO]Min temperature 10°C70 [GO]Wentlation''C70Min. airflowI/s1725Min. temperature (extract air)°C35Sound effect level according to EN 12 102 (L <sub>w(A)</sub> ) <sup>11</sup> dB(A)39-4740-53Sound pressure level in the installation room (L <sub>P(A)</sub> ) <sup>12</sup> dB(A)35-4336-49Pipe connectionsmm22Col dwater ext θmm22Ventilation θmm22Ventilation θ11/s1718Volume, hot water heatermm125/160Ventilation for the factor of the factor of t                                                                                                    | Refrigerant circuit                                                                  | 1                                       |                          |                          |  |
| GWP refrigerantI0.02Filling amountkg0.30.42CO <sub>2</sub> equivalentton0.0000060.0000084Heating medium circuitMPa (bar)0.05 (0.5)Max pressure in the heating medium circuitMPa (bar)0.025 (2.5)Opening pressure, safety valveMPa (bar)0.25 (2.5)Operating pressure, safety valveMPa (bar)0.2 (2.5)Operating pressure, supply line (factory setting)°C70 (60)Max temperature 10°C70Wax temperature 10°C70Win. temperature 10°C70Win. temperature (extract air)°C25Sound1/s1725Min. temperature (extract air)°C-20Max temperature (extract air)°C-20Sound pressure level in the installation room (L <sub>P(A)</sub> ) <sup>12</sup> dB(A)35-4336-49Pipe connectionsmm22Heating medium ext 0mm22Ventilation 0mm22Ventilation 0mm22Ventilation 6mm22Volume, hot water heaterMPa (bar)0.01(0.1)Max temperature 10litre7.8Volume, hot water heaterMPa (bar)0.01(0.1)Min pressure in water heaterMPa (bar)0.01(0.1)Min temperature 10°C3                                                                                                    | Type of refrigerant                                                                  |                                         | R290                     |                          |  |
| Filling amount      kg      0.3      0.42        CO2 equivalent      ton      0.000004      0.0000084        Meating medium circuit      MPa (bar)      0.05 (0.5)         Max pressure in the heating medium circuit      MPa (bar)      0.25 (2.5)         Opening pressure, safety valve      MPa (bar)      0.25 (2.5)         Operating pressure, supply line (factory setting)      "C      70 (60)         Max temperature, supply line (factory setting)      "C      70 (60)         Max temperature for      "C      70          Max temperature for      "C      70          Min atriflow      1/s      17      25          Min. temperature (exhaust air)      "C      -20           Max temperature (exhaust air)      "C      35-43      36-49          Sound ffeet level according to EN 12 102 (L <sub>w(A)</sub> ) <sup>11</sup> dB(A)      35-43      36-49 <td>GWP refrigerant</td> <td></td> <td>0.0</td> <td>02</td>                                                                                                    | GWP refrigerant                                                                      |                                         | 0.0                      | 02                       |  |
| CD2 equivalent      fon      0.00006/s      0.000084        Heating medium circuit      MPa (bar)      0.05 (0.5)        Max pressure in the heating medium circuit      MPa (bar)      0.025 (2.5)        Opening pressure, safety valve      MPa (bar)      0.22 (2.5)        Opening pressure, safety valve      MPa (bar)      0.22 (2.5)        Opening pressure, safety valve      MPa (bar)      0.2 (2.0)        Max temperature, supply line (factory setting)      °C      70 (60)        Min temperature f <sup>10</sup> °C      70        Ventilation      '''      17      25        Min. irflow      I/s      17      25        Sound      '''      40-53      30        Sound effect level according to EN 12 102 ( $L_{w(A)}$ ) <sup>11</sup> dB(A)      35-43      36-49        Pipe connections      '''      40-53      30      36-49        Pipe connections      ''''      40-53      36-49      36-49        Pipe connections      '''''      40-53      36-49        Volume acid      mm      22      Cold water ext 0      Cold water ext 0      ''''''''''''''''''''''''''                                                                                                    | Filling amount                                                                       | kg                                      | 0.3                      | 0.42                     |  |
| Heating medium circuitMPa (bar)0.05 (0.5)Min pressure in the heating medium circuitMPa (bar)0.05 (0.5)Opening pressure, safety valveMPa (bar)0.25 (2.5)Operating pressureMPa (bar)0.22 (2.0)Max themperature, supply line (factory setting)°C70 (60)Min temperature flow°C70 (60)Min temperature flow°C70 (50)Ventilation°C70Max. temperature (extract air)°C-20Max. temperature (extract air)°C-35Sound effect level according to EN 12 102 (L <sub>w(A)</sub> ) <sup>11</sup> dB(A)39-4740-53Sound pressure level in the installation room (L <sub>P(A)</sub> ) <sup>12</sup> dB(A)35-4336-49Pipe connectionsmm22Cold water ext $\theta$ mm22Cold water ext $\theta$ mm22VentilationVentilation $\theta$ Itre7.8Volume, hot water heaterMPa (bar)0.01 (0.1)Max temperature (oil (oil (oil (oil (oil (oil (oil (oil                                                                                                    | CO <sub>2</sub> equivalent                                                           | ton                                     | 0.000006                 | 0.0000084                |  |
| Min pressure in the heating medium circuitMPa (bar)0.05 (0.5)Max pressure in the heating medium circuitMPa (bar)0.25 (2.5)Opening pressure, safety valveMPa (bar)0.22 (2.0)Max temperature, supply line (factory setting)°C70 (60)Min temperature, supply line (factory setting)°C70 (50)Max temperature 10°C70Ventilation°C70Win temperature (extract air)°C-20Max. temperature (extract air)°C35Sound°C35Sound effect level according to EN 12 102 (L <sub>w(A)</sub> ) <sup>11</sup> dB(A)39-4740-5330-49Pipe connectionsHeating medium ext θmm22Cold water ext θmm22Cold water ext θmm22Ventilation θlifte7.8Volume, oillifte7.8Volume, oillifte7.8Volume, oillifte7.8Volume, oilmm40-53Max pressure in water heaterMPa (bar)Max temperature $^{10}$ %CMax temperature $^{10}$ %CMax temperature $^{10}$ %CMax temperature $^{10}$ %CMax temperature $^{10}$ %CMax temperature $^{10}$ %CMax temperature $^{10}$ %CMax temperature $^{10}$ %CMax temperature $^{10}$ %CMax temperature $^{10}$ %CMax temperature $^{10}$ %CMax temperature                                                                                                    | Heating medium circuit                                                               | ( ) ( ) ( ) ( ) ( ) ( ) ( ) ( ) ( ) ( ) |                          | ()                       |  |
| Max pressure in the heating medium circuitMPa (bar) $0.25 (2.5)$ Opening pressure, safety valveMPa (bar) $0.25 (2.5)$ Operating pressureMPa (bar) $0.2 (2.0)$ Max temperature, supply line (factory setting)°C $70 (60)$ Min temperature°C $10$ Max temperature $10$ °C $70$ VentilationImage: Setting Setting S                                                                                                    | Min pressure in the heating medium circuit                                           | MPa (bar)                               | 0.05                     | (0.5)                    |  |
| Opening pressure, sarety valveMPa (bar) $0.25 (2.5)$ Operating pressureMPa (bar) $0.2 (2.0)$ Max temperature, supply line (factory setting)°C $70 (60)$ Min temperature°C $10$ Max temperature 10°C $70$ VentilationMin. temperature (extract air)°C $-20$ Max. temperature (extract air)°C $-20$ Max. temperature (extract air)°C $-20$ Max. temperature (extract air)°C $-20$ Max temperature (extract air)Sound effect level according to EN 12 102 (L <sub>w(A)</sub> ) <sup>11</sup> dB(A) $39-47$ 40-53SoundEVentilation room (L <sub>P(A)</sub> ) <sup>12</sup> dB(A) $35-43$ 36-49Pipe connectionsHeating medium ext $\theta$ mm $22$ Ventilation $\theta$ mm $22$ Ventilation $\theta$ mm $22$ Volume ext $\theta$ mm $22$ Volution $\theta$ mm $22$ Volution $\theta$ mm $22$ Volume, hot water heaterMin pressure in water heaterIltre $7.8$ Volume, hot water heaterMPa (bar) $0.0.01 (0.1)$ Max temperature $10$ °C $3$                                                                                                    | Max pressure in the heating medium circuit                                           | MPa (bar)                               | 0.25                     | (2.5)                    |  |
| Operating pressureMPa (bar)0.2 (2.0)Max temperature, supply line (factory setting)°C70 (60)Min temperature°C10Max temperature 10°C70VentilationMin. airflow1/s17Min. temperature (extract air)°C-20Max. temperature (extract air)°C35SoundSound effect level according to EN 12 102 (L <sub>W(A</sub> ) <sup>11</sup> dB(A)39-4740-53Sound pressure level in the installation room (L <sub>P(A</sub> ) <sup>12</sup> )dB(A)35-4336-49Pipe connectionsHeating medium ext 0mm122Cold water ext 0mm125/160Water ext 0mm125/160Water ext 0Cold water ext 0mm125/160Water heater and heating sectionVolume coilIitre7.8Volume, hot water heaterMPa (bar)0.01 (0.1)Max temperature 10°C3Matemperature 10°C1112Volume, hot water heater<                                                                                                    | Opening pressure, safety valve                                                       | MPa (bar)                               | 0.25 (2.5)               |                          |  |
| Max temperature, supply line (factory setting) $^{\circ}$ C $^{\prime}$ O (50)Min temperature 10 $^{\circ}$ C10Max temperature 10 $^{\circ}$ C70VentilationI/s1725Min. temperature (extract air) $^{\circ}$ C $^{\circ}$ C $^{\circ}$ CMax. temperature (extract air) $^{\circ}$ C $^{\circ}$ C $^{\circ}$ CSound effect level according to EN 12 102 (L <sub>W(A)</sub> ) <sup>11</sup> dB(A)39-4740-53Sound effect level according to EN 12 102 (L <sub>W(A)</sub> ) <sup>12</sup> dB(A)35-4336-49Pipe connectionsHeating medium ext $\theta$ mm22Hot water ext $\theta$ mm22Cold water ext $\theta$ mm22Cold water ext $\theta$ mm125/160Water heater and heating sectionWater ext $\theta$ T8Volume coillitre7.80.01(0.1)Max pressure in hot water heaterMPa (bar)0.01(0.1)Max temperature 10 $^{\circ}$ C3Max temperature 10 $^{\circ}$ C70                                                                                                    | Uperating pressure                                                                   | MPa (bar)                               | 0.2 (2.0)                |                          |  |
| Min temperature $^{\circ}$ C $^{\circ}$ C $^{\circ}$ CMax temperature $^{10}$ $^{\circ}$ C $^{\circ}$ C $^{\circ}$ CWentilation $^{\circ}$ C $^{\circ}$ C $^{\circ}$ CMin. airflow $ /s$ 1725Min. temperature (extract air) $^{\circ}$ C $^{\circ}$ C $^{\circ}$ CMax. temperature (exhaust air) $^{\circ}$ C $^{\circ}$ C $^{\circ}$ CSound $^{\circ}$ C $^{\circ}$ C $^{\circ}$ S $^{\circ}$ SoundSound effect level according to EN 12 102 (L <sub>W(A)</sub> ) <sup>11</sup> dB(A) $^{\circ}$ S9-4740-53Sound pressure level in the installation room (L <sub>P(A)</sub> ) <sup>12</sup> dB(A) $^{\circ}$ S9-47 $^{\circ}$ 40-53Sound pressure level in the installation room (L <sub>P(A)</sub> ) <sup>12</sup> dB(A) $^{\circ}$ S9-47 $^{\circ}$ 40-53Pipe connectionsmm22Cold water ext $\theta$ $^{\circ}$ C $^{\circ}$ CHeating medium ext $\theta$ mm22Cold water ext $\theta$ mm22Cold water ext $\theta$ $^{\circ}$ C $^{\circ}$ CVolume coil1itre7.8 $^{\circ}$ Volume, hot water heaterIitre $^{\circ}$ R $^{\circ}$ Volume, hot water heater $^{\circ}$ C $^{\circ}$ CMin pressure in hot water heaterMPa (bar) $^{\circ}$ C ( $^{\circ}$ A $^{\circ}$ Max temperature $^{10}$ $^{\circ}$ C $^{\circ}$ C $^{\circ}$ C                                                                                                    | Max temperature, supply line (tactory setting)                                       | -0-<br>                                 | /0 (80)                  |                          |  |
| Max temperature %C70VentilationMin. airflowI/s1725Min. temperature (extract air)°C-20Max. temperature (exhaust air)°C35SoundSound effect level according to EN 12 102 ( $L_{w(A)}$ ) <sup>11</sup> dB(A)39-4740-53Sound pressure level in the installation room ( $L_{P(A)}$ ) <sup>12</sup> dB(A)35-4336-49Pipe connectionsHeating medium ext $\vartheta$ mm22Cold water ext $\vartheta$ mm22Ventilation $\vartheta$ mm125/160Water heater and heating sectionVolume coilIitre7.8Volume, hot water heaterMPa (bar)0.01 (0.1)Max pressure in hot water heaterMPa (bar)0.045 (6.5)Min temperature <sup>10</sup> °C3Max temperature <sup>10</sup> °C70                                                                                                    | Min temperature                                                                      | °С                                      | 1                        | 0                        |  |
| Writing the description of the description of the descriptio     | Max temperature 10                                                                   | - <sup>1</sup> U                        | /                        | 0                        |  |
| Min. annowMin. annowMinZ3Min. temperature (extract air)°C-20Max. temperature (exhaust air)°C35SoundSound effect level according to EN 12 102 $(L_{w(A)})^{11}$ dB(A)39-4740-53Sound pressure level in the installation room $(L_{P(A)})^{12}$ dB(A)35-4336-49Pipe connectionsHeating medium ext $\vartheta$ mm22Cold water ext $\vartheta$ mm22Ventilation $\vartheta$ Max temperature for the test of the test of the test of test of t                                                                                                    |                                                                                      | 1/c                                     | 17                       | 25                       |  |
| Nini, temperature (extract an)C $-20$ Max. temperature (extract an)°C $35$ SoundSound effect level according to EN 12 102 $(L_{W(A)})^{11}$ dB(A) $39-47$ $40-53$ Sound pressure level in the installation room $(L_{P(A)})^{12}$ dB(A) $35-43$ $36-49$ Pipe connectionsHeating medium ext $\theta$ mm $22$ Hot water ext $\theta$ mm $22$ Cold water ext $\theta$ mm $22$ Ventilation $\theta$ mm $22$ Ventilation $\theta$ Water heater and heating sectionVolume coilVolume, hot water heaterlitre $7.8$ Volume, hot water heaterMPa (bar) $0.01 (0.1)$ Max pressure in hot water heaterMPa (bar) $0.65 (6.5)$ Min temperature°C $3$ Max temperature $10$ °C $70$                                                                                                    | Min. all now                                                                         | ۱/S<br>۹۲                               |                          | 25                       |  |
| Max. temperature (exhads all)C33SoundSound effect level according to EN 12 102 $(L_{w(A)})^{11}$ dB(A)39-4740-53Sound pressure level in the installation room $(L_{P(A)})^{12}$ dB(A)35-4336-49Pipe connectionsmm22Heating medium ext $\theta$ mm22Cold water ext $\theta$ mm22Cold water ext $\theta$ mm22Ventilation $\theta$ mm125/160Water heater and heating sectionlitre7.8Volume coillitre7.8Volume, hot water heaterMPa (bar)0.01(0.1)Max pressure in hot water heaterMPa (bar)0.65 (6.5)Min temperature $10$ °C3<                                                                                                    |                                                                                      | °C                                      | -2                       | E E                      |  |
| Sound effect level according to EN 12 102 (L <sub>W(A)</sub> ) <sup>11</sup> dB(A)39-4740-53Sound pressure level in the installation room (L <sub>P(A)</sub> ) <sup>12</sup> dB(A)39-4740-53Sound pressure level in the installation room (L <sub>P(A)</sub> ) <sup>12</sup> dB(A)39-4740-53Sound pressure level in the installation room (L <sub>P(A)</sub> ) <sup>12</sup> dB(A)39-4740-53Pipe connectionsHeating medium ext 0mm22Cold water ext 0mm22Ventilation 0mm22Volute ext 0mm22Volute collmm22Volute collmm22Volume collmm22Volume collitre7.8Volume, hot water heaterMPa (bar)0.01(0.1)Max pressure in hot water heaterMPa (bar)0.05 (6.5)Min temperature°C3Max temperature <sup>10</sup> °C3                                                                                                    | Sound                                                                                | C                                       | 5                        | 5                        |  |
| Sound effective decoding to Effect 12 for (Eq.(A))Control (Control ( | Sound effect level according to EN 12 102 (Lever) 11                                 | dB(A)                                   | 39-47                    | 40-53                    |  |
| Dotate pressure revening the instantion room (t_p(A)) ***Dotate is the instantion room (t_p(A)) ***Dotate is the instantion room (t_p(A)) ***Pipe connectionsHeating medium ext 0mm22Hot water ext 0mm22Cold water ext 0mm125/160Water heater and heating sectionIter7.8Volume coillitre7.8Volume, hot water heaterlitre178Min pressure in water heaterMPa (bar)0.01(0.1)Max pressure in hot water heaterMPa (bar)0.65 (6.5)Min temperature°C3Max temperature 10°C70                                                                                                    | Sound pressure level in the installation room $(1,, )^{12}$                          |                                         | 35_//3                   | 36-40                    |  |
| Heating medium ext Ømm22Hot water ext Ømm22Cold water ext Ømm22Ventilation Ømm125/160Water heater and heating sectionlitre7.8Volume coillitre178Volume, hot water heaterMPa (bar)0.01 (0.1)Max pressure in hot water heaterMPa (bar)0.65 (6.5)Min temperature°C3Max temperature <sup>10</sup> °C70                                                                                                    | Dina connections                                                                     | UD(A)                                   | 55 45                    | 50 47                    |  |
| Heating median ext ofInni22Hot water ext Ømm22Cold water ext Ømm22Ventilation Ømm125/160Water heater and heating sectionIitre7.8Volume, hot water heaterlitre178Min pressure in water heaterMPa (bar)0.01 (0.1)Max pressure in hot water heaterMPa (bar)0.65 (6.5)Min temperature°C3Max temperature <sup>10</sup> °C70                                                                                                    | Heating medium avt Q                                                                 | mm                                      |                          | 2                        |  |
| Intrivial excloIntri22Cold water ext Ømm22Ventilation Ømm125/160Water heater and heating sectionlitre7.8Volume, hot water heaterlitre178Min pressure in water heaterMPa (bar)0.01 (0.1)Max pressure in hot water heaterMPa (bar)0.65 (6.5)Min temperature°C3Max temperature 10°C70                                                                                                    | Heating medium ext 0                                                                 | mm                                      | 2                        | 2                        |  |
| Ventilation Ømm125/160Water heater and heating sectionlitre7.8Volume, hot water heaterlitre178Volume, hot water heaterMPa (bar)0.01 (0.1)Max pressure in hot water heaterMPa (bar)0.65 (6.5)Min temperature°C3Max temperature 10°C70                                                                                                    | Cold water ext B                                                                     | mm                                      | 2                        | 2                        |  |
| Water heater and heating sectionlitre7.8Volume coillitre7.8Volume, hot water heaterlitre178Min pressure in water heaterMPa (bar)0.01(0.1)Max pressure in hot water heaterMPa (bar)0.65 (6.5)Min temperature°C3Max temperature <sup>10</sup> °C70                                                                                                    | Ventilation @                                                                        | mm                                      | 125.                     | ~ /160                   |  |
| Volume coillitre7.8Volume, hot water heaterlitre178Min pressure in water heaterMPa (bar)0.01(0.1)Max pressure in hot water heaterMPa (bar)0.65 (6.5)Min temperature°C3Max temperature <sup>10</sup> °C70                                                                                                    | Water heater and heating section                                                     |                                         | 120/                     |                          |  |
| Volume, hot water heaterInter178Min pressure in water heaterMPa (bar)0.01(0.1)Max pressure in hot water heaterMPa (bar)0.65 (6.5)Min temperature°C3Max temperature <sup>10</sup> °C70                                                                                                    | Volume coil                                                                          | litre                                   | 7                        | 8                        |  |
| Min pressure in water heaterMPa (bar)0.01 (0.1)Max pressure in hot water heaterMPa (bar)0.65 (6.5)Min temperature°C3Max temperature <sup>10</sup> °C70                                                                                                    | Volume, hot water heater                                                             | litre                                   | 17                       | /8                       |  |
| Max pressure in hot water heater  MPa (bar)  0.65 (6.5)    Min temperature  °C  3    Max temperature <sup>10</sup> °C  70                                                                                                    | Min pressure in water heater                                                         | MPa (bar)                               | 0.01                     | (0.1)                    |  |
| Min temperature  °C  3    Max temperature <sup>10</sup> °C  70                                                                                                    | Max pressure in hot water heater                                                     | MPa (bar)                               | 0.65                     | (6.5)                    |  |
| Max temperature <sup>10</sup> °C 70                                                                                                    | Min temperature                                                                      | °C                                      | 3                        |                          |  |
|                                                                                                    | Max temperature <sup>10</sup>                                                        | °C                                      | 70                       |                          |  |

| 1x230 V                                              | kW        | 4                  | 7                  |  |  |
|------------------------------------------------------|-----------|--------------------|--------------------|--|--|
| Capacity, hot water heating according to EN 16 147   |           |                    |                    |  |  |
| Tap volume 40°C (V <sub>max</sub> ) <sup>13</sup>    | litre     | 223 -              | 223 - 264          |  |  |
| COP (COP <sub>t</sub> )                              |           | 2.80 <sup>14</sup> | 2.76 <sup>15</sup> |  |  |
| Heat loss (P <sub>es</sub> )                         | W         | 56 <sup>14</sup>   | 69 <sup>15</sup>   |  |  |
| Tested according to EN 12897:2016+A1:2020            |           |                    |                    |  |  |
| Maximum water supply pressure                        | MPa (bar) | 1.6                | [16]               |  |  |
| Operating pressure, tap water                        | MPa (bar) | 0.6 (              | 6.0)               |  |  |
| Expansion vessel, tap water, precharge pressure      | MPa (bar) | 0.35               | (3.5)              |  |  |
| Volume expansion vessel (external)                   | litre     | 18                 |                    |  |  |
| Pressure reduction valve, setting                    | MPa (bar) | 0.3 (              | 0.3 (3.0)          |  |  |
| Opening pressure T&P-valve                           | MPa (bar) | 0.7 (7.0)          |                    |  |  |
| Max operating temperature T&P-valve                  | °C        | 95                 |                    |  |  |
| Discharge capacity of T&P-valve                      | kW        | 25                 |                    |  |  |
| Set opening pressure expansion relief valve          | MPa (bar) | 0.6 (6.0)          |                    |  |  |
| Cut out, temperature limiter                         | °C        | 80                 |                    |  |  |
| Heating time (12 °C to 62 °C)                        | h min     | 2 h 55 min         | 2 h 55 min         |  |  |
| Equivalent amount of hot water (40 °C) <sup>16</sup> | litre     | 270                |                    |  |  |
| Pressure drop at 0.25 l/s                            | kPa       | 15                 |                    |  |  |
| Heat loss                                            | kWh/24 h  | 2.02               |                    |  |  |
| Dimensions and weight                                |           |                    |                    |  |  |
| Width                                                | mm        | 600                |                    |  |  |
| Depth                                                | mm        | 620                |                    |  |  |
| Height incl. feet                                    | mm        | 2025               |                    |  |  |
| Ceiling height                                       | mm        | 2170               |                    |  |  |
| Net weight                                           | kg        | 200                | 213                |  |  |
| Mass unit, filled with water                         | kg        | 389                | 402                |  |  |
| Weight heater unit                                   | kg        | 123                | 126                |  |  |
| Weight air treatment unit                            | kg        | 77 87              |                    |  |  |
| Corrosion protection                                 |           | Stainless          |                    |  |  |
| Part No.                                             |           | 066 131            | 066 137            |  |  |
| EPREL                                                |           | 184 55 83          | 184 38 46          |  |  |

<sup>1</sup> A20(12)W35, exhaust air flow 17 l/s (61 m<sup>3</sup>/h) min. compressor frequency

2~ A20(12)W35, exhaust air flow 25 l/s (90 m3/h) min. compressor frequency

<sup>3</sup> A20(12)W35, exhaust air flow 40 I/s (144 m<sup>3</sup>/h) min. compressor frequency

 $^4$  A20(12)W35, exhaust air flow 70 l/s (252 m³/h) min. compressor frequency

 $^5$  A20(12)W35, exhaust air flow 70 l/s (252 m^3/h) max. compressor frequency

6 A20(12)W45, exhaust air flow 70 I/s (252 m<sup>3</sup>/h) max. compressor frequency

<sup>7</sup> Scale for the product's efficiency class room heating: A+++ to D.

<sup>8</sup> Scale for the system's efficiency class room heating: A+++ to G. Reported efficiency for the system takes the product's temperature regulator into account.

9 Scale for efficiency class hot water: A+ to F.

<sup>10</sup> Compressor and additional heat

<sup>11</sup> The value varies with the selected fan curve. For more detailed sound data, including sound to channels, visit nibe.co.uk.

<sup>12</sup> The value can vary with the room's damping capacity. These values apply at a damping of 4 dB.

<sup>13</sup> The value varies depending on the choice of demand mode ("Small", "Medium" or "Large")

<sup>14</sup> A20(12) exhaust air flow 48 l/s (174 m<sup>3</sup>/h). Hot water demand "Small"

<sup>15</sup> A20(12) exhaust air flow 67 l/s (240 m<sup>3</sup>/h). Hot water demand "Small"

<sup>16</sup> At incoming temperature 10 °C and a domestic water flow of 0.25 l/s.

## **Energy labelling**

#### **INFORMATION SHEET**

| Supplier                                                             |     | NIBE        |             |
|----------------------------------------------------------------------|-----|-------------|-------------|
| Model                                                                |     | \$735-4     | \$735-7     |
| Temperature application                                              | °C  | 35 / 55     | 35 / 55     |
| Declared load profile for water heating                              |     | XL          | XL          |
| Seasonal space heating energy efficiency class, av-<br>erage climate |     | A+++ / A++  | A+++ / A++  |
| Water heating energy efficiency class, average cli-<br>mate          |     | А           | А           |
| Rated heat output (P <sub>designh</sub> ), average climate           | kW  | 4 / 4       | 6/6         |
| Annual energy consumption space heating, average climate             | kWh | 1523 / 1982 | 2571 / 3156 |
| Annual energy consumption water heating, average climate             | kWh | 1430        | 1432        |
| Seasonal space heating energy efficiency, average climate            | %   | 187 / 143   | 177 / 144   |
| Water heating energy efficiency, average climate                     | %   | 117         | 117         |
| Sound power level L <sub>WA</sub> indoors                            | dB  | 42          | 44          |
| Rated heat output (P <sub>designh</sub> ), cold climate              | kW  | 4 / 4       | 6/6         |
| Rated heat output (P <sub>designh</sub> ), warm climate              | kW  | 4 / 4       | 6/6         |
| Annual energy consumption space heating, cold climate                | kWh | 1718 / 2332 | 2905 / 3622 |
| Annual energy consumption water heating, cold cli-<br>mate           | kWh | 1430        | 1432        |
| Annual energy consumption space heating, warm climate                | kWh | 1050 / 1370 | 1695 / 2070 |
| Annual energy consumption water heating, warm climate                | kWh | 1430        | 1432        |
| Seasonal space heating energy efficiency, cold cli-<br>mate          | %   | 198 / 145   | 187 / 149   |
| Water heating energy efficiency, cold climate                        | %   | 117         | 117         |
| Seasonal space heating energy efficiency, warm climate               | %   | 175 / 134   | 174 / 142   |
| Water heating energy efficiency, warm climate                        | %   | 117         | 117         |
| Sound power level L <sub>WA</sub> outdoors                           | dB  | -           | -           |

#### DATA FOR ENERGY EFFICIENCY OF THE PACKAGE

| Model                                                                          |    | \$735-4    | \$735-7    |  |
|--------------------------------------------------------------------------------|----|------------|------------|--|
| Temperature application                                                        | °C | 35 / 55    | 35 / 55    |  |
| Controller, class                                                              |    | VI         |            |  |
| Controller, contribution to efficiency                                         | %  | 4          |            |  |
| Seasonal space heating energy efficiency of the package, average climate       | %  | 191 / 147  | 181 / 148  |  |
| Seasonal space heating energy efficiency class of the package, average climate |    | A+++ / A++ | A+++ / A++ |  |
| Seasonal space heating energy efficiency of the package, cold climate          | %  | 202 / 149  | 191 / 153  |  |
| Seasonal space heating energy efficiency of the package, warm climate          | %  | 179 / 138  | 178 / 146  |  |

Reported efficiency for the system also takes the temperature regulator into account. If the system is supplemented with external additional heat or solar heating, the total efficiency of the system must be recalculated.
#### **TECHNICAL DOCUMENTATION**

| Model                                                                          |                                                                            |                                                                                                  |                                          | S735-4                                           |                   |          |      |  |
|--------------------------------------------------------------------------------|----------------------------------------------------------------------------|--------------------------------------------------------------------------------------------------|------------------------------------------|--------------------------------------------------|-------------------|----------|------|--|
| Type of heat pump                                                              |                                                                            | Air-w<br>Exha<br>Brine<br>Wate                                                                   | vater<br>ust-water<br>e-water<br>r-water |                                                  |                   |          |      |  |
| Low-temperature heat pump                                                      |                                                                            | Yes X No                                                                                         |                                          |                                                  |                   |          |      |  |
| Integrated immersion heater for additional heat                                | t                                                                          | X Yes                                                                                            | X Yes No                                 |                                                  |                   |          |      |  |
| Heat pump combination heater                                                   |                                                                            | Yes 🗋 No                                                                                         |                                          |                                                  |                   |          |      |  |
| Climate                                                                        |                                                                            | 🛛 Average 🗌 Cold 🔲 Warm                                                                          |                                          |                                                  |                   |          |      |  |
| Temperature application                                                        |                                                                            | Medium (55°C) Low (35°C)                                                                         |                                          |                                                  |                   |          |      |  |
| Applied standards                                                              |                                                                            | EN14825                                                                                          | EN14825, EN16147, EN12102                |                                                  |                   |          |      |  |
| Rated heat output                                                              | Prated                                                                     | 3.5                                                                                              | kW                                       | Seasonal space heating energy efficiency         | η <sub>s</sub>    | 143      | %    |  |
| Declared capacity for space heating at part load and at outdoor temperature Tj |                                                                            | Declared coefficient of performance for space heating at part load and at outdoor temperature Tj |                                          |                                                  |                   |          |      |  |
| Tj = -7 °C                                                                     | Pdh                                                                        | 3.1                                                                                              | kW                                       | Tj = -7 °C                                       | COPd              | 2.56     | -    |  |
| Tj = +2 °C                                                                     | Pdh                                                                        | 1.9                                                                                              | kW                                       | Tj = +2 °C                                       | COPd              | 3.78     | -    |  |
| Tj = +7 °C                                                                     | Pdh                                                                        | 1.2                                                                                              | kW                                       | Tj = +7 °C                                       | COPd              | 4.70     | -    |  |
| Tj = +12 °C                                                                    | Pdh                                                                        | 1.1                                                                                              | kW                                       | Tj = +12 °C                                      | COPd              | 5.58     | -    |  |
| Tj = biv                                                                       | Pdh                                                                        | 3.5                                                                                              | kW                                       | Tj = biv                                         | COPd              | 2.23     | -    |  |
| Tj = TOL                                                                       | Pdh                                                                        | 3.5                                                                                              | kW                                       | Tj = TOL                                         | COPd              | 2.23     | -    |  |
| Tj = -15 °C (if TOL < -20 °C)                                                  | Pdh                                                                        |                                                                                                  | kW                                       | Tj = -15 °C (if TOL < -20 °C)                    | COPd              |          | -    |  |
|                                                                                |                                                                            |                                                                                                  |                                          |                                                  |                   |          |      |  |
| Bivalent temperature                                                           | T <sub>biv</sub>                                                           | -10                                                                                              | °C                                       | Min. outdoor air temperature                     | TOL               | -10      | °C   |  |
| Cycling interval capacity                                                      | Pcych                                                                      |                                                                                                  | kW                                       | Cycling interval efficiency                      | COPcyc            |          | -    |  |
| Degradation coefficient                                                        | Cdh                                                                        | 0.92                                                                                             | -                                        | Max supply temperature                           | WTOL              | 65       | °C   |  |
| Power consumption in modes other than active mode                              |                                                                            |                                                                                                  | Additional heat                          |                                                  |                   |          |      |  |
| Off mode                                                                       | POFF                                                                       | 0.008                                                                                            | kW                                       | Rated heat output                                | Psup              | 0.0      | kW   |  |
| Thermostat-off mode                                                            | P <sub>TO</sub>                                                            | 0.016                                                                                            | kW                                       |                                                  |                   |          |      |  |
| Standby mode                                                                   | P <sub>SB</sub>                                                            | 0.018                                                                                            | kW                                       | Type of energy input                             |                   | Electric |      |  |
| Crankcase heater mode                                                          | P <sub>CK</sub>                                                            | 0.014                                                                                            | kW                                       |                                                  |                   |          |      |  |
| Other items                                                                    |                                                                            |                                                                                                  |                                          |                                                  |                   |          |      |  |
| Capacity control                                                               |                                                                            | Variable                                                                                         |                                          | Rated airflow (air-water)                        |                   | 160      | m³/h |  |
| Sound power level, indoors/outdoors                                            | Lwa                                                                        | 42 / -                                                                                           | dB                                       | Nominal heating medium flow                      |                   | 0.32     | m³/h |  |
| Annual energy consumption                                                      | Q <sub>HE</sub>                                                            | 1,982                                                                                            | kWh                                      | Brine flow brine-water or water-water heat pumps |                   |          | m³/h |  |
| For heat pump combination heater                                               |                                                                            |                                                                                                  |                                          |                                                  |                   | <u>.</u> |      |  |
| Declared load profile for water heating                                        |                                                                            | XL                                                                                               |                                          | Water heating energy efficiency                  | η <sub>wh</sub>   | 117      | %    |  |
| Daily energy consumption                                                       | Q <sub>elec</sub>                                                          | 6.821                                                                                            | kWh                                      | Daily fuel consumption                           | Q <sub>fuel</sub> |          | kWh  |  |
| Annual energy consumption                                                      | AEC                                                                        | 1,430                                                                                            | kWh                                      | Annual fuel consumption                          | AFC               |          | GJ   |  |
| Contact information                                                            | NIBE Energy Systems – Box 14 – Hannabadsvägen 5 – 285 21 Markaryd – Sweden |                                                                                                  |                                          |                                                  |                   |          |      |  |

| Model                                                                          |                                                                            |                          |                                                                                                  | \$735-7                                          |                   |          |      |  |
|--------------------------------------------------------------------------------|----------------------------------------------------------------------------|--------------------------|--------------------------------------------------------------------------------------------------|--------------------------------------------------|-------------------|----------|------|--|
| Type of heat pump                                                              | Air-water                                                                  |                          | vater                                                                                            |                                                  |                   |          |      |  |
|                                                                                |                                                                            | Exha                     |                                                                                                  |                                                  |                   |          |      |  |
|                                                                                |                                                                            | Water-water              |                                                                                                  |                                                  |                   |          |      |  |
| Low-temperature heat pump                                                      |                                                                            | Yes                      | No No                                                                                            |                                                  |                   |          |      |  |
| Integrated immersion heater for additional heat                                |                                                                            | X Yes                    | No                                                                                               |                                                  |                   |          |      |  |
| Heat pump combination heater                                                   |                                                                            | X Yes                    | X Yes No                                                                                         |                                                  |                   |          |      |  |
| Climate                                                                        |                                                                            | 🛛 Average 🔲 Cold 🔲 Warm  |                                                                                                  |                                                  |                   |          |      |  |
| Temperature application                                                        |                                                                            | Medium (55°C) Low (35°C) |                                                                                                  |                                                  |                   |          |      |  |
| Applied standards                                                              |                                                                            | EN14825                  | EN14825, EN16147, EN12102                                                                        |                                                  |                   |          |      |  |
| Rated heat output                                                              | Prated                                                                     | 5.6                      | kW                                                                                               | Seasonal space heating energy efficiency         | η <sub>s</sub>    | 144      | %    |  |
| Declared capacity for space heating at part load and at outdoor temperature Tj |                                                                            |                          | Declared coefficient of performance for space heating at part load and at outdoor temperature Tj |                                                  |                   |          |      |  |
| Tj = -7 °C                                                                     | Pdh                                                                        | 4.9                      | kW                                                                                               | Tj = -7 °C                                       | COPd              | 2.52     | -    |  |
| Tj = +2 °C                                                                     | Pdh                                                                        | 3.0                      | kW                                                                                               | Tj = +2 °C                                       | COPd              | 3.77     | -    |  |
| Tj = +7 °C                                                                     | Pdh                                                                        | 2.0                      | kW                                                                                               | Tj = +7 °C                                       | COPd              | 4.53     | -    |  |
| Tj = +12 °C                                                                    | Pdh                                                                        | 1.5                      | kW                                                                                               | Tj = +12 °C                                      | COPd              | 5.20     | -    |  |
| Tj = biv                                                                       | Pdh                                                                        | 5.5                      | kW                                                                                               | Tj = biv                                         | COPd              | 2.33     | -    |  |
| Tj = TOL                                                                       | Pdh                                                                        | 5.5                      | kW                                                                                               | Tj = TOL                                         | COPd              | 2.33     | -    |  |
| Tj = -15 °C (if TOL < -20 °C)                                                  | Pdh                                                                        |                          | kW                                                                                               | Tj = -15 °C (if TOL < -20 °C)                    | COPd              |          | -    |  |
|                                                                                |                                                                            |                          |                                                                                                  |                                                  |                   |          |      |  |
| Bivalent temperature                                                           | T <sub>biv</sub>                                                           | -10                      | °C                                                                                               | Min. outdoor air temperature                     | TOL               | -10      | °C   |  |
| Cycling interval capacity                                                      | Pcych                                                                      |                          | kW                                                                                               | Cycling interval efficiency                      | COPcyc            |          | -    |  |
| Degradation coefficient                                                        | Cdh                                                                        | 0.87                     | -                                                                                                | Max supply temperature                           | WTOL              | 65       | °C   |  |
| Power consumption in modes other than active mode                              |                                                                            |                          | Additional heat                                                                                  |                                                  |                   |          |      |  |
| Off mode                                                                       | POFF                                                                       | 0.008                    | kW                                                                                               | Rated heat output                                | Psup              | 0.0      | kW   |  |
| Thermostat-off mode                                                            | P <sub>T0</sub>                                                            | 0.038                    | kW                                                                                               |                                                  |                   | 1        |      |  |
| Standby mode                                                                   | P <sub>SB</sub>                                                            | 0.034                    | kW                                                                                               | Type of energy input                             |                   | Electric |      |  |
| Crankcase heater mode                                                          | P <sub>CK</sub>                                                            | 0.008                    | kW                                                                                               |                                                  | 1                 |          |      |  |
| Other items                                                                    |                                                                            |                          |                                                                                                  |                                                  |                   |          |      |  |
| Capacity control                                                               |                                                                            | Variable                 |                                                                                                  | Rated airflow (air-water)                        |                   | 239      | m³/h |  |
| Sound power level, indoors/outdoors                                            | L <sub>WA</sub>                                                            | 44 / -                   | dB                                                                                               | Nominal heating medium flow                      |                   | 0.47     | m³/h |  |
| Annual energy consumption                                                      | Q <sub>HE</sub>                                                            | 3,156                    | kWh                                                                                              | Brine flow brine-water or water-water heat pumps |                   |          | m³/h |  |
| For heat pump combination heater                                               |                                                                            |                          |                                                                                                  |                                                  |                   |          |      |  |
| Declared load profile for water heating                                        |                                                                            | XL                       |                                                                                                  | Water heating energy efficiency                  | η <sub>wh</sub>   | 117      | %    |  |
| Daily energy consumption                                                       | Q <sub>elec</sub>                                                          | 7.075                    | kWh                                                                                              | Daily fuel consumption                           | Q <sub>fuel</sub> |          | kWh  |  |
| Annual energy consumption                                                      | AEC                                                                        | 1,432                    | kWh                                                                                              | Annual fuel consumption                          | AFC               |          | GJ   |  |
| Contact information                                                            | NIBE Energy Systems – Box 14 – Hannabadsvägen 5 – 285 21 Markaryd – Sweden |                          |                                                                                                  |                                                  |                   |          |      |  |

# **Electrical circuit diagram**

1X230 V

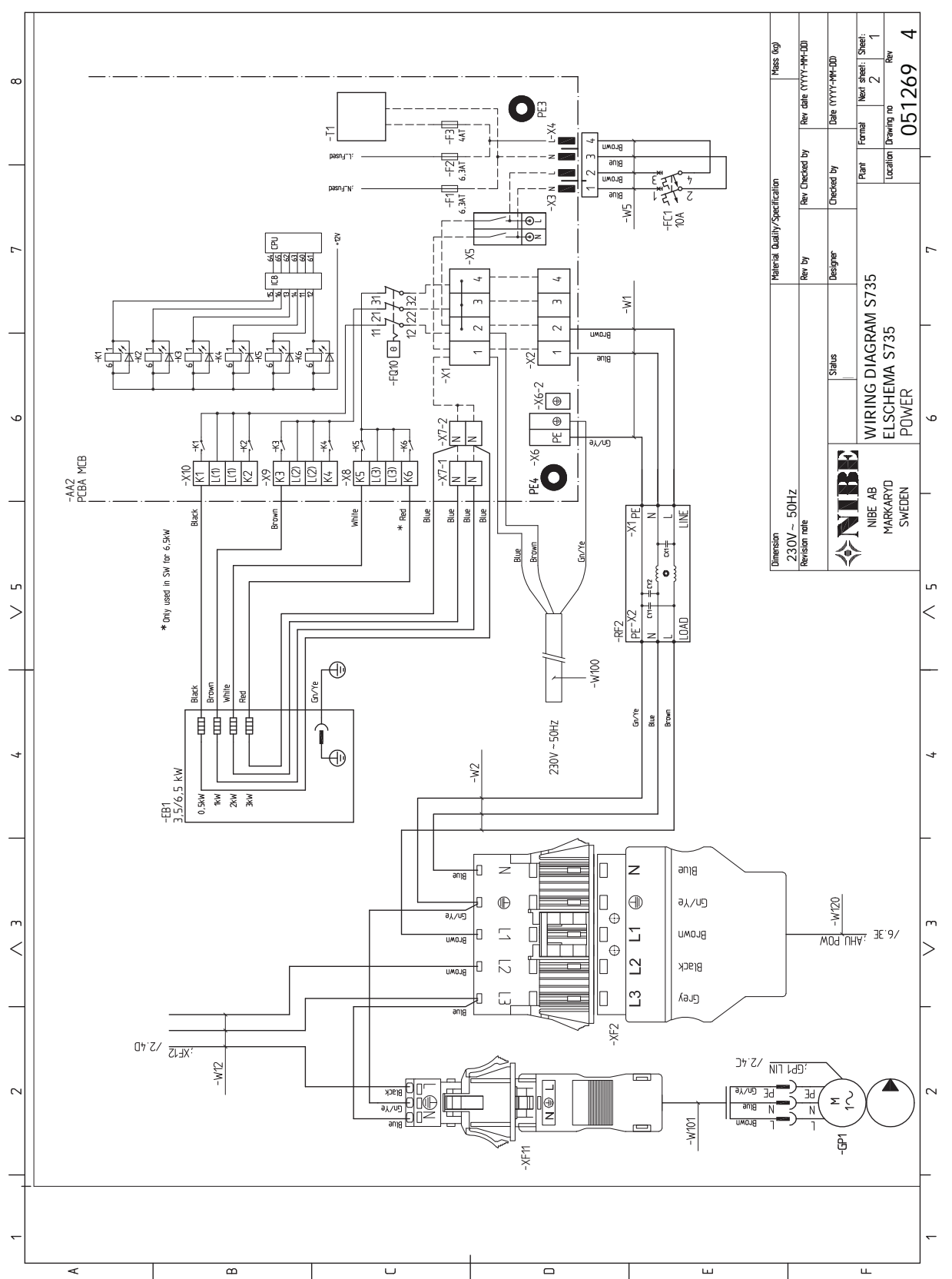

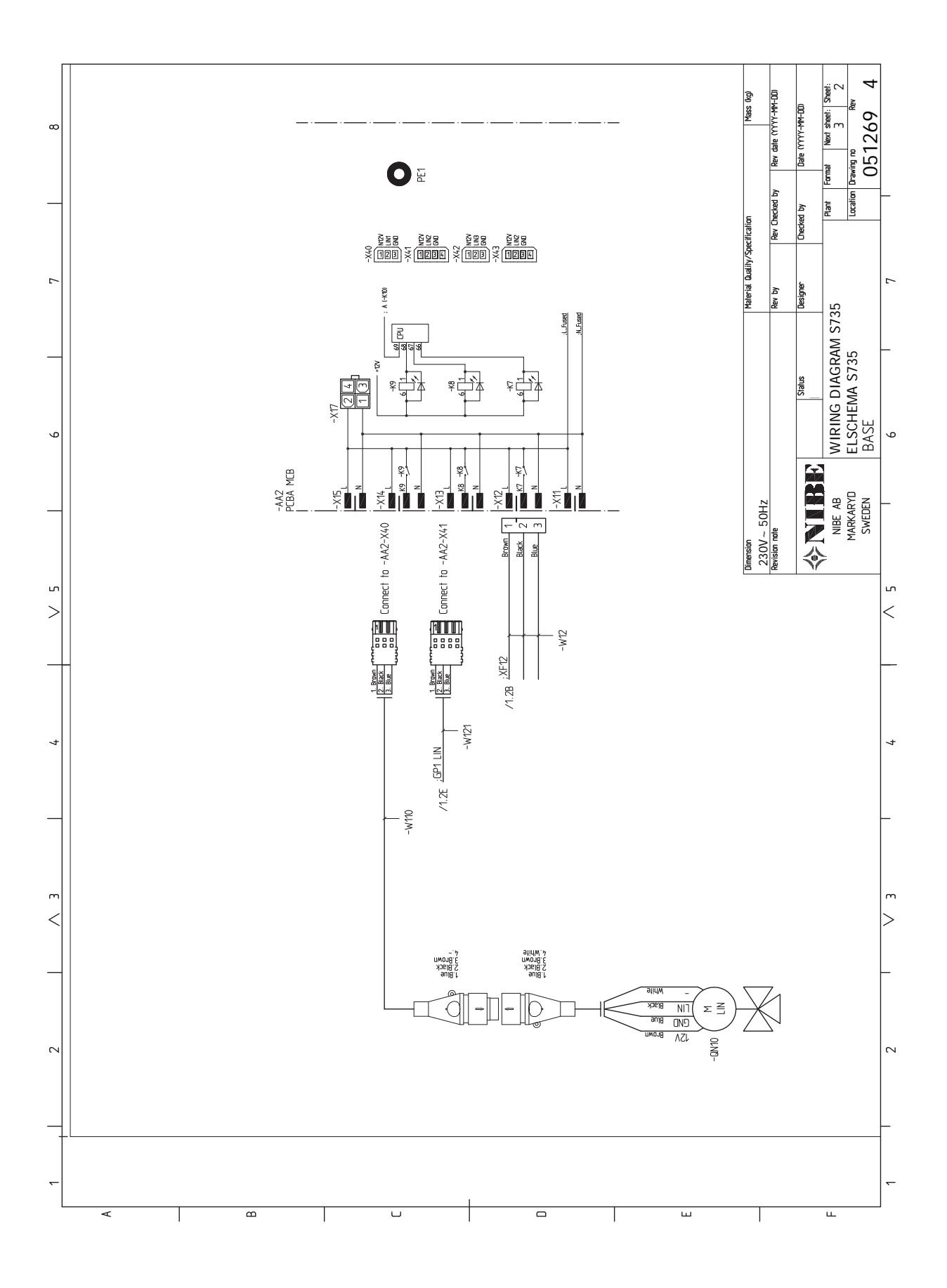

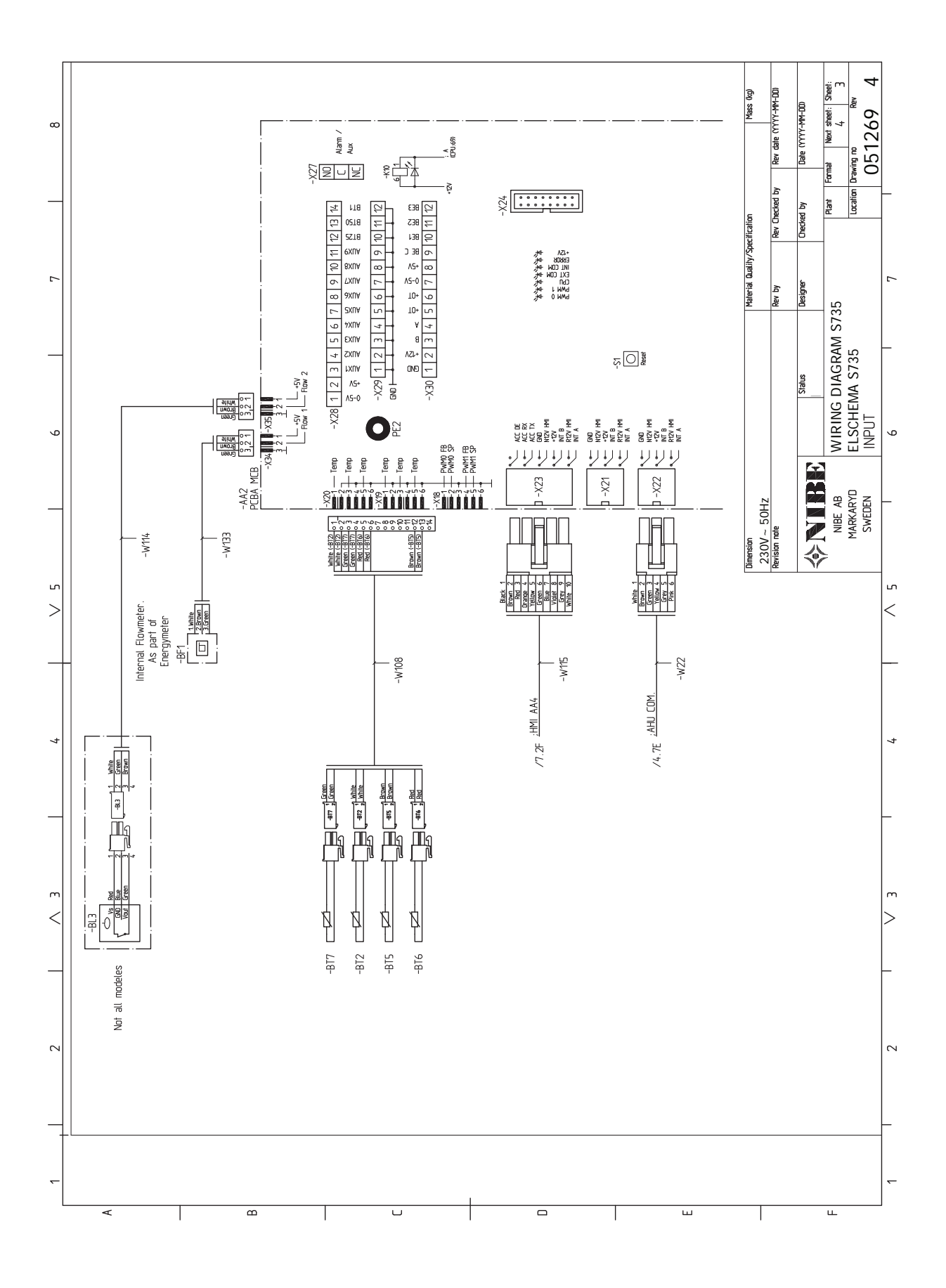

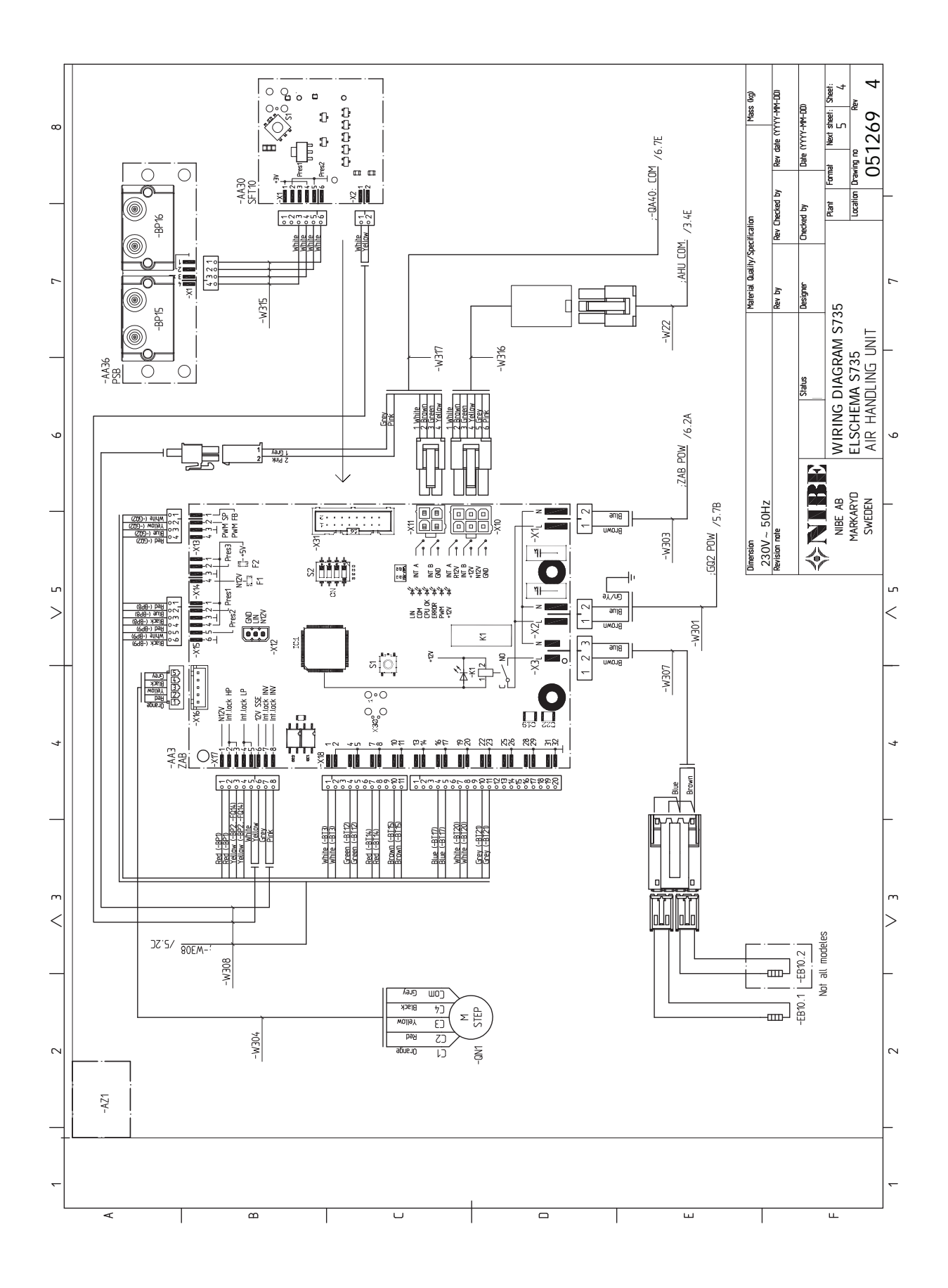

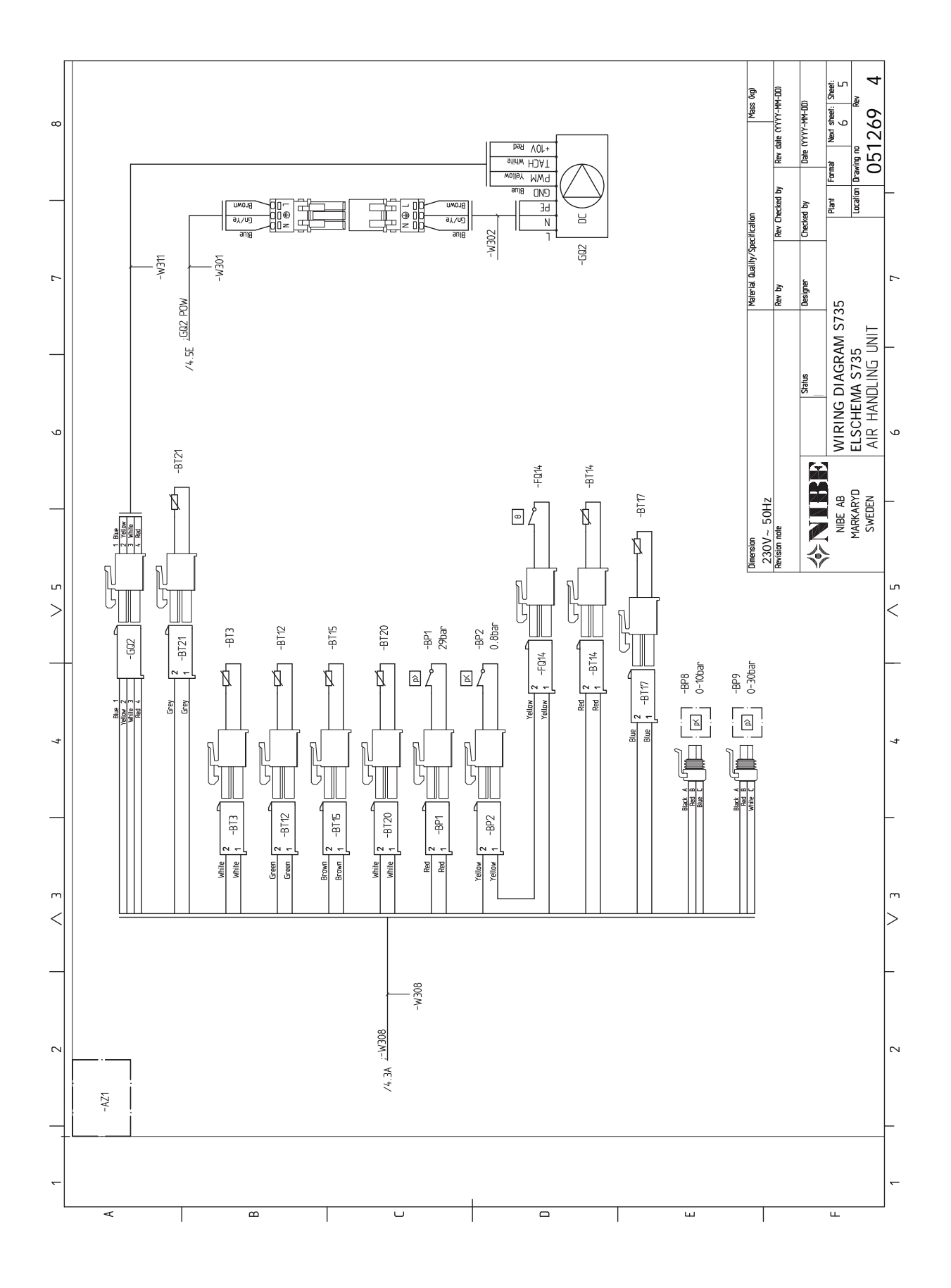

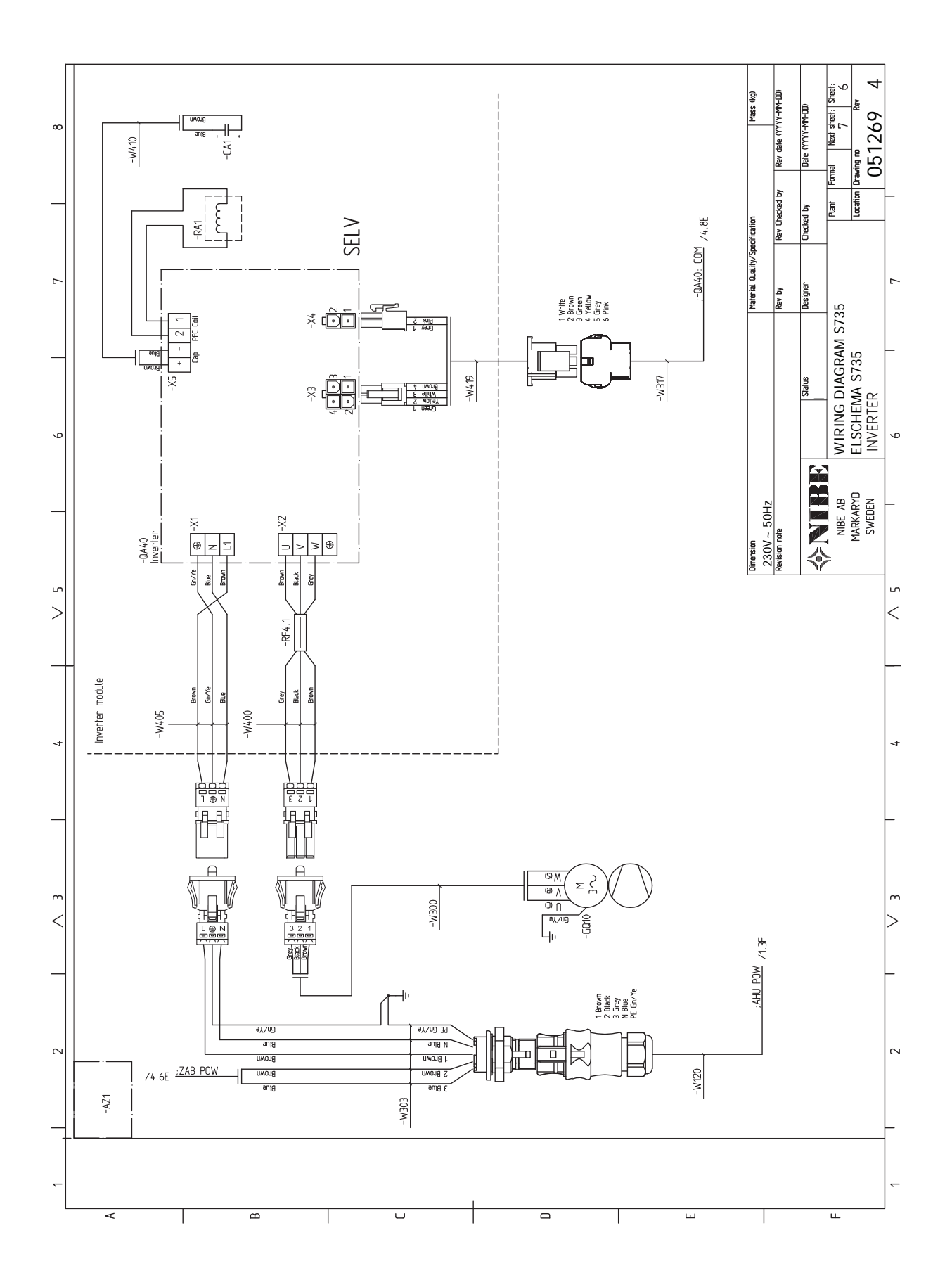

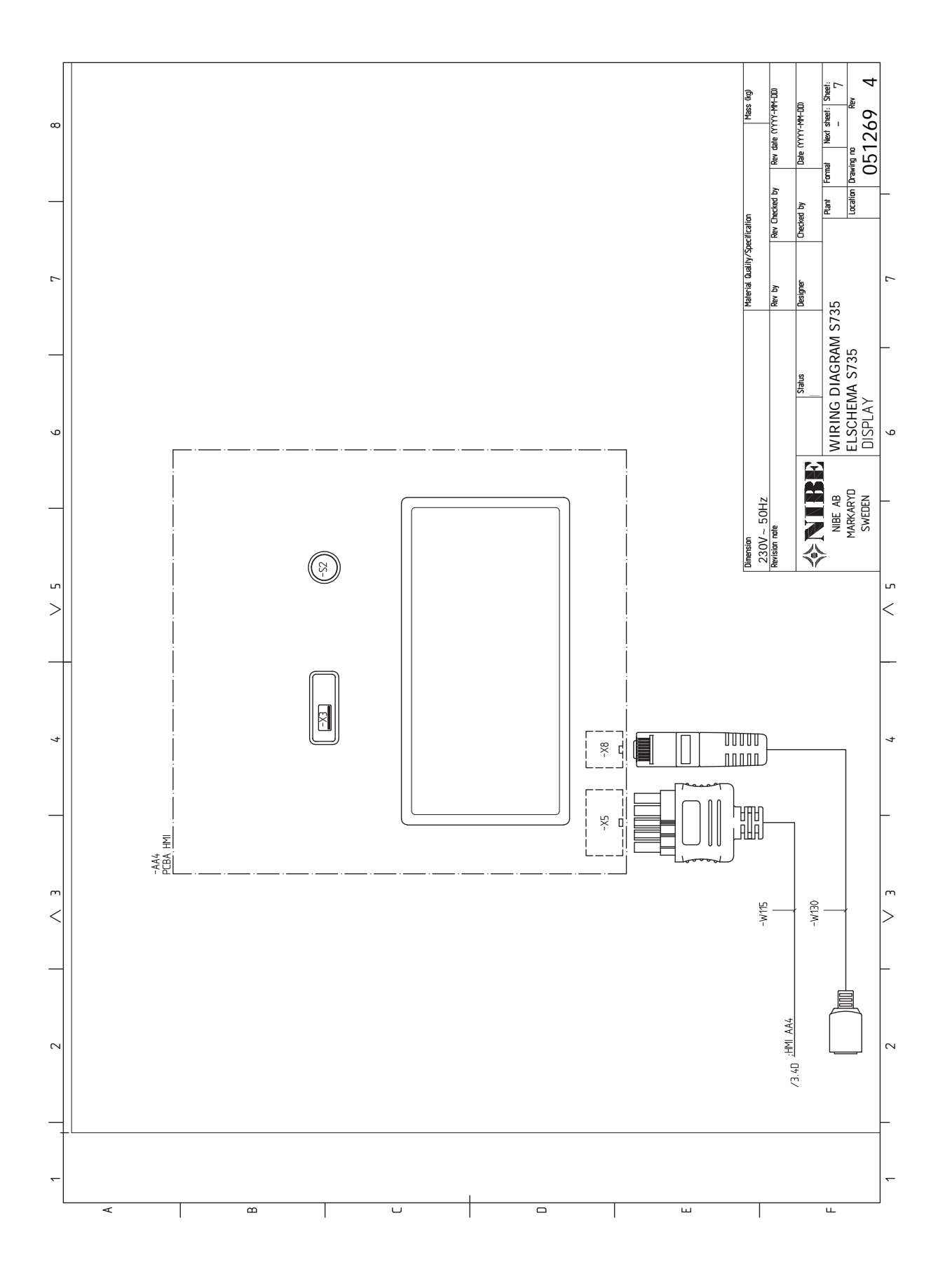

# Item register

#### A

Accessories, 67

Alarm, 64 Areas with hard water, 16 Assembly, 7 С Cleaning the climate system, 16 Climate system, 18 Climate systems and zones, 39 Control - Introduction, 39 Cold and hot water Connecting cold and hot water, 18 Commissioning and adjusting, 30 Filling and venting, 30 Preparations, 30 Start-up and inspection, 31 Connecting accessories, 26 Connecting cold and hot water, 18 Connecting external operating voltage for the control system, 24 Connecting hot water circulation, 19 Connecting sensors, 25 Connecting the climate system, 18 Connections, 24 Control, 36 Control - Introduction, 36 Control - Introduction, 36 Control - Menus Menu 1 - Indoor climate, 40 Menu 2 - Hot water, 44 Menu 3 - Info, 46 Menu 4 - My system, 47 Menu 5 - Connection, 50 Menu 6 - Scheduling, 51 Menu 7 - Service, 53 Country specific information, 4 D Delivery and handling, 7 Assembly, 7 Installation area, 7 Removing parts of the insulation, 10 Removing the covers, 8 Supplied components, 8 Transport, 7 Dimensions and pipe connections, 17 Dimensions and setting-out coordinates, 68 Disruption to comfort Info menu, 64 Disturbances in comfort, 64 Alarm, 64 Manage alarm, 64 Troubleshooting, 64 **Docking alternatives** Two or more climate systems, 18 Draining the climate system, 61 Draining the hot water heater, 61 E Electrical addition - maximum output, 29 Power steps of the immersion heater, 29 Electrical circuit diagram, 75 Electrical connections, 22

Connecting external operating voltage for the control system, 24 Connecting sensors, 25 Connections, 24 Electrical addition - maximum output, 29 External connection options, 27 External connections, 25 External energy meter, 25 Load monitor, 26 Outdoor sensor, 25 Power connection, 24 Room sensor, 25 Settings, 29 Tariff control, 24 Energy labelling, 72 Data for energy efficiency of the package, 72 Information sheet, 72 Technical documentation, 73 Exhaust air duct, 20 External connection options, 27 Possible selection for AUX inputs, 27 External connections, 25 External energy meter, 25 E Filling and venting, 30 Filling the climate system, 30

Filling and venting, 30 Filling the climate system, 30 Filling the hot water heater, 30 Venting the climate system, 30 Filling the climate system, 30 Filling the hot water heater, 30 **H** Help menu, 37

#### **I**

Important information, 4 Country specific information, 4 Info menu, 64 Inspection of the installation, 6 Installation alternative Connecting hot water circulation, 19 Water heater with immersion heater, 19 Water heater without immersion heater, 18 Installation area, 7

#### Μ

Manage alarm, 64 Marking, 4 Menu 1 - Indoor climate, 40 Menu 2 - Hot water, 44 Menu 3 - Info, 46 Menu 4 - My system, 47 Menu 5 - Connection, 50 Menu 6 - Scheduling, 51 Menu 7 - Service, 53 Modbus TCP/IP, 63

#### Ν

Navigation Help menu, 37

#### 0

Outdoor sensor, 25

Connecting accessories, 26

Ρ

Pipe and ventilation connections, 15 Climate system, 18 Cold and hot water Connecting cold and hot water, 18 Connecting the climate system, 18 Dimensions and pipe connections, 17 Exhaust air duct, 20 Maximum boiler and radiator volumes, 16 Pipe dimensions, 17 Setting out dimensions, 17 Symbol key, 18 **Pipe connections** General Areas with hard water, 16 Cleaning the climate system, 16 Pipe dimensions, 17 Possible selection for AUX inputs, 27 Power connection, 24 Preparations, 30 R Removing the covers, 8 Room sensor, 25 S Safety information Inspection of the installation, 6 Marking, 4 Serial number, 4 Symbols, 4 Warranty information, 4 Serial number, 4 Service, 60 Service actions Draining the climate system, 61 Draining the hot water heater, 61 Modbus TCP/IP, 63 Temperature sensor data, 62 USB service outlet, 62 Setting out dimensions, 17 Settings, 29 Emergency mode, 29 Standby mode, 29 Start-up and inspection, 31-32 Setting the pump speed, 32 Setting the ventilation, 32 Supplied components, 8 Symbol key, 18 Symbols, 4 Т Tariff control, 24 Technical data, 68 Dimensions and setting-out coordinates, 68 Electrical circuit diagram, 75 Technical Data, 70 Technical Data, 70 Temperature sensor data, 62 The heat pump design, 12 Transport, 7 Troubleshooting, 64 u USB service outlet, 62

V

Venting the climate system, 30

Warranty information, 4

## EXHAUST AIR HEAT PUMP COMMISSIONING CHECKLIST

This Commissioning Checklist is to be completed in full by the competent person who commissioned the heat pump and associated equipment as a means of demonstrating compliance with the appropriate Building Regulations and then handed to the customer to keep for future reference. Failure to install and commission this equipment to the manufacturer's instructions may invalidate the warranty but does not affect statutory rights. Customer Name Address Telephone Number Heat Pump Make and Model Heat Pump Serial Number Commissioned by (print name) Certified Operative Reg. No. [1] Company Name & Address Commissioning Date Telephone No. Building Regulations Notification Number (if applicable) [2] CONTROLS - SYSTEM AND HEAT PUMP Tick the appropriate boxes if applicable 1. Time & Temperature Room Thermostat & Programmable Load/Weather **Optimum Start** Control to Heating Programmer/Timer Roomstat Compensation Control 2. Time & Temperature Cylinder Thermostat & Combined with Heat  $\square$ Control to Hot Water Programmer/Timer pump main controls 3. Heating Zone Valves Fitted Not Required 4. Hot Water Zone Valves Fitted Not Required 5. Thermostatic Radiator Valves Fitted Not Required 6. Heat Pump Safety Interlock [3] Provided 7. Outdoor Sensor Fitted Not Required 8. Automatic Bypass System Fitted Not Required 9. Buffer Vessel Fitted Yes No If YES, Volume Litres ALL SYSTEMS Yes The heating system has been filled and pressure tested Expansion vessel for heating is sized, fitted & charged in accordance with manufacturer's instructions Yes The heat pump is fitted on a solid/stable surface capable of taking its weight Yes The system has been flushed and cleaned in accordance with BS7593 and heat pump manufacturer's instructions Yes What system cleaner was used? What inhibitor was used? Qty [ litres Are all external pipeworks insulated? Yes Is the system adequately frost protected? Yes **VENTILATION SYSTEM** Duct work fitted and pressure tested in accordance with manufacturer's instructions Yes No N/A Air Vents fitted Yes 🗌 Ventilation air flow measured/recorded in accordance with building regulations & manufacturers instructions Yes 🗌 I/s Air filter cleaned & correctly fitted Yes **CENTRAL HEATING MODE** \_\_\_\_C Heating Flow Temperature Heating Return Temperature \_\_°C DOMESTIC HOT WATER MODE Is the heat pump connected to a hot water cylinder? Unvented Vented Thermal Store Not Connected Hot water has been checked at all outlets Yes 🗌 ADDITIONAL SYSTEM INFORMATON Additional heat sources connected Oil Boiler Gas Boiler Electric Heater Other **ALL INSTALLATIONS** The heating, hot water and ventilation systems complies with the appropriate Building Regulations Yes All electrical work complies with the appropriate Regulations Yes The heat pump and associated products have been installed and commissioned in accordance with the manufacturer's instructions Yes The operation of the heat pump and system controls have been demonstrated to the customer Yes The manufacturer's literature, including Benchmark Checklist and Service Record, has been explained and left with the customer Yes 🗌 Commissioning Engineer's Signature Customer's Signature (To confirm demonstration of equipment and receipt of appliance instructions)

Notes: [1] Installers should be members of an appropriate Competent Persons Scheme. [2] All installations in England and Wales must be notified to Local Area Building Control (LABC) either directly or through a Competent Persons Scheme. A Building Regulations Compliance Certificate will then be issued to the customer. [3] May be required for systems covered by G3 Regulations

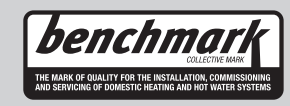

### MAINS PRESSURE HOT WATER STORAGE SYSTEM COMMISSIONING CHECKLIST

This Commissioning Checklist is to be completed in full by the competent person who commissioned the storage system as a means of demonstrating compliance with the appropriate Building Regulations and then handed to the customer to keep for future reference.

Failure to install and commission this equipment to the manufacturer's instructions may invalidate the warranty but does not affect statutory rights.

| Customer Name                                                                                                    | Telephone Number               |       |       |         |
|----------------------------------------------------------------------------------------------------|--------------------------------|-------|-------|---------|
| Address                                                                                                    |                                |       |       |         |
| Cylinder Make and Model                                                                                                    |                                |       |       |         |
| Cylinder Serial Number                                                                                                    |                                |       |       |         |
| Commissioned by (print name)                                                                                                    | Registered Operative ID Number |       |       |         |
| Company Name                                                                                                    | Telephone Number               |       |       |         |
| Company Address                                                                                                    | Commissioning Date             |       |       |         |
| To be completed by the customer on receipt of a Building Regulations Compliance Certificat<br>Building Regulations Notification Number ( <i>if applicable</i> ) | te*:                           |       |       | _       |
| ALL SYSTEMS PRIMARY SETTINGS (indirect heating only)                                                                                                    |                                |       | - [   |         |
| Is the primary circuit a sealed or open vented system?                                                                                                    | S                              | ealed | Open  |         |
| What is the maximum primary flow temperature?                                                                                                    |                                |       |       | <u></u> |
| ALL SYSTEMS                                                                                                    |                                |       |       |         |
| What is the incoming static cold water pressure at the inlet to the system?                                                                                     |                                |       |       | bar     |
| Has a strainer been cleaned of installation debris (if fitted)?                                                                                                 |                                | Yes   | No    |         |
| Is the installation in a hard water area (above 200ppm)?                                                                                                    |                                | Yes   | No    |         |
| If yes, has a water scale reducer been fitted?                                                                                                    |                                | Yes   | No    |         |
| What type of scale reducer has been fitted?                                                                                                    |                                |       |       |         |
| What is the hot water thermostat set temperature?                                                                                                    |                                |       |       | °C      |
| What is the maximum hot water flow rate at set thermostat temperature (measured at high flow ou                                                                 | tlet)?                         |       |       | l/min   |
| Time and temperature controls have been fitted in compliance with Part L of the Building Regulation                                                             | ons?                           |       | Yes   |         |
| Type of control system (if applicable)                                                                                                    | Y Plan S                       | Plan  | Other |         |
| Is the cylinder solar (or other renewable) compatible?                                                                                                    |                                | Yes   | No    |         |
| What is the hot water temperature at the nearest outlet?                                                                                                    |                                |       |       |         |
| All appropriate pipes have been insulated up to 1 metre or the point where they become concealed                                                                | d                              | L     | Yes   |         |
|                                                                                                    | -                              |       |       |         |
| UNVENTED SYSTEMS ONLY                                                                                                    |                                |       |       |         |
| Where is the pressure reducing valve situated (if fitted)?                                                                                                    |                                |       |       |         |
| What is the pressure reducing valve setting?                                                                                                    |                                |       |       | bar     |
| Has a combined temperature and pressure relief valve and expansion valve been fitted and discha                                                                 | rge tested?                    | Yes   | No    |         |
| The tundish and discharge pipework have been connected and terminated to Part G of the Buildin                                                                  | g Regulations                  |       | Yes   |         |
| Are all energy sources fitted with a cut out device?                                                                                                    |                                | Yes   | No    |         |
| Has the expansion vessel or internal air space been checked?                                                                                                    |                                | Yes   | No    |         |
|                                                                                                    |                                |       |       |         |
| THERMAL STORES ONLY                                                                                                    |                                |       |       |         |
| What store temperature is achievable?                                                                                                    |                                |       |       | °C      |
| What is the maximum hot water temperature?                                                                                                    |                                |       |       | ℃       |
| ALL INSTALLATIONS                                                                                                    |                                |       |       |         |
| The hot water system complies with the appropriate Building Regulations                                                                                         |                                |       | Yes   |         |
| The system has been installed and commissioned in accordance with the manufacturer's instruction                                                                | ons                            |       | Yes   |         |
| The system controls have been demonstrated to and understood by the customer                                                                                    |                                |       | Yes   |         |
| The manufacturer's literature, including Benchmark Checklist and Service Record, has been explain                                                               | ned and left with the customer |       | Yes   |         |
| Commissioning Engineer's Signature                                                                                                    |                                |       |       |         |
|                                                                                                    |                                |       |       |         |
| Customer's Signature                                                                                                    |                                |       |       |         |
| (to commini saustactory demonstration and receipt of manufacturer's literature)                                                                                 |                                |       |       |         |

\*All installations in England and Wales must be notified to Local Authority Building Control (LABC) either directly or through a Competent Persons Scheme. A Building Regulations Compliance Certificate will then be issued to the customer.

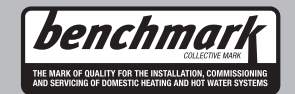

www.centralheating.co.uk

# **Service Record**

It is recommended that your heating system is serviced regularly and that the appropriate Service Interval Record is completed.

Service Provider Before completing the appropriate Service Interval Record below, please ensure you have carried out the service as described in the manufacturer's instructions.

Always use the manufacturer's specified spare part when replacing controls.

| Engineer Name: Company Name: Company Name: Company Name: Company Name: Company Name: Comments: Service 3 Date: Comments: Service 3 Date: Comments: Service 5 Date: Comments: Signature: Signature: Signature: Signature: Signature: Signature: Signature: Signature: Service 5 Date: Company Name: Company Name: Compa | Service 1 Date:  | Service 2 Date:  |
|----------------------------------------------------------------------------------------------------|------------------|------------------|
| Company Name:     Company Name:       Telephone No.     Operative ID No.       Comments:     Operative ID No.       Signature:     Signature:       Signature:     Signature:       Signature:     Signature:       Service 3 Date:     Engineer Name:       Company Name:     Company Name:       Telephone No.     Company Name:       Operative ID No.     Company Name:       Telephone No.     Company Name:       Telephone No.     Company Name:       Signature:     Signature:       Signature:     Signature:                                                                                                    | Engineer Name:   | Engineer Name:   |
| Telephone No.     Derative ID No.       Comments:     Signature:       Signature:     Signature:       Signature:     Signature:       Service 3 Date:     Engineer Name:       Engineer Name:     Company Name:       Telephone No.     Operative ID No.       Operative ID No.     Company Name:       Telephone No.     Operative ID No.       Operative ID No.     Operative ID No.       Company Name:     Signature:       Signature:     Signature:       Signature:     Signature:                                                                                                    | Company Name:    | Company Name:    |
| Operative ID No.     Operative ID No.       Comments:     Comments:       Signature:     Signature:       Signature:     Signature:       Service 3     Date:       Engineer Name:     Engineer Name:       Company Name:     Tatephone No.       Operative ID No.     Comments:       Signature:     Signature:       Signature:     Signature: <td>Telephone No.</td> <td>Telephone No.</td>                                                                                                    | Telephone No.    | Telephone No.    |
| Comments:     Comments:       Signature:     Signature:       Service 3 Date:     Engineer Name:       Company Name:     Engineer Name:       Orongany Name:     Engineer Name:       Orongany Name:     Comments:       Signature:     Signature:       Signature:     Signature: <td>Operative ID No.</td> <td>Operative ID No.</td>                                                                                                    | Operative ID No. | Operative ID No. |
| Signature:     Signature:       Service 3 Date:     Engineer Name:       Company Name:     Engineer Name:       Telephone No.     Operative ID No.       Comments:     Signature:       Signature:     Signature:       Signature:     Signature:       Signature:     Signature:       Signature:     Signature:       Signature:     Signature:       Signature:     Signature:       Signature:     Signature:       Signature:     Signature:       Signature:     Signature:       Signature:     Signature:       Signature:     Signature:       Signature:     Signature:       Service 7 Date:     Engineer Name:       Company Name:     Engineer Name:       Company Name:     Engineer Name:       Company Name:     Signature:       Signature:     Signature:       Signature:     Signature:       Signature:     Signature:       Signature:     Signature:       Signature:     Signature:       Signature:     Signature:       Signature:     Signature:       Signature:     Signature:       Signature:     Signature:                                                                                                    | Comments:        | Comments:        |
| Signature:     Signature:       Service 3 Date:     Engineer Name:       Company Name:     Engineer Name:       Company Name:     Comments:       Signature:     Signature:       Signature:     Signature:       Signature:     Signature:       Signature:     Signature:       Signature:     Signature:       Signature:     Signature:       Service 5 Date:     Engineer Name:       Comments:     Comments:       Comments:     Comments:       Signature:     Signature:       Signature:     Signature:                                                                                                    |                  |                  |
| Signature:     Signature:       Signature:     Signature:       Engineer Name:     Engineer Name:       Compary Name:     Teighone No.       Operative ID No.     Operative ID No.       Comments:     Signature:       Signature:     Signature:       Signature:     Signature: <td></td> <td></td>                                                                                                    |                  |                  |
| Service 3       Date:         Engineer Name:       Engineer Name:         Company Name:       Company Name:         Telephone No.       Operative ID No.         Comments:       Signature:         Signature:       Signature:         Signature:       Signature:         Service 5       Date:         Engineer Name:       Engineer Name:         Comments:       Service 6         Date:       Engineer Name:         Company Name:       Telephone No.         Operative ID No.       Operative ID No.         Comments:       Company Name:         Signature:       Signature:         Signature:       Signature:         Signature:       Signature:         Signature:       Signature:         Signature:       Signature:         Signature:       Signature:         Signature:       Signature:         Signature:       Signature:         Signature:       Signature:         Signature:       Signature:         Signature:       Signature:         Signature:       Signature:         Signature:       Signature:                                                                                                    | Signature:       | Signature:       |
| Service 3       Date:         Engineer Name:       Company Name:         Company Name:       Engineer Name:         Company Name:       Engineer Name:         Company Name:       Engineer Name:         Operative D No.       Operative D No.         Comments:       Operative D No.         Signature:       Signature:         Signature:       Signature:                                                                                                    |                  |                  |
| Engineer Name:     Company Name:       Company Name:     Company Name:       Telephone No.     Operative ID No.       Comments:     Comments:       Signature:     Signature:       Signature:     Signature:       Signature:     Company Name:       Telephone No.     Operative ID No. </td <td>Service 3 Date:</td> <td>Service 4 Date:</td>                                                                                                    | Service 3 Date:  | Service 4 Date:  |
| Company Name:       Company Name:         Telephone No.       Operative ID No,         Comments:       Operative ID No, O, O, O, O, O, O, O, O, O, O, O, O, O,                                                                                                    | Engineer Name:   | Engineer Name:   |
| Telephone No.     Operative ID No.       Comments:     Operative ID No.       Signature:     Signature:       Signature:     Signature:       Signature:     Signature:       Signature:     Signature:       Signature:     Signature:       Signature:     Signature:       Signature:     Signature:       Signature:     Signature:       Company Name:     Telephone No.       Operative ID No.     Operative ID No.       Comments:     Operative ID No.       Signature:     Signature:       Signature:     Signature:       Signature:     Signature:       Signature:     Signature:       Signature:     Signature:       Signature:     Signature:       Signature:     Signature:       Signature:     Signature:       Signature:     Signature:       Signature:     Signature:       Signature:     Signature:       Signature:     Signature:       Signature:     Signature:                                                                                                    | Company Name:    | Company Name:    |
| Operative ID No.     Operative ID No.       Comments:     Comments:       Signature:     Signature:       Service 5 Date:     Engineer Name:       Engineer Name:     Engineer Name:       Company Name:     Engineer Name:       Telephone No.     Operative ID No.       Comments:     Comments:       Signature:     Signature:       Signature:     Signature:       Signature:     Signature:       Signature:     Signature:       Signature:     Signature:       Signature:     Signature:       Signature:     Signature:       Signature:     Signature:       Signature:     Signature:       Signature:     Signature:       Signature:     Signature:                                                                                                    | Telephone No.    | Telephone No.    |
| Comments:     Comments:       Signature:     Signature:       Service 5 Date:     Engineer Name:       Company Name:     Company Name:       Telephone No.     Operative ID No.       Operative ID No.     Operative ID No.       Signature:     Signature:       Signature:     Signature:                                                                                                    | Operative ID No. | Operative ID No. |
| Signature:     Signature:       Signature:     Signature:       Engineer Name:     Company Name:       Company Name:     Engineer Name:       Company Name:     Company Name:       Telephone No.     Operative ID No.       Comments:     Signature:       Signature:     Signature:       Signature:     Signature:                                                                                                    | Comments:        | Comments:        |
| Signature:     Signature:       Service 5     Date:       Engineer Name:     Engineer Name:       Company Name:     Engineer Name:       Telephone No.     Operative ID No.       Comments:     Signature:       Signature:     Signature:       Service 7     Date:       Engineer Name:     Company Name:       Telephone No.     Comments:       Service 7     Date:       Engineer Name:     Engineer Name:       Company Name:     Engineer Name:       Telephone No.     Operative ID No.       Operative ID No.     Operative ID No.       Comments:     Signature:       Signature:     Signature:       Signature:     Signature:       Signature:     Signature:       Signature:     Signature:       Signature:     Signature:       Signature:     Signature:                                                                                                    |                  |                  |
| Signature:     Signature:       Service 5 Date:     Engineer Name:       Company Name:     Engineer Name:       Telephone No.     Operative ID No.       Oorments:     Comments:       Signature:     Signature:       Signature:     Signature:                                                                                                    |                  |                  |
| Service 5       Date:       Engineer Name:       Company Name:       Engineer Name:       Company Name:         Telephone No.       Operative ID No.       Operative ID No.       Operative ID No.         Operative ID No.       Operative ID No.       Operative ID No.         Operative ID No.       Operative ID No.       Operative ID No.         Signature:       Signature:       Signature:         Signature:       Signature:       Signature:         Signature:       Signature:       Signature:         Signature:       Signature:       Signature:         Signature:       Signature:       Signature:         Signature:       Signature:       Signature:         Signature:       Signature:       Signature:         Signature:       Signature:       Signature:         Signature:       Signature:       Signature:         Signature:       Signature:       Signature:         Signature:       Signature:       Signature:         Signature:       Signature:       Signature:                                                                                                    | Signature:       | Signature:       |
| Service 5       Date:         Engineer Name:       Engineer Name:         Company Name:       Engineer Name:         Telephone No.       Operative ID No.         Comments:       Signature:         Signature:       Signature:         Signature:                                                                                                    |                  |                  |
| Engineer Name:       Engineer Name:         Company Name:       Engineer Name:         Company Name:       Company Name:         Telephone No.       Operative ID No.         Comments:       Operative ID No.         Signature:       Signature:         Service 7       Date:         Engineer Name:       Company Name:         Company Name:       Company Name:         Telephone No.       Operative ID No.         Company Name:       Company Name:         Telephone No.       Operative ID No.         Comments:       Signature:         Signature:       Signature:         Signature:       Signature:         Signature:       Signature:         Signature:       Signature:         Signature:       Signature:         Signature:       Signature:         Signature:       Signature:         Signature:       Signature:         Signature:       Signature:         Signature:       Signature:                                                                                                    | Service 5 Date:  | Service 6 Date:  |
| Lighted Hame:       Company Name:         Telephone No.       Operative ID No.         Operative ID No.       Operative ID No.         Comments:       Comments:         Signature:       Signature:         Signature:       Signature:                                                                                                    | Engineer Name    | Engineer Name:   |
| Sompary Name:         Telephone No.         Operative ID No.         Comments:         Signature:         Signature:                                                                                                    | Company Name:    | Company Name     |
| Indepriore NZ.       Operative ID No.         Operative ID No.       Operative ID No.         Comments:       Signature:         Signature:       Signature:         Service 7 Date:       Engineer Name:         Company Name:       Company Name:         Telephone No.       Operative ID No.         Operative ID No.       Company Name:         Telephone No.       Operative ID No.         Operative ID No.       Comments:         Signature:       Signature:         Signature:       Signature:         Signature:       Signature:         Signature:       Signature:         Signature:       Signature:         Signature:       Signature:         Signature:       Signature:         Signature:       Signature:         Signature:       Signature:         Signature:       Signature:                                                                                                    | Telephone No     |                  |
| Operative ID No.       Comments:         Signature:       Signature:         Signature:       Signature:         Signature:       Signature:         Service 7 Date:       Engineer Name:         Company Name:       Engineer Name:         Company Name:       Company Name:         Telephone No.       Operative ID No.         Operative ID No.       Comments:         Signature:       Signature:         Signature:       Signature:         Signature:       Signature:         Signature:       Signature:         Signature:       Signature:         Signature:       Signature:         Signature:       Signature:         Signature:       Signature:         Signature:       Signature:         Signature:       Signature:         Signature:       Company Name:         Telephone No.       Operative ID Date:         Comments:       Comments:         Signature:       Comments:                                                                                                    |                  | Operative ID No  |
| Signature:       Signature:         Signature:       Signature:         Signature:       Signature:         Signature:       Service 8 Date:         Engineer Name:       Engineer Name:         Company Name:       Company Name:         Telephone No.       Operative ID No.         Operative ID No.       Operative ID No.         Comments:       Signature:         Signature:       Signature:         Signature:       Signature:         Signature:       Signature:         Signature:       Signature:         Signature:       Signature:         Signature:       Signature:         Signature:       Signature:         Signature:       Signature:         Signature:       Signature:         Signature:       Signature:         Signature:       Signature:         Signature:       Signature:         Signature:       Signature:                                                                                                    | Comments:        | Comments:        |
| Signature:       Signature:         Service 7                                                                                                    |                  |                  |
| Signature:       Signature:         Signature:       Signature:         Engineer Name:       Company Name:         Company Name:       Company Name:         Telephone No.       Operative ID No.         Operative ID No.       Operative ID No.         Comments:       Signature:         Signature:       Signature:         Signature:       Signature:         Signature:       Signature:         Signature:       Service 10 Date:         Engineer Name:       Company Name:         Company Name:       Company Name:         Telephone No.       Operative ID Date:         Signature:       Company Name:         Company Name:       Company Name:         Telephone No.       Operative ID No.         Operative ID No.       Operative ID No.         Comments:       Company Name:         Signature:       Signature:                                                                                                    |                  |                  |
| Service 7       Date:         Engineer Name:       Company Name:         Company Name:       Engineer Name:         Telephone No.       Operative ID No.         Comments:       Operative ID No.         Signature:       Signature:         Signature:       Service 10         Date:       Engineer Name:         Company Name:       Comments:         Signature:       Signature:         Signature:       Service 10         Date:       Engineer Name:         Company Name:       Engineer Name:         Company Name:       Company Name:         Telephone No.       Operative ID No.         Operative ID No.       Operative ID No.         Signature:       Signature:         Signature:       Signature:                                                                                                    |                  | Signature        |
| Service 7       Date:                                                                                                    | <u></u>          |                  |
| Engineer Name:       Engineer Name:         Company Name:       Company Name:         Telephone No.       Operative ID No.         Operative ID No.       Operative ID No.         Comments:       Comments:         Signature:       Signature:         Signature:       Signature:         Signature:       Signature:         Signature:       Signature:         Signature:       Signature:         Signature:       Signature:         Signature:       Signature:         Signature:       Signature:         Signature:       Signature:         Signature:       Signature:         Signature:       Signature:         Signature:       Signature:         Signature:       Signature:                                                                                                    | Service 7 Date:  | Service 8 Date:  |
| Company Name:       Company Name:         Telephone No.       Operative ID No.         Comments:       Operative ID No.         Signature:       Signature:         Signature:       Signature:         Signature:       Signature:         Signature:       Signature:         Signature:       Signature:         Signature:       Signature:         Signature:       Signature:         Signature:       Signature:         Signature:       Signature:         Signature:       Signature:         Signature:       Signature:         Signature:       Signature:                                                                                                    | Engineer Name:   | Engineer Name:   |
| Telephone No.       Operative ID No.         Comments:       Operative ID No.         Signature:       Signature:         Signature:       Signature:         Service 9       Date:         Engineer Name:       Company Name:         Company Name:       Company Name:         Telephone No.       Operative ID No.         Operative ID No.       Company Name:         Telephone No.       Operative ID No.         Operative ID No.       Company Name:         Telephone No.       Operative ID No.         Operative ID No.       Company Name:         Telephone No.       Operative ID No.         Operative ID No.       Comments:         Signature:       Signature:                                                                                                    | Company Name:    | Company Name:    |
| Operative ID No.       Operative ID No.         Comments:       Operative ID No.         Signature:       Signature:         Signature:       Signature:         Service 9       Date:         Engineer Name:       Company Name:         Company Name:       Company Name:         Telephone No.       Operative ID No.         Operative ID No.       Operative ID No.         Comments:       Operative ID No.         Signature:       Signature:                                                                                                    | Telephone No.    | Telephone No.    |
| Comments:       Comments:         Signature:       Signature:         Signature:       Signature:         Service 9       Date:         Engineer Name:       Engineer Name:         Company Name:       Company Name:         Telephone No.       Operative ID No.         Operative ID No.       Operative ID No.         Comments:       Signature:         Signature:       Signature:                                                                                                    | Operative ID No. | Operative ID No. |
| Signature:       Signature:         Service 9       Date:         Engineer Name:       Engineer Name:         Company Name:       Engineer Name:         Telephone No.       Operative ID No.         Operative ID No.       Operative ID No.         Comments:       Signature:         Signature:       Signature:                                                                                                    | Comments:        | Comments:        |
| Signature:   Service 9   Date:   Engineer Name:   Company Name:   Telephone No.   Operative ID No.   Comments:     Signature:     Signature:     Signature:     Signature:     Signature:     Signature:     Signature:     Signature:     Signature:     Signature:     Signature:     Signature:     Signature:                                                                                                    |                  |                  |
| Signature:   Service 9   Date:   Engineer Name:   Company Name:   Telephone No.   Operative ID No.   Comments:     Signature:     Signature:     Signature:     Signature:     Signature:     Signature:     Signature:     Signature:     Signature:     Signature:                                                                                                    |                  |                  |
| Service 9       Date:         Engineer Name:       Engineer Name:         Company Name:       Engineer Name:         Telephone No.       Company Name:         Operative ID No.       Telephone No.         Comments:       Operative ID No.         Signature:       Signature:                                                                                                    | Signature:       | Signature:       |
| Service 9       Date:         Engineer Name:       Engineer Name:         Company Name:       Engineer Name:         Telephone No.       Operative ID No.         Operative ID No.       Operative ID No.         Comments:       Comments:         Signature:       Signature:                                                                                                    |                  |                  |
| Engineer Name:       Engineer Name:         Company Name:       Company Name:         Telephone No.       Telephone No.         Operative ID No.       Operative ID No.         Comments:       Comments:         Signature:       Signature:                                                                                                    | Service 9 Date:  | Service 10 Date: |
| Company Name:       Company Name:         Telephone No.       Company Name:         Operative ID No.       Operative ID No.         Comments:       Comments:         Signature:       Signature:                                                                                                    | Engineer Name:   | Engineer Name:   |
| Telephone No.     Telephone No.       Operative ID No.     Operative ID No.       Comments:     Comments:       Signature:     Signature:                                                                                                    | Company Name:    | Company Name:    |
| Operative ID No.     Operative ID No.       Comments:     Comments:       Signature:     Signature:                                                                                                    | Telephone No.    | Telephone No.    |
| Comments:     Comments:       Signature:     Signature:                                                                                                    | Operative ID No. | Operative ID No. |
| Signature:     Signature:                                                                                                    | Comments:        | Comments:        |
| Signature: Signature:                                                                                                    |                  |                  |
| Signature: Signature:                                                                                                    |                  |                  |
|                                                                                                    | Signature:       | Signature:       |

NIBE Energy Systems Ltd 3C Broom Business Park, Bridge Way, S41 9QG Chesterfield Tel: +44 (0)330 311 2201 info@nibe.co.uk nibe.co.uk

This is a publication from NIBE Energy Systems. All product illustrations, facts and data are based on the available information at the time of the publication's approval.

NIBE Energy Systems makes reservations for any factual or printing errors in this publication.

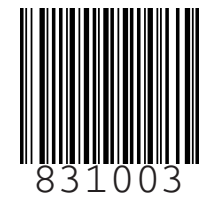